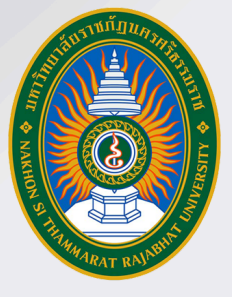

# คู่มือปฏิบัติงานหลัก **การพัฒนาเว็บไซต์**

**รับสมัคร** นักศึกษาใหม่

<mark>คณะวิทยาศาสตร์และเทคโนโลยี</mark> มหาวิทยาลัยราชภัฏนครศรีธรรมราช

SCT.NSTRU

🔪 คณะวิทยาศาสตร์และเทคโนโลยี

นางสาวสุนิษา นิติประพันธ์ นักวิชาการคอมพิวเตอร์ปฏิบัติการ

SCT.NSTR

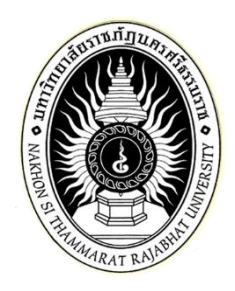

# คู่มือปฏิบัติงานหลัก

เรื่อง

การพัฒนาเว็บไซต์คณะวิทยาศาสตร์และเทคโนโลยี มหาวิทยาลัยราชภัฏนครศรีธรรมราช

จัดทำโดย

นางสาวสุนิษา นิติประพันธ์

ตำแหน่งนักวิชาการคอมพิวเตอร์ ระดับปฏิบัติการ

คณะวิทยาศาสตร์และเทคโนโลยี มหาวิทยาลัยราชภัฏนครศรีธรรมราช

## คู่มือปฏิบัติงานหลัก

เรื่อง

การพัฒนาเว็บไซต์คณะวิทยาศาสตร์และเทคโนโลยี มหาวิทยาลัยราชภัฏนครศรีธรรมราช

จัดทำโดย

นางสาวสุนิษา นิติประพันธ์

ตำแหน่งนักวิชาการคอมพิวเตอร์ ระดับปฏิบัติการ

คณะวิทยาศาสตร์และเทคโนโลยี มหาวิทยาลัยราชภัฏนครศรีธรรมราช

ตรวจสอบการจัดทำโดย

.....

(ผู้ช่วยศาสตราจารย์ ดร.ชวัลรัตน์ ศรีนวลปาน)

คณบดีคณะวิทยาศาสตร์และเทคโนโลยี

วันที่ 5 เดือน กันยายน พ.ศ. 2567

#### คำนำ

คู่มือปฏิบัติงานหลักเล่มนี้จัดทำตามประกาศ ก.พ.อ. เรื่องมาตรฐานการกำหนดตำแหน่งและ การแต่งตั้งข้าราชการพลเรือนในสถาบันอุดมศึกษาให้ดำรงตำแหน่งสูงขึ้น พ.ศ.2553 ซึ่งเป็นเอกสาร แสดงเส้นทางการทำงานหลักตั้งแต่เริ่มต้นจนสุดกระบวนการ โดยระบุขั้นตอนการดำเนินการต่าง ๆ ในการพัฒนาเว็บไซต์ ตลอดจน แนวทางแก้ไขปัญหาและข้อเสนอแนะในการปฏิบัติงานดังกล่าว โดย คู่มือปฏิบัติงานหลักมีความสำคัญอย่างยิ่งในการปฏิบัติงาน เพื่อช่วยให้หน่วยงานมีคู่มือไว้ใช้ในการ ปฏิบัติงาน ทำให้บุคลากรในหน่วยงานสามารถปฏิบัติงานทดแทนกันได้ และช่วยให้ผู้ปฏิบัติงานใหม่ สามารถศึกษางานได้อย่างรวดเร็ว ทำให้งานของหน่วยงานมีระบบและมีประสิทธิภาพมากขึ้น จาก คู่มือปฏิบัติงานหลักเล่มนี้

วัตถุประสงค์ของการจัดทำคู่มือปฏิบัติงานหลักเกี่ยวกับงานการพัฒนาเว็บไซต์ของ คณะวิทยาศาสตร์และเทคโนโลยี มหาวิทยาลัยราชภัฏนครศรีธรรมราช เพื่อให้ผู้ปฏิบัติงานทราบถึง ขั้นตอน วิธีปฏิบัติงาน และเป็นแนวทางในการปฏิบัติงานสำหรับบุคลากรในหน่วยงานให้สามารถ ปฏิบัติงานทดแทนกันได้ เพราะงานพัฒนาเว็บไซต์จะมีขั้นตอน อันประกอบด้วยการรวบรวมข้อมูล ความต้องการของหน่วยงาน การวิเคราะห์และออกแบบระบบ การติดตั้งเครื่องมือที่ใช้ในการพัฒนา ระบบ การออกแบบหน้าจอระบบ การจัดการฐานข้อมูล การพัฒนาเว็บไซต์ การทดสอบการทำงาน การติดตั้งเว็บไซต์บนเครื่องคอมพิวเตอร์แม่ข่าย รวมถึงการบำรุงรักษาเว็บไซต์ ได้อย่างมีประสิทธิภาพ

สุดท้ายนี้ข้าพเจ้าขอขอบพระคุณผู้ทรงคุณวุฒิที่ให้ความรู้และคำแนะนำด้วยดีตลอดมา และขอขอบคุณมหาวิทยาลัยราชภัฏนครศรีธรรมราช เป็นอย่างยิ่งที่สนับสนุนและส่งเสริม อบรมให้ ความรู้แนวทางในการจัดทำคู่มือปฏิบัติงานหลักเล่มนี้ขึ้นมา โดยเฉพาะอย่างยิ่ง คณบดีคณะ วิทยาศาสตร์และเทคโนโลยี รองคณบดีคณะวิทยาศาสตร์และเทคโนโลยี หัวหน้าสำนักงานคณบดี และเพื่อนร่วมงานทุกคนที่เป็นกำลังใจให้คู่มือปฏิบัติงานหลักเล่มนี้สำเร็จลุล่วงได้ด้วยดี

> นางสาวสุนิษา นิติประพันธ์ 5 กันยายน 2567

## สารบัญ

| คำนำ                                                    | ก  |
|---------------------------------------------------------|----|
| สารบัญ                                                  | ข  |
| สารบัญภาพ                                               | ຈ  |
| สารบัญตาราง                                             | លូ |
| ส่วนที่ 1 บริบทมหาวิทยาลัยและคณะ                        | 1  |
| ประวัติของมหาวิทยาลัยราชภัฏนครศรีธรรมราช                | 1  |
| ปรัชญา วิสัยทัศน์ พันธกิจของมหาวิทยาลัย                 | 2  |
| เอกลักษณ์ และอัตลักษณ์ของมหาวิทยาลัย                    | 2  |
| วัฒนธรรมองค์กร ค่านิยม และสมรรถนะหลักของมหาวิทยาลัย     | 3  |
| สัญลักษณ์ของมหาวิทยาลัย                                 | 4  |
| โครงสร้างการแบ่งส่วนราชการของมหาวิทยาลัย                | 6  |
| ประวัติความเป็นมาของคณะวิทยาศาสตร์และเทคโนโลยี          | 7  |
| ปรัชญา วิสัยทัศน์ พันธกิจของคณะวิทยาศาสตร์และเทคโนโลยี  | 14 |
| เอกลักษณ์ และอัตลักษณ์ของคณะวิทยาศาสตร์และเทคโนโลยี     | 14 |
| วัฒนธรรมองค์กรของคณะวิทยาศาสตร์และเทคโนโลยี             | 15 |
| ค่านิยมหลัก และสมรรถนะหลักของคณะวิทยาศาสตร์และเทคโนโลยี | 15 |
| สัญลักษณ์ของคณะวิทยาศาสตร์และเทคโนโลยี                  | 16 |
| โครงสร้างองค์กรคณะวิทยาศาสตร์และเทคโนโลยี               | 17 |
| ส่วนที่ 2 ขั้นตอนการปฏิบัติงาน                          | 18 |
| ขั้นตอนที่ 1 รวบรวมข้อมูลความต้องการของหน่วยงาน         | 21 |
| 1.1 รวบรวมข้อมูล                                        | 21 |
| 1.2 โครงสร้างข้อมูลพื้นฐานของเว็บไซต์                   | 21 |
| 1.3 กำหนดลักษณะและรูปแบบของเว็บไซต์                     | 23 |
| ขั้นตอนที่ 2 วิเคราะห์และออกแบบระบบ                     | 25 |
| 2.1 ออกแบบขั้นตอนการทำงานของเว็บไซต์                    | 25 |
| 2.2 ออกแบบฐานข้อมูล                                     | 26 |

## สารบัญ (ต่อ)

| ขั้นตอนที่ 3 ติดตั้งเครื่องมือที่ใช้ในการพัฒนาระบบ        | 27 |
|-----------------------------------------------------------|----|
| 3.1 การติดตั้งโปรแกรม XAMPP                               | 27 |
| 3.2 การติดตั้งโปรแกรม Visual Studio Code                  | 32 |
| 3.3 การติดตั้งโปรแกรม Composer                            | 37 |
| 3.4 การติดตั้งโปรแกรม Node.js                             | 41 |
| 3.5 การติดตั้งโปรแกรม FileZilla                           | 47 |
| 3.6 การติดตั้ง Laravel Framework                          | 52 |
| ขั้นตอนที่ 4 ออกแบบหน้าจอระบบ                             | 55 |
| 4.1 ออกแบบส่วนหน้าบ้าน (frontend)                         | 55 |
| 4.2 ออกแบบส่วนหลังบ้าน (backend)                          | 61 |
| ขั้นตอนที่ 5 จัดการฐานข้อมูล                              | 62 |
| 5.1 สร้างฐานข้อมูล                                        | 62 |
| 5.2 ตั้งค่าเชื่อมต่อฐานข้อมูลในชุดคำสั่ง                  | 63 |
| 5.3 สร้างไฟล์ Migrations                                  | 66 |
| ขั้นตอนที่ 6 พัฒนาเว็บไซต์                                | 68 |
| 6.1 พัฒนาส่วนที่ใช้เชื่อมต่อกับฐานข้อมูล (Model)          | 69 |
| 6.2 การพัฒนาส่วนที่ใช้ควบคุมการทำงานของระบบ (Controllers) | 70 |
| 6.3 พัฒนาส่วนที่ใช้ในการแสดงผล (View)                     | 73 |
| ขั้นตอนที่ 7 ทดสอบการทำงาน                                | 91 |
| ขั้นตอนที่ 8 ติดตั้งเว็บไซต์บนเครื่องคอมพิวเตอร์แม่ข่าย   | 92 |
| 8.1 ตั้งค่าระบบก่อนการอัปโหลดขึ้นเซิร์ฟเวอร์              | 92 |
| 8.2 เชื่อมต่อกับเซิร์ฟเวอร์                               | 93 |
| 8.3 อัปโหลดไฟล์                                           | 94 |
| 8.4 กำหนดค่า Nginx                                        | 95 |

## สารบัญ (ต่อ)

| ขั้นตอนที่ 9 บำรุงรักษาเว็บไซต์ |     |
|---------------------------------|-----|
| 9.1 จัดการข้อมูลข่าวสาร         | 97  |
| 9.2 สำรองข้อมูล                 | 97  |
| 9.3 ประเมินความพึงพอใจเว็บไซต์  | 98  |
| ปัญหา/อุปสรรค แนวทางการแก้ไข    | 100 |
| ข้อเสนอแนะ                      | 100 |
| ประวัติผู้เขียน                 | 101 |

## สารบัญภาพ

| ภาพที่ 1.1  | ตราสัญลักษณ์ของมหาวิทยาลัย                    | 4  |
|-------------|-----------------------------------------------|----|
| ภาพที่ 1.2  | สีประจำมหาวิทยาลัยราชภัฏนครศรีธรรมราช         | 5  |
| ภาพที่ 1.3  | ดอกไม้ประจำมหาวิทยาลัย                        | 6  |
| ภาพที่ 1.4  | โครงสร้างการแบ่งส่วนราชการของมหาวิทยาลัย      | 6  |
| ภาพที่ 1.5  | ตราสัญลักษณ์คณะวิทยาศาสตร์และเทคโนโลยี        | 16 |
| ภาพที่ 1.6  | สีประจำคณะวิทยาศาสตร์และเทคโนโลยี             | 16 |
| ภาพที่ 1.7  | ดอกไม้ประจำคณะวิทยาศาสตร์และเทคโนโลยี         | 17 |
| ภาพที่ 1.8  | โครงสร้างองค์กรคณะวิทยาศาสตร์และเทคโนโลยี     | 17 |
| ภาพที่ 2.1  | ขั้นตอนการปฏิบัติงานของการพัฒนาเว็บไซต์คณะฯ   | 20 |
| ภาพที่ 2.2  | การเลือกกลุ่มสีจากเว็บไซต์ของ Adobe           | 23 |
| ภาพที่ 2.3  | ตัวอย่างโครงร่างหน้าเว็บ                      | 24 |
| ภาพที่ 2.4  | แผนภาพ Use Case Diagram ของเว็บไซต์คณะา       | 25 |
| ภาพที่ 2.5  | แผนภาพ Class Diagram ของเว็บไซต์คณะฯ          | 26 |
| ภาพที่ 2.6  | เว็บไซต์ดาวน์โหลดโปรแกรม XAMPP                | 27 |
| ภาพที่ 2.7  | หน้าจอต้อนรับเข้าสู่การติดตั้งโปรแกรม XAMPP   | 28 |
| ภาพที่ 2.8  | หน้าต่างสำหรับเลือก Component ที่ต้องการ      | 28 |
| ภาพที่ 2.9  | หน้าต่างสำหรับเลือกตำแหน่งในการติดตั้งโปรแกรม | 29 |
| ภาพที่ 2.1  | ) หน้าต่างสำหรับเลือกภาษา                     | 29 |
| ภาพที่ 2.1  | 1 หน้าต่างเริ่มต้นขั้นตอนการติดตั้ง           | 30 |
| ภาพที่ 2.1. | 2 สถานะติดตั้งโปรแกรม                         | 30 |
| ภาพที่ 2.1  | 3 การติดตั้ง XAMPP เสร็จสมบูรณ์               | 31 |
| ภาพที่ 2.1  | 4 หน้าต่างโปรแกรม XAMPP                       | 31 |
| ภาพที่ 2.1  | 5 หน้าเว็บไซต์ https://code.visualstudio.com  | 32 |
| ภาพที่ 2.1  | 6 หน้าต่างข้อตกลงของโปรแกรม                   | 33 |
| ภาพที่ 2.1  | 7 หน้าต่างให้เลือกโฟลเดอร์ที่จะใช้จัดเก็บไฟล์ | 33 |
| ภาพที่ 2.1  | 8 หน้าต่างกำหนด Select Start Menu Folder      | 34 |

| ภาพที่ 2.19 | หน้าต่าง Select Additional Tasks                           | 34 |
|-------------|------------------------------------------------------------|----|
| ภาพที่ 2.20 | หน้าต่างแสดงรายละเอียดการติดตั้งโปรแกรม                    | 35 |
| ภาพที่ 2.21 | หน้าต่างสถานะการติดตั้งโปรแกรม                             | 35 |
| ภาพที่ 2.22 | การติตดั้งเสร็จสมบูรณ์                                     | 36 |
| ภาพที่ 2.23 | หน้าต่างของโปรแกรม Visual Studio Code                      | 36 |
| ภาพที่ 2.24 | หน้าเว็บไซต์ https://getcomposer.org                       | 37 |
| ภาพที่ 2.25 | หน้าต่างเริ่มต้นการติดตั้งโปรแกรม                          | 37 |
| ภาพที่ 2.26 | หน้าต่างการตั้งค่าตำแหน่ง PHP                              | 38 |
| ภาพที่ 2.27 | หน้าต่างการตั้งค่า Proxy                                   | 38 |
| ภาพที่ 2.28 | หน้าต่างสำหรับการติดตั้ง Composer                          | 39 |
| ภาพที่ 2.29 | หน้าต่างแสดงสถานะทำการติดตั้งโปรแกรม                       | 39 |
| ภาพที่ 2.30 | หน้าต่างแสดงข้อมูลเกี่ยวกับความสำคัญของการติดตั้ง Composer | 40 |
| ภาพที่ 2.31 | การติตดั้งเสร็จสมบูรณ์                                     | 40 |
| ภาพที่ 2.32 | หน้าเว็บไซต์ https://nodejs.org                            | 41 |
| ภาพที่ 2.33 | หน้าต้อนรับเข้าสู่การติดตั้งโปรแกรม                        | 41 |
| ภาพที่ 2.34 | หน้าต่างเริ่มต้นการติดตั้ง                                 | 42 |
| ภาพที่ 2.35 | หน้าต่างสำหรับเลือกตำแหน่งในการติดตั้งโปรแกรม              | 42 |
| ภาพที่ 2.36 | หน้าต่างตั้งค่าการติดตั้ง                                  | 43 |
| ภาพที่ 2.37 | หน้าต่างเลือกเครื่องมือที่จำเป็นในการคอมไพล์โมดูล          | 43 |
| ภาพที่ 2.38 | หน้าต่างเริ่มต้นขั้นตอนการติดตั้ง                          | 44 |
| ภาพที่ 2.39 | หน้าต่างสถานะการติดตั้งโปรแกรม                             | 44 |
| ภาพที่ 2.40 | การติตดั้งเสร็จสมบูรณ์                                     | 45 |
| ภาพที่ 2.41 | การค้นหา Command Prompt                                    | 45 |
| ภาพที่ 2.42 | คำสั่งตรวจสอบเวอร์ชันของ Node.js                           | 46 |
| ภาพที่ 2.43 | เวอร์ชั้นของ Node.js                                       | 46 |
| ภาพที่ 2.44 | หน้าเว็บไซต์ https://filezilla-project.org                 | 47 |

| ภาพที่ 2.45 | หน้าต่างข้อตกลงของโปรแกรม                                        | 48 |
|-------------|------------------------------------------------------------------|----|
| ภาพที่ 2.46 | หน้าต่างระบุสิทธิ์ของระบบ                                        |    |
| ภาพที่ 2.47 | หน้าต่างตั้งค่าการติดตั้ง                                        |    |
| ภาพที่ 2.48 | หน้าต่างสำหรับเลือกตำแหน่งในการติดตั้งโปรแกรม                    | 49 |
| ภาพที่ 2.49 | หน้าต่างเริ่มต้นขั้นตอนการติดตั้งโปรแกรม                         | 50 |
| ภาพที่ 2.50 | สถานะการติดตั้งโปรแกรม                                           | 50 |
| ภาพที่ 2.51 | การติตตั้งเสร็จสมบูรณ์                                           | 51 |
| ภาพที่ 2.52 | โปรแกรม FileZilla                                                | 51 |
| ภาพที่ 2.53 | หน้าโปรแกรม Visual Studio Code                                   | 52 |
| ภาพที่ 2.54 | คำสั่งระบุโฟลเดอร์ที่ต้องการติดตั้ง                              | 52 |
| ภาพที่ 2.55 | สถานะและรายละเอียดการติดตั้ง                                     | 53 |
| ภาพที่ 2.56 | สถานะและรายละเอียดการสร้างโปรเจกต์                               | 53 |
| ภาพที่ 2.57 | ผลการรันโปรเจกต์                                                 | 54 |
| ภาพที่ 2.58 | การแสดงผลผ่านหน้าเว็บบราวเซอร์                                   | 54 |
| ภาพที่ 2.59 | ตัวอย่างหน้าหลักของเว็บไซต์คณะฯ ส่วนที่ 1                        | 55 |
| ภาพที่ 2.60 | ตัวอย่างหน้าหลักของเว็บไซต์คณะฯ ส่วนที่ 2                        | 56 |
| ภาพที่ 2.61 | ตัวอย่างหน้าหลักของเว็บไซต์คณะฯ ส่วนที่ 3                        | 57 |
| ภาพที่ 2.62 | ตัวอย่างหน้าแสดงข้อมูลเกี่ยวกับคณะ                               | 58 |
| ภาพที่ 2.63 | ตัวอย่างหน้าแสดงข้อมูลที่เป็นเนื้อหาแบบรายการของเว็บไซต์         | 58 |
| ภาพที่ 2.64 | ตัวอย่างหน้าแสดงข้อมูลที่เป็นเนื้อหาแบบมีภาพปกของเว็บไซต์        | 59 |
| ภาพที่ 2.65 | ตัวอย่างหน้าแสดงข้อมูลรายละเอียดข่าวสารและความเคลื่อนไหว         | 59 |
| ภาพที่ 2.66 | ตัวอย่างหน้าแสดงข้อมูลรายละเอียดภาพข่าวกิจกรรม                   | 60 |
| ภาพที่ 2.67 | ตัวอย่างหน้าที่ใช้ในการจัดการข้อมูลของเว็บไซต์                   | 61 |
| ภาพที่ 2.68 | ตัวอย่างหน้าที่ใช้ในการจัดการข้อมูลของเว็บไซต์ในส่วนรายการข้อมูล | 61 |
| ภาพที่ 2.69 | การสร้างฐานข้อมูลใหม่                                            | 62 |
| ภาพที่ 2.70 | การกำหนดค่าในการสร้างฐานข้อมูล                                   | 62 |

| ภาพที่ 2.71 | ชื่อฐานข้อมูลที่ได้สร้างขึ้น                              | 63 |
|-------------|-----------------------------------------------------------|----|
| ภาพที่ 2.72 | หน้าโปรแกรม Visual Studio Code                            | 63 |
| ภาพที่ 2.73 | หน้าต่างเลือกโฟลเดอร์ (ชื่อโปรเจกต์ที่ได้สร้างไว้ข้างต้น) | 64 |
| ภาพที่ 2.74 | ข้อมูลที่ต้องกรอกเพื่อเชื่อมฐานข้อมูล ในไฟล์ .env         | 64 |
| ภาพที่ 2.75 | ไฟล์ .env                                                 | 65 |
| ภาพที่ 2.76 | หน้าโปรแกรม Visual Studio Code                            | 66 |
| ภาพที่ 2.77 | ตัวอย่างคำสั่งสร้างไฟล์ Migration                         | 66 |
| ภาพที่ 2.78 | ตัวอย่างคำสั่งการสร้างฟิลด์ (field) ไฟล์ migration        | 67 |
| ภาพที่ 2.79 | ตัวอย่างคำสั่งสร้างตาราง (table) ในฐานข้อมูล              | 67 |
| ภาพที่ 2.80 | ผลลัพธ์สร้างตารางใหม่ลงในฐานข้อมูลได้สำเร็จ               | 68 |
| ภาพที่ 2.81 | การทำงานแบบ MVC                                           | 68 |
| ภาพที่ 2.82 | หน้าโปรแกรม Visual Studio Code                            | 69 |
| ภาพที่ 2.83 | ตัวอย่างคำสั่งสร้างไฟล์ Models                            | 69 |
| ภาพที่ 2.84 | ตัวอย่างไฟล์ model ที่สร้างขึ้น                           | 70 |
| ภาพที่ 2.85 | หน้าโปรแกรม Visual Studio Code                            | 70 |
| ภาพที่ 2.86 | ตัวอย่างคำสั่งสร้างไฟล์ controller                        | 71 |
| ภาพที่ 2.87 | ชื่อไฟล์ contentController.php ที่สร้างขึ้น               | 71 |
| ภาพที่ 2.88 | การเรียกใช้งาน model ที่ชื่อ news                         | 72 |
| ภาพที่ 2.89 | ตัวอย่างการเพิ่มเมธอด index ในไฟล์ contentController      | 72 |
| ภาพที่ 2.90 | ตัวอย่างคำสั่งสร้าง routes                                | 73 |
| ภาพที่ 2.91 | หน้าเว็บ bootstrapmade.com                                | 74 |
| ภาพที่ 2.92 | โฟลเดอร์และไฟล์ในโฟลเดอร์ bootstrap                       | 74 |
| ภาพที่ 2.93 | โฟลเดอร์และไฟล์ในโฟลเดอร์ assets                          | 75 |
| ภาพที่ 2.94 | โฟลเดอร์ public ของ โปรเจกต์ที่ได้สร้างขึ้นข้างต้น        | 75 |
| ภาพที่ 2.95 | คำสั่งทดสอบการทำงาน                                       | 79 |
| ภาพที่ 2.96 | ตัวอย่างหน้าเว็บไซต์คณะฯ ส่วนของเมนูเว็บไซต์              | 79 |

|    | v  |
|----|----|
| หเ | ่า |

| ภาพที่ 2.97 เ | ตัวอย่างหน้าเว็บไซต์คณะฯ ส่วนสไลด์โชว์ข่าวประชาสัมพันธ์          | 82 |
|---------------|------------------------------------------------------------------|----|
| ภาพที่ 2.98 ผ | ตัวอย่างหน้าเว็บไซต์คณะฯ ส่วนเมนูที่ใช้บ่อย                      | 83 |
| ภาพที่ 2.99 ต | ตัวอย่างหน้าเว็บไซต์คณะฯ ส่วนข่าวสารและความเคลื่อนไหว            | 86 |
| ภาพที่ 2.100  | ตัวอย่างหน้าเว็บไซต์คณะฯ ส่วนตัวอย่างศิษย์เก่าที่ประสบความสำเร็จ | 88 |
| ภาพที่ 2.101  | ตัวอย่างหน้าเว็บไซต์คณะฯ ส่วนภาพข่าวกิจกรรม                      | 90 |
| ภาพที่ 2.102  | การใช้เครื่องมือ Google Lighthouse                               | 91 |
| ภาพที่ 2.103  | ผลการวิเคราะห์หน้าเว็บไซต์คณะฯ                                   | 91 |
| ภาพที่ 2.104  | ตัวอย่างการสร้างการติดต่อกับเซิร์ฟเวอร์                          | 93 |
| ภาพที่ 2.105  | หน้าต่างโปรแกรม FileZilla สำหรับจัดการไฟล์                       | 94 |
| ภาพที่ 2.106  | ตัวอย่างการอัปโหลดไฟล์                                           | 94 |
| ภาพที่ 2.107  | ตัวอย่างหน้าแรกของเว็บไซต์คณะฯ                                   | 96 |
| ภาพที่ 2.108  | ตัวอย่างหน้าแสดงรายละเอียดข่าวประชาสัมพันธ์                      | 97 |
| ภาพที่ 2.109  | ตัวอย่างแบบประเมินความพึงพอใจเว็บไซต์คณะวิทยาศาสตร์ฯ ส่วนที่ 1   | 98 |
| ภาพที่ 2.110  | ตัวอย่างแบบประเมินความพึงพอใจเว็บไซต์คณะวิทยาศาสตร์ฯ ส่วนที่ 2   | 99 |

## สารบัญตาราง

| ตารางที่ 2.1 | โครงสร้างข้อมูลพื้นฐานของเว็บไซต์ | 21  |
|--------------|-----------------------------------|-----|
| ตารางที่ 2.2 | กำหนดการใช้โทนสี                  | 24  |
| ตารางที่ 2.3 | ปัญหา/อุปสรรค แนวทางการแก้ไข      | 100 |

## ส่วนที่ 1 บริบทมหาวิทยาลัยและคณะ

#### ประวัติของมหาวิทยาลัยราชภัฏนครศรีธรรมราช

"มหาวิทยาลัยราชภัฏนครศรีธรรมราช" มีกำเนิดและพัฒนาจาก "โรงเรียนฝึกหัดครู ้นครศรีธรรมราช" โดยเริ่มแรกในปี พ.ศ. 2448 ตรงกับรัชสมัยพระบาทสมเด็จพระจุลจอมเกล้า เจ้าอยู่หัวได้มีการจัดตั้ง "โรงเรียนฝึกหัดครูเมืองนครศรีธรรมราช" ขึ้น โดยใช้กุฏิของพระวัดท่าโพธิ์ เป็นสถานที่เรียน ต่อมาเมื่อวันที่ 1 มกราคม พ.ศ. 2500 กระทรวงศึกษาธิการได้ประกาศจัดตั้ง โรงเรียนฝึกหัดครุนครศรีธรรมราช แต่เนื่องจากก่อสร้างอาคารเรียนไม่ทัน จึงเปิดทำการสอนชั่วคราว ที่อาคารห้องสมุดประชาชนสนามหน้าเมือง จังหวัดนครศรีธรรมราช และในปี พ.ศ. 2502 เปิดสอน ้จริงในสถานที่ปัจจุบัน ซึ่งตั้งอยู่บริเวณเชิงเขามหาชัย หมู่ที่ 4 ตำบลท่างิ้ว อำเภอเมืองนครศรีธรรมราช ้จังหวัดนครศรีธรรมราช พื้นที่ประมาณ 300 ไร่ ห่างจากตัวเมืองนครศรีธรรมราช ไปทางทิศตะวันตก ตามถนนนคร–นบพิตา เป็นระยะทาง 13 กิโลเมตร ซึ่งเป็นสถานที่ที่พลเอกมังกร พรหมโยธี ้อดีตรัฐมนตรีว่าการกระทรวงศึกษาธิการ ได้มาสำรวจและตกลงใจ ที่จะจัดตั้งโรงเรียนฝึกหัดครู ขึ้นมาใหม่ในจังหวัดนครศรีธรรมราช ก่อตั้งตามประกาศกระทรวงศึกษาธิการ ลงวันที่ 9 มกราคม พ.ศ. 2500 โดยพลเอกมังกร พรหมโยธี รัฐมนตรีว่าการกระทรวงศึกษาธิการในรัฐบาล จอมพล ป. พิบูลสงคราม ได้ใช้เปิดสอนครั้งแรกเมื่อวันที่ 17 พฤษภาคม พ.ศ. 2500 ด้วยหลักสูตรประกาศนียบัตร ้วิชาการศึกษา (ป.กศ.) เปิดรับนักเรียนมัธยมปีที่ 6 จาก 6 จังหวัดภาคใต้ตอนบน ประกอบด้วย ้จังหวัดกระบี่ พังงา ภูเก็ต ระนอง ชุมพร และนครศรีธรรมราช หลังจากเปิดสอนได้ 12 ปี จึงได้รับ การยกฐานะเป็น "วิทยาลัยครูนครศรีธรรมราช" ตามประกาศกระทรวงศึกษาธิการ เมื่อวันที่ 13 ้กุมภาพันธ์ พ.ศ. 2512 ด้วยหลักสูตรประกาศนียบัตรวิชาการศึกษาชั้นสูง (ป.กศ.ชั้นสูง) ต่อมา สามารถเปิดสอนถึงระดับปริญญาตรี ตามพระราชบัญญัติวิทยาลัยครู พุทธศักราช 2518 และ พระราชบัญญัติวิทยาลัยครู พุทธศักราช 2538 ตามลำดับ เมื่อวันที่ 14 กุมภาพันธ์ พ.ศ. 2535 ได้รับพระราชทานชื่อ "ราชภัฏ" แทนคำ "วิทยาลัยครู" พร้อม ๆ กับวิทยาลัยครูอื่น ๆ ทั่วประเทศ ้จากนั้นจึงได้รับการตราพระราชบัญญัติเพื่อกำกับควบคุมดูแลและพัฒนาสถาบันขึ้นชื่อว่า "พระราชบัญญัติสถาบันราชภัภ" เมื่อพุทธศักราช 2538 ต่อมาได้มีการปรับปรุงแก้ไขเพิ่มเติมใน พ.ศ. 2547 ในชื่อ "พระราชบัญญัติมหาวิทยาลัยราชภัฏ พุทธศักราช 2547" กำหนดให้ มีฐานะเป็นสถาบันอุดมศึกษาในสังกัดกระทรวงศึกษาธิการ ทำหน้าที่เป็นสถาบันอุดมศึกษาเพื่อการ

พัฒนาท้องถิ่น มีวัตถุประสงค์ให้การศึกษาวิชาการและวิชาชีพชั้นสูงเปิดสอนในระดับปริญญา ทำการวิจัย ให้บริการทางวิชาการแก่สังคม ปรับปรุงพัฒนาและถ่ายทอดเทคโนโลยี ทำนุบำรุงศิลปะ และวัฒนธรรม ผลิตครูและส่งเสริมวิทยฐานะครู ปัจจุบันสถาบันแห่งนี้จึงมีฐานะเป็น "มหาวิทยาลัย ราชภัฏนครศรีธรรมราช" ปฏิบัติพันธกิจทางวิชาการ เช่นเดียวกับมหาวิทยาลัยอื่น ๆ ในประเทศ สามารถเปิดสอนทั้งระดับปริญญาตรีจนถึงระดับปริญญาเอกได้ ควบคู่ไปกับพันธกิจด้านการวิจัย พัฒนาท้องถิ่น เสริมสร้างความเข้มแข็งของผู้นำชุมชนภายใต้ปรัชญา "ประทีปถิ่น ประเทืองไทย ก้าวไกลสู่สากล"

#### ปรัชญา วิสัยทัศน์ พันธกิจของมหาวิทยาลัย

#### ปรัชญา

ประทีปถิ่น ประเทืองไทย ก้าวไกลสู่สากล

#### วิสัยทัศน์

มหาวิทยาลัยราชภัฏนครศรีธรรมราช เป็นองค์กรอัจฉริยะ ที่ผลิตบัณฑิตให้มีอัตลักษณ์ มี คุณภาพ มีสมรรถนะ เป็นสถาบันหลักเพื่อพัฒนาชุมชนท้องถิ่นอย่างยั่งยืน สู่สากล

#### พันธกิจ

 มลิตบัณฑิตให้มีคุณภาพ มีทัศนคติที่ดี เป็นพลเมืองดีในสังคม และมีสมรรถนะ ตามความต้องการของผู้ใช้บัณฑิต

 2. วิจัยสร้างองค์ความรู้และนวัตกรรมที่มีคุณภาพและได้มาตรฐานเป็นที่ยอมรับ มุ่งเน้น การบูรณาการเพื่อนำไปใช้ประโยชน์ได้อย่างเป็นรูปธรรม

 พัฒนาท้องถิ่นตามศักยภาพ สภาพปัญหาและความต้องการที่แท้จริงของชุมชน โดยการถ่ายทอดองค์ความรู้ เทคโนโลยี และน้อมนำแนวพระราชดาริสู่การปฏิบัติ

 สร้างเครือข่ายความร่วมมือกับทุกภาคส่วนเพื่อการพัฒนาท้องถิ่น และเสริมสร้าง ความเข้มแข็งของผู้นำชุมชนให้มีคุณธรรมและความสามารถในการบริหารงานเพื่อประโยชน์ ต่อส่วนรวม

5. บริหารจัดการทรัพยากรภายในมหาวิทยาลัยอย่างมีประสิทธิภาพด้วยหลักธรรมาภิบาล พร้อมรองรับบริบทการเปลี่ยนแปลง เพื่อให้เกิดการพัฒนาอย่างต่อเนื่องและยั่งยืน

#### เอกลักษณ์ และอัตลักษณ์ของมหาวิทยาลัย

#### เอกลักษณ์

มหาวิทยาลัยราชภัฏนครศรีธรรมราช เป็นมหาวิทยาลัยเพื่อการพัฒนาท้องถิ่น เน้นบริการ วิชาการ สืบสานทะนุบำรุงศิลปะและวัฒนธรรม

#### อัตลักษณ์

บัณฑิตมหาวิทยาลัยราชภัฏนครศรีธรรมราช เป็นบัณฑิตนักคิด นักปฏิบัติ มีจิตสาธารณะ

#### วัฒนธรรมองค์กร ค่านิยม และสมรรถนะหลักของมหาวิทยาลัย

#### ค่านิยม

NSTRU คือ จิตวิญญาณชาวราชภัฏนครศรีธรรมราช

| N = New Idea               | หมายถึง | การคิดใหม่คิดชอบ คิดถูกต้อง กล้าคิด กล้าทำ |
|----------------------------|---------|--------------------------------------------|
|                            |         | ในสิ่งที่ชอบและถูกต้อง                     |
| S = Service Mind           | หมายถึง | การบริการด้วยใจ บริการอย่างฉันท์มิตร ด้วย  |
|                            |         | จิตสาธารณะ                                 |
| T = Teamwork               | หมายถึง | การทำงานเป็นทีม ร่วมมือในการทำงาน          |
| R = Responsibility หมายถึง |         | ความรับผิดชอบพร้อมรับการตรวจสอบทั้งใน      |
|                            |         | ระดับองค์กรท้องถิ่นและสังคม                |
| U = Universal              | หมายถึง | สู่ความเป็นสากล                            |

#### วัฒนธรรมองค์กร

- 1. การสร้างความพึงพอใจให้แก่ผู้รับบริการ
- 2. การมีคุณธรรม จริยธรรม และรับผิดชอบต่อสังคม
- 3. การที่บุคลากรรักการเรียนรู้ ใฝ่รู้ สู้งาน และมีการพัฒนาตนเองอย่างต่อเนื่อง
- 4. การที่ทุกคนมีความรักในองค์กร และมีส่วนร่วมในการสร้างคุณภาพ
- 5. การให้ความสำคัญแก่กระบวนการการทำงานทุกขั้นตอน

#### สมรรถนะหลัก

การบูรณาการพันธกิจสู่ความเป็นเลิศเพื่อการพัฒนาท้องถิ่น

#### สัญลักษณ์ของมหาวิทยาลัย

#### ตราสัญลักษณ์

พระบาทสมเด็จพระเจ้าอยู่หัวทรงพระกรุณาโปรดเกล้าฯ พระราชทานตรา พระราช ลัญจกรประจำพระองค์ ให้สถาบันราชภัฏได้อัญเชิญมาเป็นตราสัญลักษณ์ ตามหนังสือสำนักราช เลขาธิการ ลงวันที่ 6 มีนาคม พุทธศักราช 2538 ต่อมาเมื่อสถาบันราชภัฏได้ยกฐานะเป็นมหาวิทยาลัย ก็ยังคงตรานี้เป็นสัญลักษณ์สืบมา (โดยเปลี่ยนเฉพาะอักษรชื่อมหาวิทยาลัย ทั้งภาษาไทยและ ภาษาอังกฤษ) ตราสัญลักษณ์ของมหาวิทยาลัยราชภัฏนครศรีธรรมราชมีลักษณะดังนี้

ตรานี้มีห้าสี ด้านบนของตรามีอักษรข้อความว่า "มหาวิทยาลัยราชภัฏนครศรีธรรมราช" ด้านล่างของตรามีอักษรข้อความว่า "NAKHON SI THAMMARAT RAJABHAT UNIVERSITY"

#### ความหมายของสี

1. สีน้ำเงิน แทนค่าสถาบันพระมหากษัตริย์ผู้ให้กำเนิดและพระราชทานนาม "ราชภัฏ"

 สีเขียว แทนค่าแหล่งที่ตั้งของมหาวิทยาลัยราชภัฏแห่งนี้ ซึ่งอยู่ในพื้นที่สีเขียว และแวดล้อมด้วยธรรมชาติอันขจี

 สีทอง แทนค่าความเจริญรุ่งเรื่องทางปัญญาซึ่งมหาวิทยาลัยราชภัฏใฝ่ฝันและ มุ่งมั่นไปให้ถึง

 สีส้ม แทนค่าความรุ่งเรืองของศิลปวัฒนธรรมท้องถิ่นที่ก้าวไกล ซึ่งมหาวิทยาลัยราชภัฏ ปฏิบัติการทำนุบำรุง ส่งเสริมเผยแพร่ และอนุรักษ์มาโดยตลอด

5. สีขาว แทนค่าความคิดอันบริสุทธิ์ของนักปราชญ์แห่งพระบาทสมเด็จพระเจ้าอยู่หัว หรือพระราชา

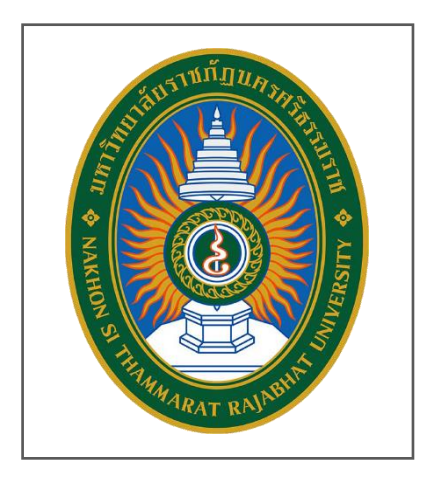

**ภาพที่ 1.1** ตราสัญลักษณ์ของมหาวิทยาลัย

#### สีประจำมหาวิทยาลัย

**สีเหลือง** หมายถึงพระพุทธศาสนา คือความเลื่อมใสศรัทธา และพร้อมจะปฏิบัติตาม หลักธรรมนั้น ด้วยเหตุที่ตั้งอยู่ในพื้นที่จังหวัดนครศรีธรรมราช ซึ่งเป็นศูนย์กลางพระพุทธศาสนาลัทธิ เถรวาทสายลังกาวงศ์ จึงได้ใช้สีเหลือเป็นสีประจำสถาบัน

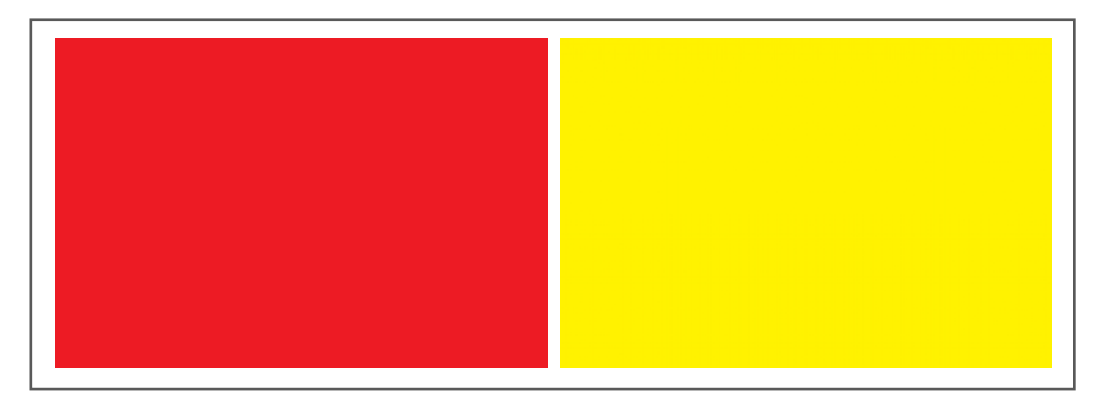

**สีแดง** หมายถึงความกล้าหาญ คือ กล้าคิด กล้านำ และ กล้าทำ

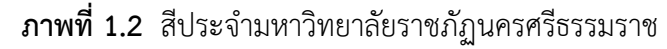

#### ดอกไม้ประจำมหาวิทยาลัย

ดอกไม้ประจำมหาวิทยาลัยราชภัฏนครศรีธรรมราช คือ ดอกนาคบุตร มีชื่อสามัญ : Iron
Wood ชื่อวิทยาศาสตร์ : Mesua ferrea Linn. ตระกูล : GUTTIFERHE ชื่ออื่น : บุนนาค สารภีดอย ลักษณะทั่วไป เป็นพรรณไม้ยืนต้นขนาดกลางถึงขนาดใหญ่ ผิวลำต้นสีน้ำตาลเข้มหรือดำ ลำต้นเป็นพูเป็นเหลี่ยม ลำต้นมีความสูง ประมาณ 15 - 25 เมตร ใบเป็นใบเดี่ยว ลักษณะรูปไข่เรียว ยาวแคบ ขอบใบเรียบ มีสีเขียวท้องใบมีสีเทาคล้ายใบมะปราง ขนาดใบกว้างประมาณ 2 - 3 เซนติเมตร ยาวประมาณ 6 - 10 เซนติเมตร ดอกเป็นดอกเดี่ยว ออกเป็นกระจุกมีประมาณ 2 - 3 ดอก ขนาดดอกเท่ากับดอกสารภี มีกลีบดอก 5 กลีบ กลีบนอกจะแข็ง และหนา ดอกมีสีขาว กลิ่นหอม กลางดอกมีเกสรเป็นฝอย สีเหลือง ลักษณะผลเป็นรูปไข่ และแข็งมีขนาดเล็ก

คนไทยโบราณเชื่อว่า บ้านใดปลูกต้นบุนนาคไว้ประจำบ้าน จะทำให้เป็นผู้มี ความประเสริฐและมีบุญ เพราะบุนนาคคือ ผู้มีบุญผู้ประเสริฐและยังเชื่ออีกว่ายังสามารถป้องกัน ภัยอันตรายจากภายนอกได้อีกด้วยเพราะใบของบุนนาคสามารถรักษาพิษสัตว์ต่าง ๆ ได้ เช่น พิษงู นอกจากนี้แล้ว นาคยังหมายถึง พญานาคซึ่งเป็นพญาสัตว์ชนิดหนึ่งในสมัยพุทธกาล ที่มีแสนยานุภาพ ที่จะปกป้องและคุ้มครองพิษภัยได้

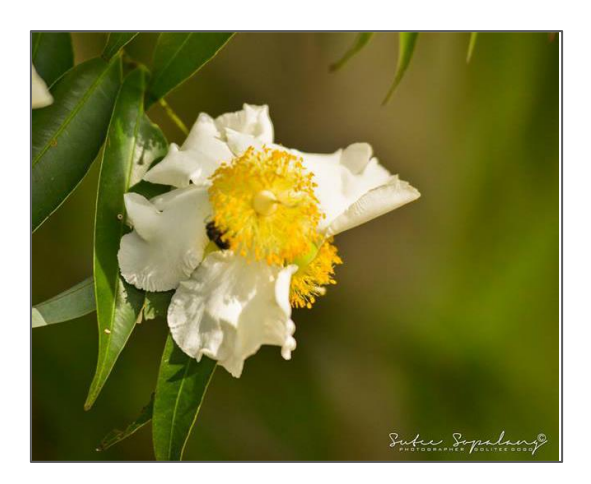

**ภาพที่ 1.3** ดอกไม้ประจำมหาวิทยาลัย

#### โครงสร้างการแบ่งส่วนราชการของมหาวิทยาลัย

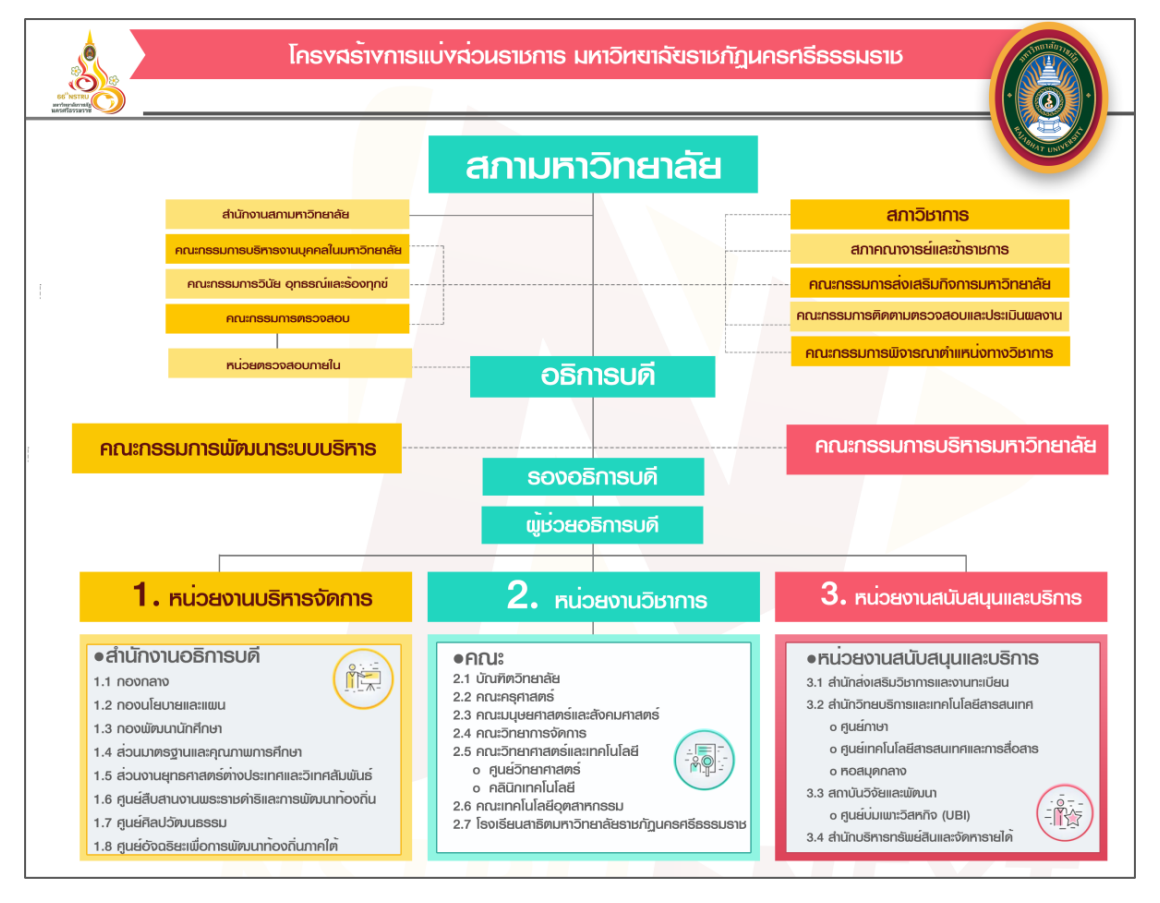

ภาพที่ 1.4 โครงสร้างการแบ่งส่วนราชการของมหาวิทยาลัย

#### ประวัติความเป็นมาของคณะวิทยาศาสตร์และเทคโนโลยี

#### พัฒนาการของคณะและการเปิดสอนหลักสูตร

คณะวิทยาศาสตร์และเทคโนโลยีเป็นหน่วยงานหนึ่งของมหาวิทยาลัยราชภัฏ นครศรีธรรมราช ตั้งอยู่บริเวณเชิงเขามหาชัยหมู่ที่ 4 ตำบลท่างิ้ว อำเภอเมือง จังหวัดนครศรีธรรมราช ห่างจากตัวเมืองนครศรีธรรมราช ตามถนนนคร-นบพิตำ เป็นระยะทาง 13 กิโลเมตรพัฒนาการของ คณะและการเปิดสอนหลักสูตรมีรายละเอียดตามลำดับดังนี้

1 มิถุนายน พ.ศ. 2500 ก่อตั้งโรงเรียนฝึกหัดครูนครศรีธรรมราช เปิดสอนระดับ ประกาศนียบัตรวิชาการศึกษา (ป.กศ.)

13 กุมภาพันธ์ พ.ศ. 2512 เปลี่ยนจากโรงเรียนฝึกหัดครูนครศรีธรรมราช เป็นวิทยาลัยครู นครศรีธรรมราชจัดการศึกษาระดับประกาศนียบัตรวิชาการศึกษาชั้นสูง (ป.กศ. ชั้นสูง)

ปีการศึกษา 2513 ก่อตั้งหมวดวิชาวิทยาศาสตร์ เปิดสอนวิชาวิทยาศาสตร์ทั่วไป เคมี ชีววิทยา และฟิสิกส์ ในระดับ ป.กศ. และ ป.กศ. ชั้นสูง

ปีการศึกษา 2517 วิทยาลัยครูนครศรีธรรมราชเป็น 1 ใน 7 แห่งที่เปิดสอนวิชาเอก วิทยาศาสตร์ทั่วไปเพียงสาขาวิชาเดียว

ก่อนปี พ.ศ. 2518 คณะวิทยาศาสตร์และเทคโนโลยีมีฐานะเป็นหมวดวิชาวิทยาศาสตร์ เปิดสอนวิชาวิทยาศาสตร์ทั่วไป เคมี ชีววิทยา และฟิสิกส์ ในระดับ ปกศ. และ ปกศ. ชั้นสูง สำหรับ วิชาเอกวิทยาศาสตร์ทั่วไปเปิดสอนครั้งแรกปี พ.ศ. 2513 ต่อมาปี พ.ศ. 2517 เปิดสอนระดับ ปริญญาตรี ครุศาสตรบัณทิต วิชาเอกวิทยาศาสตร์ทั่วไป

ปีการศึกษา 2518 มีพระบรมราชโองการโปรดเกล้าฯ ให้ตราพระราชบัญญัติวิทยาลัยครู พุทธศักราช 2518 โดยที่วิทยาลัยครูนครศรีธรรมราชได้มีการแบ่งสายการบริหารทางวิชาการ เป็นคณะวิชา คณะวิชาวิทยาศาสตร์จึงจัดตั้งขึ้นตามพระราชบัญญัตินี้มีหน้าที่ผลิตครูวิทยาศาสตร์ ถึงระดับปริญญาตรีทำการวิจัยส่งเสริมอบรมและเพิ่มวิทยฐานะของครู อาจารย์และเจ้าหน้าที่บริหาร การศึกษา ทำบุบำรุงศิลปะและวัฒนธรรมและให้บริการทางวิชาการแก่สังคมรวมทั้งมีการแบ่งสายงาน บริหารในคณะวิชาเป็นสำนักงานคณะวิชาและภาควิชา 9 ภาควิชา คือ เกษตรศาสตร์คณิตศาสตร์ คหกรรมศาสตร์ เคมี ชีววิทยา พลศึกษาและนันทนาการ ฟิสิกส์ สุขศึกษา และอุตสาหกรรมศิลป์ ผู้บริหารหน่วยงานในคณะเรียกว่าหัวหน้าคณะวิชาและหัวหน้าภาควิชาสาขาวิชาที่เปิดสอนเมื่อเริ่มตั้ง คณะวิชา นอกจากระดับประกาศนียบัตร (ป.กศ.) แล้วมีการเปิดสอนระดับประกาศนียบัตรขั้นสูง (ป.กศ.ขั้นสูง) วิชาเอกวิทยาศาสตร์ทั่วไป คณิตศาสตร์ สุขศึกษา พลศึกษา เกษตรศาสตร์ อุตสาหกรรมศิลป์ คหกรรมศาสตร์ และเปิดสอนระดับปริญญาตรีหลังอนุปริญญาคือ วิชาเอกวิทยาศาสตร์ทั่วไป เปิดสอนวิชาเอกเกษตรศาสตร์ เมื่อปีการศึกษา 2521 และ ในปี 2524 เปิดสอนระดับปริญญาตรีหลักสูตร 4 ปี วิชาเอกเกษตรศาสตร์ คณิตศาสตร์ ชีววิทยา พลศึกษา ฟิสิกส์ และวิทยาศาสตร์ทั่วไป

ตั้งแต่ปีการศึกษา 2521 วิทยาลัยได้เปิดโครงการอบรมครูและบุคลากรประจำการ (อ.คป.) เพื่อเป็นการส่งเสริมวิชาชีพและวิทยฐานะของครู อาจารย์ และเจ้าหน้าที่ทางการศึกษา ตามหน้าที่ใน พ.ร.บ. วิทยาลัยครูร่วมกับจังหวัดนครศรีธรรมราช จนถึงปีการศึกษา 2529 คณะวิชา วิทยาศาสตร์ ได้เปิดสอน อ.คป. สาขาวิชาวิชาการศึกษาหลักสูตร 2 ปี หลังอนุปริญญาวิชาเอก วิทยาศาสตร์ทั่วไป

ในปี 2527 วิทยาลัยครูนครศรีธรรมราชในฐานะที่ได้รับมอบหมายภาระหน้าที่จาก กระทรวงศึกษาธิการให้เป็นวิทยาลัยชุมชนตามนโยบายของกระทรวงศึกษาธิการ ที่จะกระจายโอกาส ทางการศึกษาระดับสูงออกสู่ประชาชนและเร่งรัดจัดการศึกษาเพื่อพัฒนาและสร้างกำลังคนที่มีความรู้ ความสามารถในสาขาวิชาวิชาชีพต่าง ๆ เพื่อการพัฒนาเศรษฐกิจและสังคมในท้องถิ่น คณะวิชาวิทยาศาสตร์ จึงได้เปิดสอนหลักสูตรประกาศนียบัตรเทคนิคการอาชีพ (ป.ทอ.) วิชาเอก วิศวกรรมและการก่อสร้าง และในปีเดียวกันนี้ได้มีพระราชบัญญัติวิทยาลัยครูฉบับที่ 2 กำหนดให้ วิทยาลัยครูเปิดสอนสาขาวิชาวิชาการอื่นนอกจากสาขาวิชาวิชาการศึกษาได้จึงโอนนักศึกษาวิทยาลัย ชุมชนในวิทยาลัยครูเข้าเป็นนักศึกษาวิทยาลัยครู และปรับรายวิชาของหลักสูตรประกาศนียบัตร เทคนิคการอาชีพเข้าเป็นหลักสูตรอนุปริญญา วิชาเอกพืชศาสตร์และวิชาเอกการก่อสร้าง ในปีการศึกษา 2528 และเปิดสอนวิชาเอกเซรามิกส์ขึ้นในปีนี้ด้วย และเมื่อมีการแบ่งภารกิจในการ ผลิตบัณฑิตเป็นสาขาวิชาที่ชัดเจนขึ้นภาควิชาพลศึกษาและนันทนาการ จึงต้องย้ายไปสังกัดคณะ วิชาครุศาสตร์ในปีการศึกษา 2528 ด้วยเช่นกัน

ปีการศึกษา 2529 วิทยาลัยครูนครศรีธรรมราชได้เปิดสอนหลักสูตรปริญญาตรี 2 ปี (หลังอนุปริญญา) คณะวิชาวิทยาศาสตร์ได้เปิดสอนวิชาเอกวิทยาศาสตร์ทั่วไป สุขศึกษา คหกรรม และอุตสาหกรรมศิลป์ วิทยาลัยได้เปิดรับนักศึกษาตามโครงการจัดการศึกษาสำหรับบุคลากร ประจำการ (กศ.บป.) ซึ่งพัฒนามาจากโครงการ อ.คป. โดยเปิดสอนทั้งสาขาวิชาวิชาการศึกษาและ สาขาวิชาวิชาวิทยาศาสตร์และเทคโนโลยีเปิดสอนสาขาวิชาวิชาการศึกษาวิชาเอกวิทยาศาสตร์ทั่วไป คหกรรมศาสตร์ อุตสาหกรรมศิลป์สุขศึกษา และสาขาวิชาวิชาวิทยาศาสตร์และเทคโนโลยี วิชาเอกเทคโนโลยีการเกษตรระดับปริญญาตรีหลังอนุปริญญา และวิชาเอกเซรามิกส์ ระดับอนุปริญญา

ปีการศึกษา 2531 คณะวิชาวิทยาศาสตร์และเทคโนโลยีได้เปิดสอน สาขาวิชา วิทยาศาสตร์และเทคโนโลยี วิชาเอกการอาหารและวิชาเอกเทคโนโลยีการเกษตร ระดับอนุปริญญา และวิชาเอกสุขศึกษาและวิชาเอกเกษตรศาสตร์ ระดับปริญญาตรี หลักสูตร 4 ปี ปีการศึกษา 2533 ได้ก่อตั้งภาควิชาคอมพิวเตอร์และเปิดสอนโปรแกรมวิชาคอมพิวเตอร์ ระดับอนุปริญญาเป็นปีแรกต่อมาในปีการศึกษา 2537 ภาควิชาคอมพิวเตอร์เปิดสอนโปรแกรมวิชา วิทยาการคอมพิวเตอร์ระดับปริญญาตรี หลักสูตร 4 ปี และเปิดสอนโปรแกรมวิชาคอมพิวเตอร์ศึกษา ระดับปริญญาตรี หลักสูตร 2 ปี (หลังอนุปริญญา) ในสาขาวิชาวิชาการศึกษาในปี 2539

ปีการศึกษา 2534 เปิดสอนโปรแกรมวิชาสุขศึกษาระดับอนุปริญญา ปีการศึกษา 2536 เปิดสอนโปรแกรมวิชาเคมีปฏิบัติ และการเพาะเลี้ยงสัตว์น้ำระดับอนุปริญญา ปีการศึกษา 2538 วิทยาลัยครูนครศรีธรรมราชเปลี่ยนชื่อเป็นสถาบันราชภัฏนครศรีธรรมราช ตามพระราชบัญญัติ สถาบันราชภัฏพุทธศักราช 2538 คณะวิชาเปลี่ยนชื่อใหม่เป็นคณะวิทยาศาสตร์และเทคโนโลยี ผู้บริหารคณะมีตำแหน่งเป็นคณบดีคณะวิทยาศาสตร์และเทคโนโลยี ปีการศึกษา 2539 ภาควิชาเทคโนโลยีอุตสาหกรรม แยกไปตั้งคณะใหม่เป็นโครงการจัดตั้งคณะเทคโนโลยีอุตสาหกรรม แต่ยังได้รับการจัดสรรงบประมาณแผ่นดินด้านการจัดการศึกษาวิทยาศาสตร์ร่วมกันกับคณะ วิทยาศาสตร์และเทคโนโลยี

ปีการศึกษา 2542 สถาบันราชภัฏนครศรีธรรมราชได้ประกาศให้คณะวิชาบริหาร แบบโปรแกรมวิชา โดยยกเลิกภาควิชาคณะวิทยาศาสตร์และเทคโนโลยี ได้จัดโครงสร้าง การบริหารงานภายในคณะเป็นคณะกรรมการบริหารคณะวิทยาศาสตร์และเทคโนโลยี ซึ่งประกอบด้วยคณบดีเป็นประธานกรรมการ รองคณบดี ตัวแทนสาขาวิชาจาก 8 สาขาวิชา คือ เคมี ชีววิทยา พิสิกส์ คณิตศาสตร์และสถิติ วิทยาศาสตร์สุขภาพ คหกรรมศาสตร์ คอมพิวเตอร์ เกษตรศาสตร์ เป็นกรรมการ รองคณบดีฝ่ายบริหารเป็นกรรมการและเลขานุการ ปีการศึกษา 2542 คณะวิทยาศาสตร์และเทคโนโลยี ได้ทำหน้าที่จัดการศึกษาสาขาวิชาวิทยาศาสตร์ 12 โปรแกรมวิชา คือ ระดับปริญญาตรี มี 9 โปรแกรมวิชา ได้แก่ เกษตรศาสตร์ วิทยาการคอมพิวเตอร์ สถิติประยุกต์ วิทยาศาสตร์และเทคโนโลยี กรอาหาร ระดับปริญญาตรี 2 ปี (หลังอนุปริญญา) มี 1 โปรแกรมวิชา คือ เทคโนโลยีการเกษตร และระดับอนุปริญญา มี 2 โปรแกรมวิชา คือ การเพาะเลี้ยงสัตว์น้ำ และ เคมีปฏิบัติ นอกจากนี้ยังทำหน้าที่จัดการศึกษาสาขาวิชาวิชาการศึกษาร่วมกับคณะครุศาสตร์ จำนวน 7 โปรแกรมวิชา คือ คณิตศาสตร์ วิทยาศาสตร์ทั่วไป เคมี พิสิกส์ คหกรรมศาสตร์ คอมพิวเตอร์ศึกษา และชีววิทยา ปีการศึกษา 2545 คณะวิทยาศาสตร์และเทคโนโลยี ได้เปิดโปรแกรมวิชาเทคโนโลยี สารสนเทศเพิ่มอีกหนึ่งโปรแกรมวิชา

ปีการศึกษา 2547 สถาบันราชภัฏได้สถาปนาเป็นมหาวิทยาลัยราชภัฏตามพระราชบัญญัติ มหาวิทยาลัยราชภัฏ พุทธศักราช 2547 คณะวิทยาศาสตร์และเทคโนโลยี ได้เปิดโปรแกรมวิชาฟิสิกส์ และโปรแกรมวิชาสาธารณสุขชุมชน รวมเป็น 15 โปรแกรมวิชา และในปีการศึกษา 2549 กระทรวงศึกษาธิการได้ประกาศกฎกระทรวงให้คณะวิทยาศาสตร์และเทคโนโลยี มี 3 หน่วยงาน ได้แก่ สำนักงานคณบดี ภาควิชาวิทยาศาสตร์ และภาควิชาวิทยาศาสตร์ประยุกต์

ปีการศึกษา 2550 ได้มีการปรับปรุงหลักสูตรวิทยาศาสตรบัณฑิต จำนวน 12 สาขาวิชา ได้แก่ สาขาวิชาสถิติประยุกต์ คหกรรมศาสตร์ (อาหารและโภชนาการ) เคมี วิทยาศาสตร์และ เทคโนโลยีการอาหาร วิทยาศาสตร์สุขภาพ (การส่งเสริมสุขภาพเด็ก) วิทยาศาสตร์สิ่งแวดล้อม วิทยาการคอมพิวเตอร์ คณิตศาสตร์ เทคโนโลยีสารสนเทศ ฟิสิกส์ วิทยาการพัฒนาทรัพยากรชีวภาพ และจุลชีววิทยา

ปีการศึกษา 2551 คณะวิทยาศาสตร์และเทคโนโลยี ได้เปิดสอนระดับมหาบัณฑิต หลักสูตรวิทยาศาสตรมหาบัณฑิต สาขาวิชาวิทยาศาสตร์ศึกษาและเปิดหลักสูตรในระดับปริญญาตรี เพิ่มอีก 1 หลักสูตร คือ หลักสูตรวิทยาศาสตรบัณฑิต สาขาวิชาวิทยาการพัฒนาทรัพยากรชีวภาพ

ปีการศึกษา 2551 ถึง ปีการศึกษา 2552 คณะวิทยาศาสตร์และเทคโนโลยี ได้เปิดสอน ระดับมหาบัณฑิต หลักสูตรวิทยาศาสตรมหาบัณฑิต สาขาวิชาวิทยาศาสตร์ศึกษา และเปิดหลักสูตรใน ระดับปริญญาตรี 12 สาขาวิชา ได้แก่ สาขาวิชาสถิติประยุกต์ คหกรรมศาสตร์ (อาหารและ โภชนาการ) เคมี วิทยาศาสตร์และเทคโนโลยีการอาหาร วิทยาศาสตร์สุขภาพ (การส่งเสริมสุขภาพ เด็ก) วิทยาศาสตร์สิ่งแวดล้อม วิทยาการคอมพิวเตอร์ คณิตศาสตร์ เทคโนโลยีสารสนเทศ ฟิสิกส์ วิทยาการพัฒนาทรัพยากรชีวภาพ และจุลชีววิทยา

ปีการศึกษา 2554 คณะวิทยาศาสตร์และเทคโนโลยี ได้ปรับปรุงหลักสูตร วิทยาศาสตรบัณฑิต ให้เป็นไปตามกรอบมาตรฐานคุณวุฒิระดับอุดมศึกษาแห่งชาติ พ.ศ. 2552 และ สอดคล้องกับมาตรฐานวิชาการและมาตรฐานวิชาชีพของแต่ละหลักสูตร หลักสูตรวิทยาศาสตรบัณฑิต (ปรับปรุง พ.ศ. 2554) มี 7 สาขาวิชา คือ เคมี ฟิสิกส์ วิทยาการคอมพิวเตอร์ เทคโนโลยีสารสนเทศ วิทยาศาสตร์สิ่งแวดล้อม อาหารและโภชนาการ สถิติสารสนเทศศาสตร์ และได้พัฒนาหลักสูตรใหม่ 1 หลักสูตร คือ หลักสูตรวิทยาศาสตรบัณฑิต สาขาวิชาสาธารณสุขศาสตร์

ในปีการศึกษาเดียวกัน คณะวิทยาศาสตร์และเทคโนโลยี ได้เปิดสอนระดับมหาบัณฑิต หลักสูตรวิทยาศาสตรมหาบัณฑิต สาขาวิชาวิทยาศาสตร์ศึกษา และร่วมกับคณะครุศาสตร์ เปิดสอน หลักสูตรระดับมหาบัณฑิต 2 หลักสูตร ได้แก่ ครุศาสตรมหาบัณฑิต สาขาวิชาวิทยาศาสตร์ และ สาขาวิชาคณิตศาสตร์ และเปิดหลักสูตรในระดับปริญญาตรี 10 สาขาวิชา ได้แก่ สาขาวิชาสถิติ ประยุกต์ อาหารและโภชนาการ เคมี วิทยาศาสตร์สิ่งแวดล้อม วิทยาการคอมพิวเตอร์ คณิตศาสตร์ เทคโนโลยีสารสนเทศ ฟิสิกส์ จุลชีววิทยา และสาธารณสุขศาสตร์

ปีการศึกษา 2556 คณะวิทยาศาสตร์และเทคโนโลยี ได้ปรับปรุงหลักสูตร วิทยาศาสตรบัณฑิต ให้เป็นไปตามมาตรฐานคุณวุฒิระดับปริญญาตรี สาขาวิชาวิทยาศาสตร์และ คณิตศาสตร์ พ.ศ. 2554 จำนวน 5 สาขาวิชา คือ ชีววิทยา ฟิสิกส์ เคมี คณิตศาสตร์ และเกษตรศาสตร์ และปีการศึกษา 2556 คณะวิทยาศาสตร์และเทคโนโลยี ได้เปิดสอนหลักสูตรในระดับปริญญาตรี 14 สาขาวิชา ได้แก่ สาขาวิชาเคมี สาขาวิชาฟิสิกส์ สาขาวิชาจุลชีววิทยา สาขาวิชาชีววิทยา สาขาวิชา วิทยาการคอมพิวเตอร์ สาขาวิชาเทคโนโลยีสารสนเทศ สาขาวิชาสถิติสารสนเทศศาสตร์ สาขาวิชา สถิติประยุกต์ สาขาวิชาคณิตศาสตร์ สาขาวิชาสาธารณสุขศาสตร์ สาขาวิชาอาหารและโภชนาการ สาขาวิชาวิทยาศาสตร์สิ่งแวดล้อม สาขาวิชาคหกรรมศาสตร์ (อาหารและโภชนาการ) และสาขาวิชา วิทยาศาสตร์และเทคโนโลยีการอาหาร และเปิดสอนระดับมหาบัณฑิต จำนวน 1 หลักสูตร ได้แก่ หลักสูตรวิทยาศาสตรมหาบัณฑิต สาขาวิชาวิทยาศาสตร์ศึกษา

ปีการศึกษา 2556 คณะวิทยาศาสตร์และเทคโนโลยี ได้เปิดสอนหลักสูตร วิทยาศาสตรบัณฑิตในระดับปริญญาตรี 14 สาขาวิชา ได้แก่ สาขาวิชาเคมี สาขาวิชาฟิสิกส์ สาขาวิชา จุลชีววิทยา สาขาวิชาชีววิทยา สาขาวิชาวิทยาการคอมพิวเตอร์ สาขาวิชาเทคโนโลยีสารสนเทศ สาขาวิชาสถิติสารสนเทศศาสตร์ สาขาวิชาสถิติประยุกต์ สาขาวิชาคณิตศาสตร์ สาขาวิชา สาธารณสุขศาสตร์ สาขาวิชาอาหารและโภชนาการ สาขาวิชาวิทยาศาสตร์สิ่งแวดล้อม สาขาวิชา คหกรรมศาสตร์ (อาหารและโภชนาการ) และสาขาวิชาวิทยาศาสตร์และเทคโนโลยีการอาหาร และเปิดสอนระดับมหาบัณฑิต จำนวน 1 หลักสูตร ได้แก่ หลักสูตรวิทยาศาสตรมหาบัณฑิต สาขาวิชา วิทยาศาสตร์ศึกษา

ปีการศึกษา 2557 คณะวิทยาศาสตร์และเทคโนโลยี ได้เปิดสอนหลักสูตร วิทยาศาสตรบัณฑิต ในระดับปริญญาตรี 10 สาขาวิชา ได้แก่ สาขาวิชาเคมี สาขาวิชาฟิสิกส์ สาขาวิชา ชีววิทยา สาขาวิชาวิทยาการคอมพิวเตอร์ สาขาวิชาเทคโนโลยีสารสนเทศ สาขาวิชาสถิติสารสนเทศ ศาสตร์ สาขาวิชาสถิติประยุกต์ สาขาวิชาคณิตศาสตร์ สาขาวิชาสาธารณสุขศาสตร์ สาขาวิชาอาหาร และโภชนาการ สาขาวิชาวิทยาศาสตร์สิ่งแวดล้อม แต่หากหลักสูตรมีนักศึกษาชั้นปีที่ 1 ไม่ถึง 10 คน มหาวิทยาลัยจะปิดการเปิดสอนในปีนี้

ปีการศึกษา 2558 คณะวิทยาศาสตร์และเทคโนโลยี ได้เปิดสอนหลักสูตร วิทยาศาสตรบัณฑิต ระดับปริญญาตรี จำนวน 11 สาขาวิชา ได้แก่ สาขาวิชาเคมี สาขาวิชาฟิสิกส์ สาขาวิชาชีววิทยา สาขาวิชาวิทยาการคอมพิวเตอร์ สาขาวิชาเทคโนโลยีสารสนเทศ สาขาวิชาสถิติ สารสนเทศศาสตร์ สาขาวิชาคณิตศาสตร์ สาขาวิชาสาธารณสุขศาสตร์ สาขาวิชาอาหารและ โภชนาการ สาขาวิชาวิทยาศาสตร์สิ่งแวดล้อม และสาขาวิชาเกษตรศาสตร์ และหลักสูตรวิทยาศาสตร มหาบัณฑิต จำนวน 1 สาขาวิชา คือสาขาวิชาวิทยาศาสตร์ศึกษา

ปีการศึกษา 2559 คณะวิทยาศาสตร์และเทคโนโลยี ได้เปิดสอนหลักสูตร วิทยาศาสตรบัณฑิต ระดับปริญญาตรี ภาคการศึกษาปกติ จำนวน 10 สาขาวิชา ได้แก่ เกษตรศาสตร์ คณิตศาสตร์ เคมี ชีววิทยา เทคโนโลยีสารสนเทศ ฟิสิกส์ วิทยาศาสตร์สิ่งแวดล้อม วิทยาศาสตร์ การอาหารและโภชนาการ วิทยาการคอมพิวเตอร์ สาธารณสุขศาสตร์ สถิติสารสนเทศศาสตร์ และภาคพิเศษ มี 1 สาขาวิชาคือ สาธารณสุขศาสตร์ สำหรับหลักสูตรวิทยาศาสตรมหาบัณฑิต ในปีการศึกษา 2556 ได้ปรับปรุงหลักสูตร และได้เปิดรับนักศึกษา แต่นักศึกษาที่เข้าเรียน มีจำนวนน้อย ไม่เป็นไปตามประกาศของมหาวิทยาลัยที่กำหนด จำนวนนักศึกษาต้องไม่น้อยกว่า 10 คน จึงเปิดทำการเรียนการสอนได้ มหาวิทยาลัยให้ทางหลักสูตรหยุดทำการเรียนการสอนกับ นักศึกษาใหม่ ต่อมาในปี พ.ศ. 2558 มีนักศึกษาเก่าที่ยังไม่สำเร็จการศึกษา 1 คน ซึ่งผ่านการสอบ ปากเปล่าและเผยแพร่วิทยานิพนธ์แล้ว กำลังอยู่ระหว่างการส่งเล่มวิทยานิพนธ์ฉบับสมบูรณ์ ทางหลักสูตรจึงได้ทำหนังสือขอปิดหลักสูตรและเป็นไปตามกลไกการปิดหลักสูตร โดยผ่าน ความเห็นชอบของคณะกรรมการประจำคณะวิทยาศาสตร์และเทคโนโลยี ซึ่งผลการพิจารณาให้ปิด หลักสูตรวิทยาศาสตรมหาบัณฑิตได้ ในปีการศึกษา 2559

ปีการศึกษา 2560 คณะวิทยาศาสตร์และเทคโนโลยี ได้เปิดสอนหลักสูตร วิทยาศาสตรบัณฑิต ที่ผ่านตามเกณฑ์มาตรฐานการศึกษา 2558 ภาคการศึกษาปกติ จำนวน 9 สาขาวิชา ได้แก่ เกษตรศาสตร์ คณิตศาสตร์ เคมี ชีววิทยา เทคโนโลยีสารสนเทศ ฟิสิกส์ วิทยาศาสตร์สิ่งแวดล้อม วิทยาศาสตร์การอาหารและโภชนาการ และสาธารณสุขศาสตร์

ในปีการศึกษา 2561 คณะวิทยาศาสตร์และเทคโนโลยี ได้เปิดสอนหลักสูตร วิทยาศาสตรบัณฑิตที่ผ่านตามเกณฑ์มาตรฐานการศึกษา 2558 ภาคการศึกษาปกติ จำนวน 10 สาขาวิชา ได้แก่ เกษตรศาสตร์ คณิตศาสตร์ เคมี ชีววิทยา เทคโนโลยีสารสนเทศ ฟิสิกส์ วิทยาการ คอมพิวเตอร์ วิทยาศาสตร์สิ่งแวดล้อม วิทยาศาสตร์การอาหารและโภชนาการ สาธารณสุขศาสตร์ และภาคพิเศษ มี 1 สาขาวิชาคือ สาธารณสุขศาสตร์ นอกจากนี้ได้ทำการพัฒนาหลักสูตร วิทยาศาสตรบัณฑิต สาขาวิชาคือ สาธารณสุขศาสตร์ นอกจากนี้ได้ทำการพัฒนาหลักสูตร สาขาวิชานวัตกรรมวิทยาศาสตร์และเทคโนโลยีสร้างสรรค์ และหลักสูตรวิทยาศาสตรดุษฎีบัณฑิต สาขาวิชานวัตกรรมวิทยาศาสตร์และเทคโนโลยีสร้างสรรค์

ในปีการศึกษา 2562 คณะวิทยาศาสตร์และเทคโนโลยีได้เปิดสอนหลักสูตร วิทยาศาสตรบัณฑิตภาคการศึกษาปกติ จำนวน 10 สาขาวิชา ได้แก่ เกษตรศาสตร์ คณิตศาสตร์ เคมี ชีววิทยา เทคโนโลยีสารสนเทศ ฟิสิกส์ วิทยาการคอมพิวเตอร์ วิทยาศาสตร์สิ่งแวดล้อม วิทยาศาสตร์ การอาหารและโภชนาการ สาธารณสุขศาสตร์ และภาคพิเศษ มี 1 สาขาวิชา คือ สาธารณสุขศาสตร์ และเปิดสอนในระดับบัณฑิตศึกษา ประกอบด้วยหลักสูตรวิทยาศาสตรมหาบัณฑิต สาขาวิชา นวัตกรรมวิทยาศาสตร์และเทคโนโลยีสร้างสรรค์ และหลักสูตรปรัชญาดุษฎีบัณฑิต สาขาวิชา นวัตกรรมวิทยาศาสตร์และเทคโนโลยีสร้างสรรค์

ในปีการศึกษา 2563 คณะวิทยาศาสตร์และเทคโนโลยี ได้เปิดสอนหลักสูตร วิทยาศาสตรบัณฑิตภาคการศึกษาปกติ จำนวน 11 สาขาวิชา ได้แก่ เกษตรศาสตร์ คณิตศาสตร์ เคมี ชีววิทยา เทคโนโลยีสารสนเทศ ฟิสิกส์ วิทยาการคอมพิวเตอร์ วิทยาศาสตร์สิ่งแวดล้อม วิทยาศาสตร์ การอาหารและโภชนาการ สาธารณสุขศาสตร์ และนวัตกรรมชีวภาพ ภาคพิเศษ มี 1 สาขาวิชา คือ สาธารณสุขศาสตร์ และเปิดสอนในระดับบัณฑิตศึกษา ประกอบด้วยหลักสูตรวิทยาศาสตรมหาบัณฑิต สาขาวิชานวัตกรรมวิทยาศาสตร์และเทคโนโลยีสร้างสรรค์ และหลักสูตรปรัชญาดุษฎีบัณฑิต สาขาวิชานวัตกรรมวิทยาศาสตร์และเทคโนโลยีสร้างสรรค์

ในปีการศึกษา 2564 คณะวิทยาศาสตร์และเทคโนโลยีได้เปิดสอนหลักสูตรวิทยาศาสตร บัณฑิตภาคการศึกษาปกติ จำนวน 10 สาขาวิชา ประกอบด้วย เกษตรศาสตร์ เคมี วิทยาศาสตร์ สิ่งแวดล้อม วิทยาการคอมพิวเตอร์ คณิตศาสตร์ เทคโนโลยีสารสนเทศ ฟิสิกส์ สาธารณสุขศาสตร์ ชีววิทยา วิทยาศาสตร์การอาหารและโภชนาการ ภาคพิเศษ จำนวน 1 สาขาวิชา คือ สาธารณสุขศาสตร์ ระดับปริญญาโท จำนวน 1 สาขาวิชา คือ นวัตกรรมวิทยาศาสตร์และ เทคโนโลยีสร้างสรรค์ ระดับปริญญาเอก จำนวน 1 สาขาวิชา คือ นวัตกรรมวิทยาศาสตร์และ เทคโนโลยีสร้างสรรค์

ในปีการศึกษา 2565 คณะวิทยาศาสตร์และเทคโนโลยีได้เปิดสอนหลักสูตร วิทยาศาสตรบัณฑิตภาคการศึกษาปกติ จำนวน 10 สาขาวิชา ประกอบด้วย เกษตรศาสตร์ เคมี วิทยาศาสตร์สิ่งแวดล้อม วิทยาการคอมพิวเตอร์ คณิตศาสตร์ เทคโนโลยีสารสนเทศและ นวัตกรรมดิจิทัล ฟิสิกส์ สาธารณสุขศาสตร์ ชีววิทยา วิทยาการการประกอบอาหาร ภาคพิเศษ จำนวน 1 สาขาวิชา คือ สาธารณสุขศาสตร์ ระดับปริญญาโท จำนวน 1 สาขาวิชา คือ นวัตกรรม วิทยาศาสตร์และเทคโนโลยีสร้างสรรค์ ระดับปริญญาเอก จำนวน 1 สาขาวิชา คือ นวัตกรรม วิทยาศาสตร์และเทคโนโลยีสร้างสรรค์

ในปีการศึกษา 2566 คณะวิทยาศาสตร์และเทคโนโลยีได้เปิดสอนหลักสูตร วิทยาศาสตรบัณฑิตภาคการศึกษาปกติ จำนวน 10 สาขาวิชา ประกอบด้วย เกษตรศาสตร์ เคมี วิทยาศาสตร์สิ่งแวดล้อม วิทยาการคอมพิวเตอร์ คณิตศาสตร์ เทคโนโลยีสารสนเทศและ นวัตกรรมดิจิทัล ฟิสิกส์ สาธารณสุขศาสตร์ ชีววิทยา วิทยาการการประกอบอาหาร ภาคพิเศษ จำนวน 1 สาขาวิชา คือ สาธารณสุขศาสตร์ ระดับปริญญาโท จำนวน 1 สาขาวิชา คือ นวัตกรรม วิทยาศาสตร์และเทคโนโลยีสร้างสรรค์ ระดับปริญญาเอก จำนวน 1 สาขาวิชา คือ นวัตกรรม วิทยาศาสตร์และเทคโนโลยีสร้างสรรค์

ในปีการศึกษา 2567 คณะวิทยาศาสตร์และเทคโนโลยีได้เปิดสอนหลักสูตร วิทยาศาสตรบัณฑิต ภาคการศึกษาปกติ จำนวน 10 สาขาวิชา ประกอบด้วย เกษตรศาสตร์ วิทยาศาสตร์สิ่งแวดล้อม วิทยาการคอมพิวเตอร์ คณิตศาสตร์ เทคโนโลยีสารสนเทศและ นวัตกรรมดิจิทัล สาธารณสุขศาสตร์ ชีววิทยา วิทยาการการประกอบอาหาร ฟิสิกส์อุปกรณ์การแพทย์ การวิทยาการการวิเคราะห์ข้อมูลและเทคโนโลยีดิจิทัล หลักสูตรครุศาสตรบัณฑิต จำนวน 1 สาขาวิชา คือ วิทยาศาสตร์ (วิชาเอกเคมี วิชาเอกชีววิทยา) และภาคพิเศษ จำนวน 1 สาขาวิชา คือ สาธารณสุขศาสตร์ ระดับปริญญาโท จำนวน 1 สาขาวิชา คือ นวัตกรรมวิทยาศาสตร์และ เทคโนโลยีสร้างสรรค์ ระดับปริญญาเอก จำนวน 1 สาขาวิชา คือ นวัตกรรมวิทยาศาสตร์และ เทคโนโลยีสร้างสรรค์

#### ปรัชญา วิสัยทัศน์ พันธกิจของคณะวิทยาศาสตร์และเทคโนโลยี

#### ปรัชญา

คิดเป็น เด่นนวัตกรรม นำเทคโนโลยี เพื่อการพัฒนาองค์กรและท้องถิ่นอย่างยั่งยืน

#### วิสัยทัศน์

ผู้นำด้านการผลิตบัณฑิตที่มีคุณภาพ เป็นเลิศงานวิจัยด้านวิทยาศาสตร์ เทคโนโลยี และ นวัตกรรมบนพื้นฐานของภูมิปัญญาท้องถิ่นและสากลเพื่อการพัฒนาชุมชนและท้องถิ่นอย่างยั่งยืน

#### พันธกิจ

 มลิตบัณฑิตด้านวิทยาศาสตร์และเทคโนโลยีคณะวิทยาศาสตร์และเทคโนโลยี ผลิต บัณฑิตที่มีคุณภาพ มีความรู้คู่คุณธรรม และได้งานทำหลังจากสำเร็จการศึกษา

 2. ผลิตงานวิจัยทางด้านวิทยาศาสตร์และเทคโนโลยีในสาขาวิชาที่เปิดสอน ให้มี คุณภาพ นำไปใช้ประโยชน์ได้จริง และมีผลที่ดีต่อประเทศ ในด้านเศรษฐกิจ สังคม และสิ่งแวดล้อม

 นำผลงานวิจัย องค์ความรู้ใหม่ และนวัตกรรม บริการวิชาการแก่ชุมชนเพื่อพัฒนา คนในท้องถิ่นให้มีองค์ความรู้ใหม่สามารถเพิ่มรายได้ และมีคุณภาพชีวิตสูงขึ้น

4. ให้ความร่วมมือและส่งเสริมการทำนุบำรุงศิลปะและวัฒนธรรมประเพณีของท้องถิ่น
 5. บริหารองค์กรแบบธรรมาภิบาลและการมีส่วนร่วมในการพัฒนาบุคลากรทางด้าน
 วิชาการให้มีความก้าวหน้าและทันสมัยอย่างมีคุณธรรมจริยธรรมและเสริมสร้างสุขภาพที่ดี

#### เอกลักษณ์ และอัตลักษณ์ของคณะวิทยาศาสตร์และเทคโนโลยี

#### เอกลักษณ์

คณะวิทยาศาสตร์และเทคโนโลยี เป็นคณะเพื่อพัฒนาท้องถิ่น เน้นบริการวิชาการ สืบสาน ทำนุบำรุงศิลปวัฒนธรรม

#### อัตลักษณ์

บัณฑิตคณะวิทยาศาสตร์และเทคโนโลยี เป็นบัณฑิตนักคิด นักปฏิบัติ มีจิตสาธารณะ

#### วัฒนธรรมองค์กรของคณะวิทยาศาสตร์และเทคโนโลยี

#### วัฒนธรรมองค์กร

- 1. การรักการเรียนรู้ ก้าวทันโลก และมีการพัฒนาตนเองอย่างต่อเนื่อง
- 2. การสร้างกระบวนการมีส่วนร่วมในการพัฒนาองค์กรที่มีคุณภาพ
- 3. การใช้ภูมิปัญญาท้องถิ่นและสากลเป็นฐานในการพัฒนา
- 4. การมีคุณธรรม จริยธรรม รับผิดชอบต่อสังคม โลก และสิ่งแวดล้อม

#### ค่านิยมหลัก และสมรรถนะหลักของคณะวิทยาศาสตร์และเทคโนโลยี

#### ค่านิยมหลัก

SCT คือ จิตวิญญาณชาววิทยาศาสตร์และเทคโนโลยี

- S = Science Thinking หมายถึง กระบวนการคิดอย่างวิทยาศาสตร์
- C = Community Based Local Development หมายถึง การพัฒนาท้องถิ่นโดยใช้ ชุมชนเป็นหลัก
- T = Technology and Innovation หมายถึง พัฒนาเทคโนโลยีและนวัตกรรม

#### สมรรถนะหลัก

- 1. การมีแรงจูงใจมุ่งผลสัมฤทธิ์ (Achievement Motivation)
- 2. การบริการที่ดี (Service Mind)
- 3. ความเข้าใจองค์กรและระบบราชการ (Organizational Awareness)
- 4. การยึดมั่นในความถูกต้องชอบธรรม (Integrity)
- 5. การทำงานเป็นทีม (Teamwork)

#### สัญลักษณ์คณะวิทยาศาสตร์และเทคโนโลยี

#### ตราสัญลักษณ์

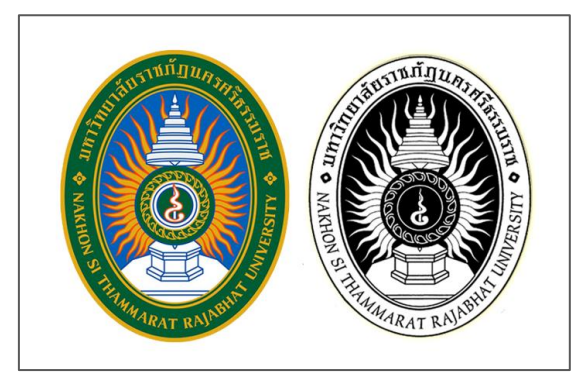

**ภาพที่ 1.5** ตราสัญลักษณ์คณะวิทยาศาสตร์และเทคโนโลยี

#### สีประจำคณะวิทยาศาสตร์และเทคโนโลยี

สีประจำคณะวิทยาศาสตร์และเทคโนโลยี คือ สีเหลือง

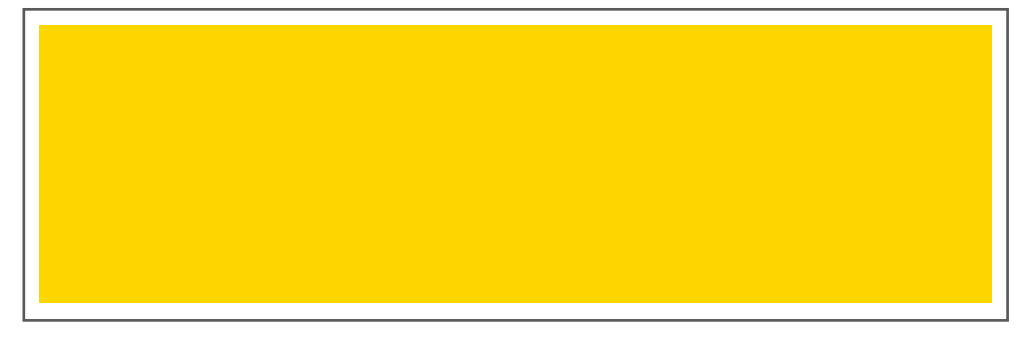

**ภาพที่ 1.6** สีประจำคณะวิทยาศาสตร์และเทคโนโลยี

#### ดอกไม้ประจำคณะวิทยาศาสตร์และเทคโนโลยี

ดอกไม้ประจำคณะวิทยาศาสตร์และเทคโนโลยี คือ ดอกทานตะวัน

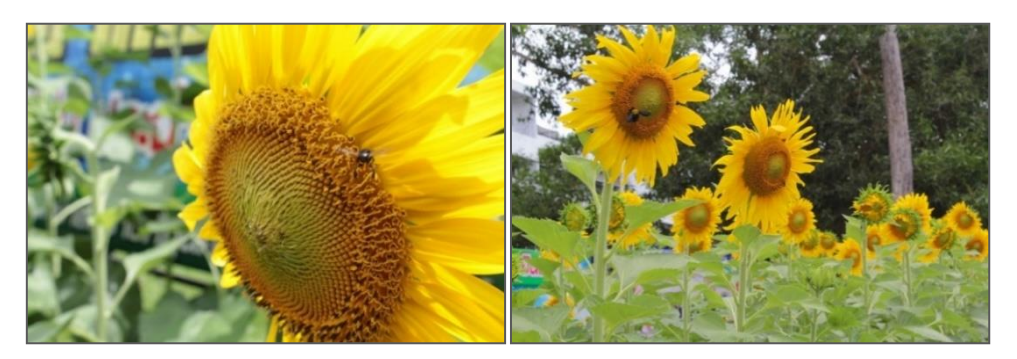

ภาพที่ 1.7 ดอกไม้ประจำคณะวิทยาศาสตร์และเทคโนโลยี

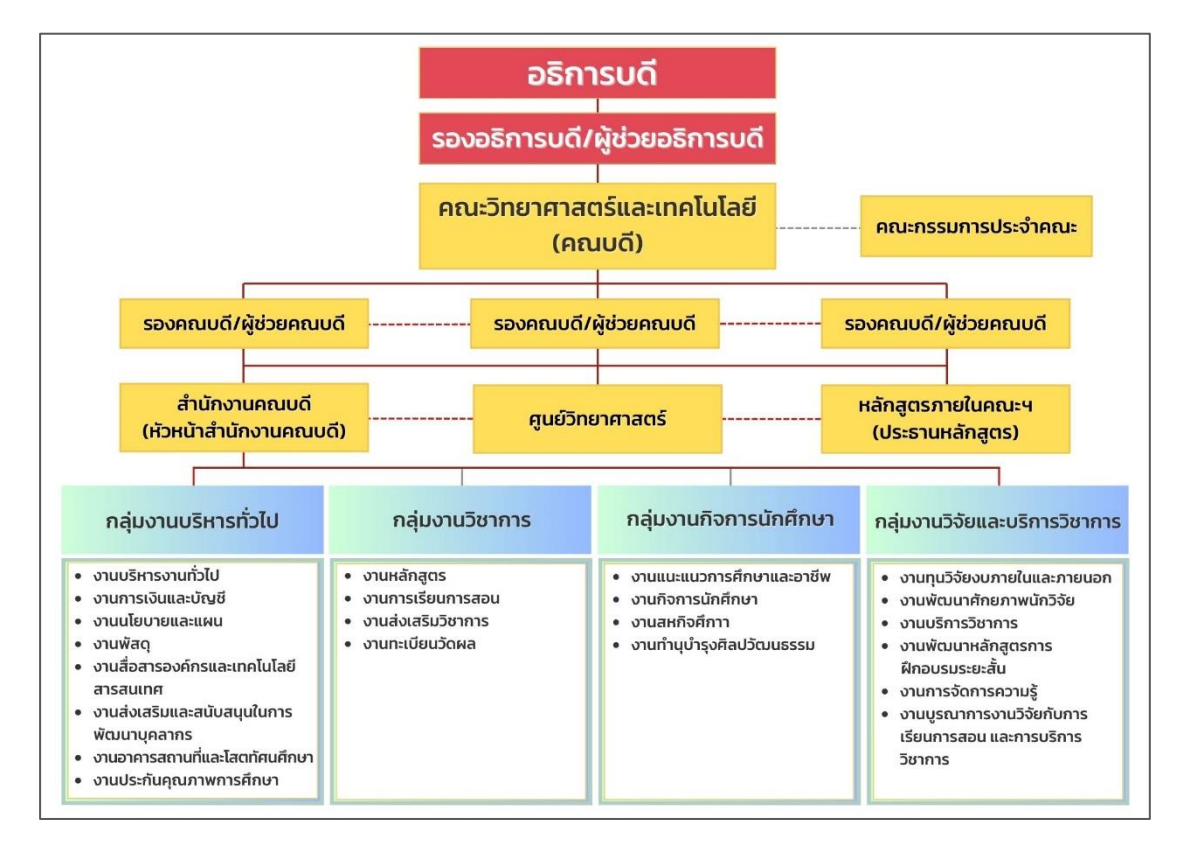

#### โครงสร้างองค์กรคณะวิทยาศาสตร์และเทคโนโลยี

ภาพที่ 1.8 โครงสร้างองค์กรคณะวิทยาศาสตร์และเทคโนโลยี

## ส่วนที่ 2 ขั้นตอนการปฏิบัติงาน

ปัจจุบันเทคโนโลยีสารสนเทศเข้ามามีบทบาทความสำคัญต่อการทำงานหรือการ ติดต่อสื่อสารข้อมูลเป็นอย่างมาก ทั้งการเผยแพร่ข้อมูลข่าวสาร ข้อมูลการบริการ ข้อมูล ประชาสัมพันธ์ ข้อมูลสารสนเทศ หรือแม้กระทั้งการเข้าใช้ข้อมูลขององค์กรหรือหน่วยงานราชการ ล้วนแล้วแต่อยู่ในรูปแบบของเว็บไซต์ การพัฒนาเว็บไซต์หน่วยงานให้มีความโดดเด่น และนำเสนอ ข้อมูลได้อย่างมีประสิทธิภาพ ถือเป็นสิ่งสำคัญที่ช่วยสร้างภาพลักษณ์ที่ดีให้กับหน่วยงาน

ผู้ปฏิบัติต้องมีความสามารถในการติดตั้งโปรแกรมที่เกี่ยวข้องต่อการพัฒนาเว็บไซต์บนเครื่อง คอมพิวเตอร์แม่ข่าย มีความสามารถในการออกแบบ ตลอดจนมีทักษะทางด้านการเขียนโปรแกรม คอมพิวเตอร์ ซึ่งในส่วนนี้จะกล่าวถึงแผนผังขั้นตอนการปฏิบัติงาน รายละเอียดของกระบวนการและ ขั้นตอนการปฏิบัติงาน

ดังนั้น การจัดทำคู่มือปฏิบัติงานเพื่อใช้ประกอบการดำเนินงานการพัฒนาเว็บไซต์ คณะวิทยาศาสตร์และเทคโนโลยี มหาวิทยาลัยราชภัฏนครศรีธรรมราช จะแสดงให้เห็นถึง กระบวนการขั้นตอนอย่างละเอียดและชัดเจน เพื่อใช้ประกอบการปฏิบัติงานและลดปัญหาในกรณีที่ ต้องมีการปฏิบัติงานแทนกัน เนื่องจากติดภารกิจ รวมถึงในกรณีที่มีการปรับเปลี่ยนหน้าที่การงาน ผู้ปฏิบัติงานใหม่หรือทดแทน สามารถใช้คู่มือประกอบการดำเนินงาน ได้อย่างต่อเนื่อง ทั้งนี้เพื่อให้ เป็นมาตรฐานในการปฏิบัติงานของคณะวิทยาศาสตร์และเทคโนโลยี มหาวิทยาลัยราชภัฏ นครศรีธรรมราชต่อไป แผนผังขั้นตอนการปฏิบัติงานของการพัฒนาเว็บไซต์ คณะวิทยาศาสตร์และเทคโนโลยี มหาวิทยาลัยราชภัฏนครศรีธรรมราช

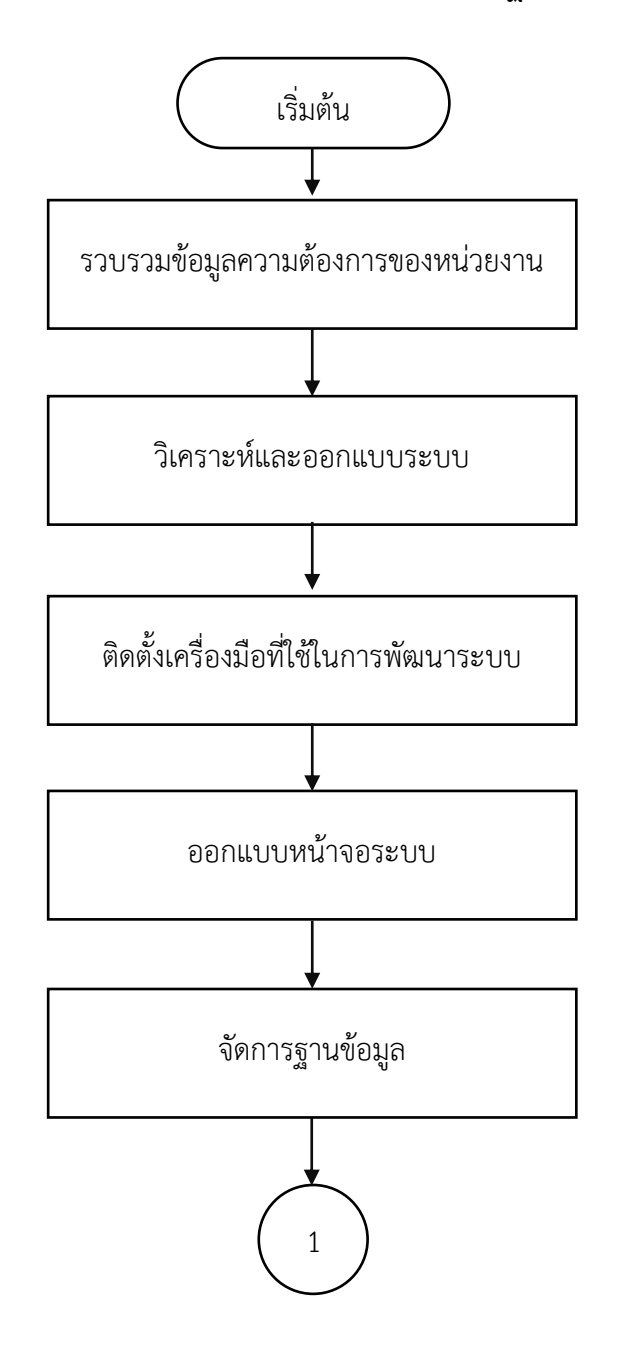

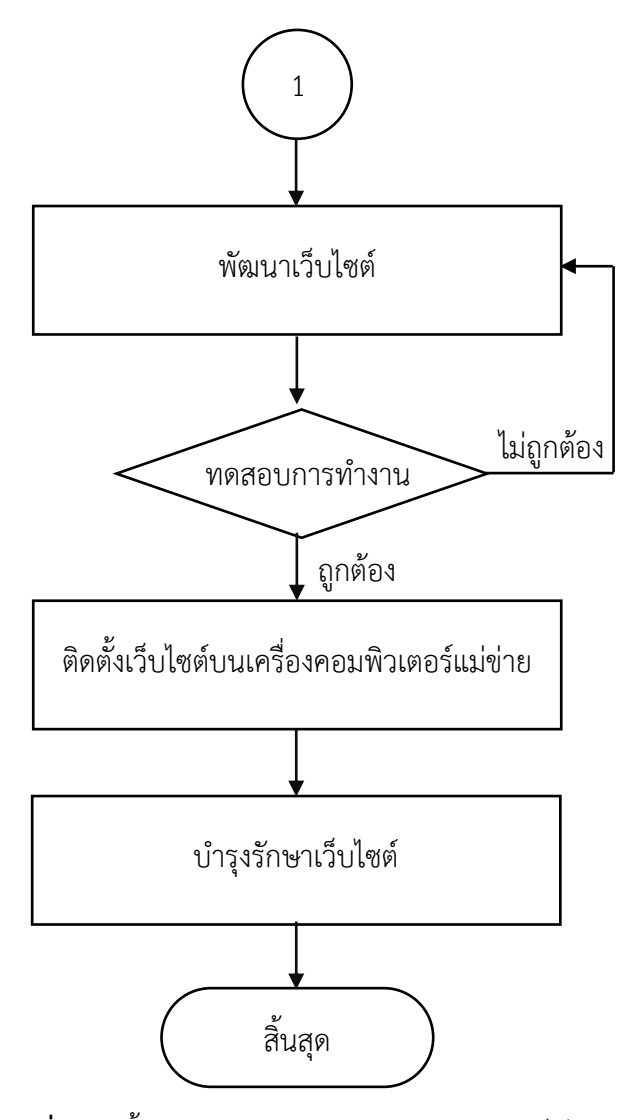

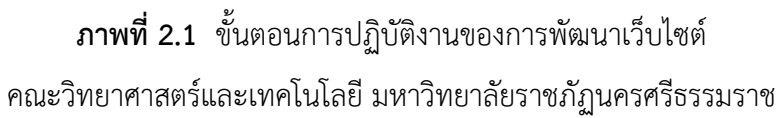

#### รายละเอียดของกระบวนการและขั้นตอนการปฏิบัติงาน

#### ขั้นตอนที่ 1 รวบรวมข้อมูลความต้องการของหน่วยงาน

#### 1.1 รวบรวมข้อมูล

รวบรวมข้อมูลความต้องการการทำงานของเว็บไซต์ ความต้องการของผู้ใช้งาน (นักศึกษา บุคลากร และบุคคลทั่วไป) ซึ่งผู้เขียนใช้วิธีการสัมภาษณ์ เป็นการสนทนาซักถามและ ตอบโต้ระหว่างผู้เขียนและผู้สัมภาษณ์ เป็นการสัมภาษณ์แบบไม่มีโครงสร้างมีเพียงหัวข้อกว้าง ๆ ประเด็นหลัก ๆ ตัวอย่างคำถาม เช่น คุณคิดว่าข้อมูลอะไรเป็นประโยชน์และควรเผยแพร่หน้าเว็บไซต์ คณะๆ เพื่อกำหนดวัตถุประสงค์ของเว็บไซต์ รวมถึงการศึกษามาตรฐานเว็บไซต์ภาครัฐ (Government Website Standard 2.0) ศึกษาพระราชบัญญัติว่าด้วยการกระทำความผิดเกี่ยวกับ คอมพิวเตอร์ พระราชบัญญัติการรักษาความมั่นคงปลอดภัยไซเบอร์ และศึกษาหน้าเว็บไซต์ของ มหาวิทยาลัยอื่น ๆ เพื่อเป็นแนวทางในการพัฒนา

### 1.2 โครงสร้างข้อมูลพื้นฐานของเว็บไซต์

จากการรวบรวมข้อมูลในขั้นตอนแรก นำข้อมูลดังกล่าวมาจัดระบบเพื่อ ให้ได้โครงสร้างข้อมูล สำหรับการออกแบบและดำเนินการในขั้นต่อไป อาทิ แผนผังโครงสร้างของ เว็บไซต์ ระบบนำทางหรือเนวิเกชั่น รูปแบบของเมนู องค์ประกอบต่าง ๆ ที่นำมาใช้ในหน้าเว็บเพจ โดยแบ่งข้อมูลออกเป็นหมวดหมู่ต่าง ๆ ดังนี้

| เมนูที่ควรมี                               | รูปแบบข้อมูล |
|--------------------------------------------|--------------|
| 1. ข้อมูลเกี่ยวกับคณะฯ                     | - หัวข้อ     |
| 1.1 ประวัติความเป็นมาของหน่วยงาน           | - บทความ     |
| 1.2 ปรัชญา วิสัยทัศน์ พันธกิจ ค่านิยมหลัก  | - ข้อความ    |
| 1.3 สมรรถนะหลัก เอกลักษณ์ อัตลักษณ์ นโยบาย | - วูป        |
| 1.4 ตราสัญลักษณ์ สีประจำคณะ ดอกไม้ประจำคณะ | - ลิงก์      |
| 1.5 โครงสร้างการบริหารงาน                  | - ไฟล์       |
| 1.6 คณะกรรมการประจำคณะ                     |              |
| 1.7 ทำเนียบผู้บริหาร                       |              |
| 1.8 บุคลากร                                |              |

|          |     |        |       |       | e e      |          |      |     |     |
|----------|-----|--------|-------|-------|----------|----------|------|-----|-----|
| a        |     | 5      | ิย    | ົ     | a        |          | ಷ    | и   | 6   |
| ตารา.๚๚  | 21  | ໑ຘ.ຯຌ  | รรา.9 | າຍເລາ | 29/19/19 | ສາງ ເທລ. | 1179 | 110 | ണ്ണ |
| VIIJINVI | ∠.⊥ | 611976 | 1917  | เกถฑ  | PINR     | บเหมอง   | 1691 | JЬ  | UVI |
|          |     |        |       | ข     | d        | 63       |      |     |     |

| เมนูที่ควรมี                                                     | รูปแบบข้อมูล |  |  |
|------------------------------------------------------------------|--------------|--|--|
| 1.9 ข้อมูลการติดต่อหน่วยงาน                                      |              |  |  |
| 2. ข้อมูลสาขาวิชาที่เปิดสอน                                      | - หัวข้อ     |  |  |
| 2.1 วท.บ. สาขาวิชาเกษตรศาสตร์                                    | - บทความ     |  |  |
| 2.2 วท.บ. สาขาวิชาเคมี                                           | - รูป        |  |  |
| 2.3 วท.บ. สาขาวิชาวิทยาศาสตร์สิ่งแวดล้อม                         | - ลิงก์      |  |  |
| 2.4 วท.บ. สาขาวิชาวิทยาการคอมพิวเตอร์                            | - ไฟล์       |  |  |
| 2.5 วท.บ. สาขาวิชาคณิตศาสตร์                                     |              |  |  |
| 2.6 วท.บ. สาขาวิชาเทคโนโลยีสารสนเทศและนวัตกรรมดิจิทัล            |              |  |  |
| 2.7 วท.บ. สาขาวิชาฟิสิกส์อุปกรณ์การแพทย์                         |              |  |  |
| 2.8 วท.บ. สาขาวิชาสาธารณสุขศาสตร์                                |              |  |  |
| 2.9 วท.บ. สาขาวิชาชีววิทยา                                       |              |  |  |
| 2.10 วท.บ. สาขาวิชาวิทยาการการประกอบอาหาร                        |              |  |  |
| 2.11 วท.บ. สาขาวิชาวิทยาการการวิเคราะห์ข้อมูลและเทคโนโลยีดิจิทัล |              |  |  |
| 2.12 ค.บ. สาขาวิชาวิทยาศาสตร์                                    |              |  |  |
| 2.13 วท.ม. สาขาวิชานวัตกรรมวิทยาศาสตร์และเทคโนโลยีสร้างสรรค์     |              |  |  |
| 2.14 ปร.ด. สาขาวิชานวัตกรรมวิทยาศาสตร์และเทคโนโลยีสร้างสรรค์     |              |  |  |
| 3. ข้อมูลข่าวสารและความเคลื่อนไหว                                | - หัวข้อ     |  |  |
| 3.1 ข่าวประชาสัมพันธ์                                            | - รายละเอียด |  |  |
| 3.2 ข่าวความภาคภูมิใจ                                            | - รูปหน้าปก  |  |  |
| 3.3 ข่าวอบรม/สัมมนา                                              | - รูปประกอบ  |  |  |
| 3.4 ข่าวสำหรับนักศึกษา                                           | - ลิงก์      |  |  |
| 3.5 ข่าวสำหรับบุคลากร                                            | - ไฟล์       |  |  |
| 3.6 ข่าวประกวดราคา                                               | - วันที่     |  |  |
| 4. ข้อมูลภาพข่าวกิจกรรม                                          | - หัวข้อ     |  |  |
|                                                                  | - รายละเอียด |  |  |
|                                                                  | - รูปหน้าปก  |  |  |
|                                                                  | - รูปประกอบ  |  |  |
|                                                                  | - ลิงก์      |  |  |
|                                                                  | - วันที่     |  |  |

| เมนูที่ควรมี             | รูปแบบข้อมูล |
|--------------------------|--------------|
| 6. ข้อมูลเอกสารดาวน์โหลด | - หัวข้อ     |
|                          | - รายละเอียด |
|                          | - ลิงก์      |
|                          | - ไฟล์       |
|                          | - วันที่     |
| 5. ข้อมูลติดต่อ          | - ข้อความ    |
|                          | - ลิงก์      |

เบื้องต้นโครงสร้างข้อมูลพื้นฐานของเว็บไซต์ กำหนดไว้ดังตารางที่ 2.1 สามารถปรับเปลี่ยน ได้ตามความเหมาะสม

#### 1.3 กำหนดลักษณะและรูปแบบของเว็บไซต์

 1.3.1 กำหนดชุดสีหรือโทนสีของหน้าเว็บ โดยเลือกใช้สีเหลือง ตามสีประจำคณะฯ และเลือกใช้สีส้ม ซึ่งเป็นสีที่มีความไล่ระดับกับสีเหลืองตามกลุ่มสีในกงล้อสี ดังภาพที่ 2.2 และ เลือกใช้สีดำ ซึ่งเป็นสีที่ตัดกับสีเหลืองและสีส้ม เพื่อสร้างความโดดเด่นให้กับเว็บไซต์ ผู้เขียน ได้กำหนดลักษณะการใช้สี ดังตารางที่ 2.2

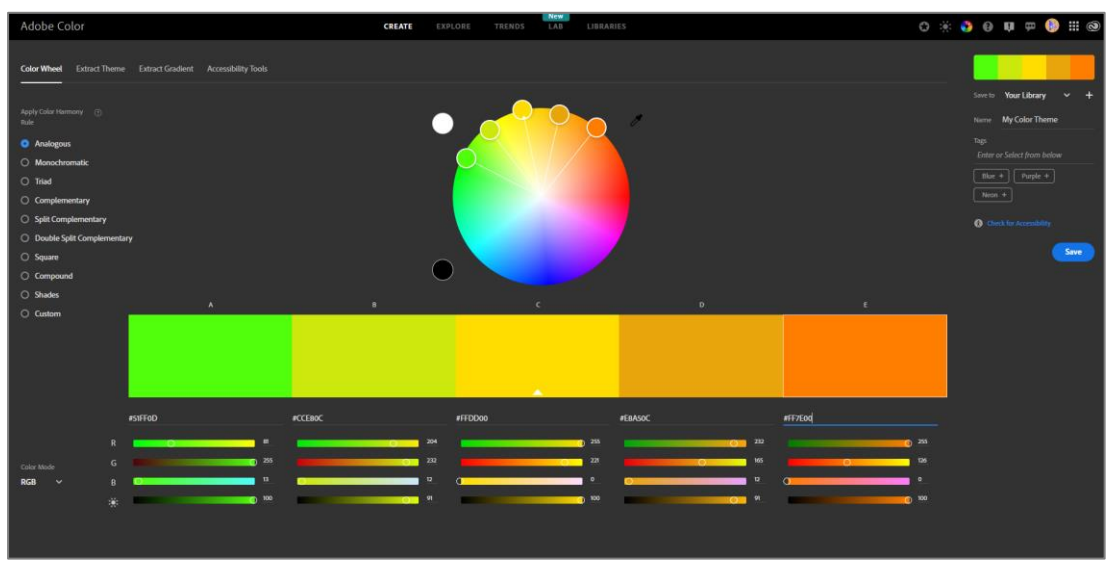

**ภาพที่ 2.2** การเลือกกลุ่มสีจากเว็บไซต์ของ Adobe
| ตารางที่ | 2.2 | กำหนเ | ุดการใช้ | โทนสี |
|----------|-----|-------|----------|-------|
|          |     |       |          |       |

| ตัวอย่างสี | ลักษณะการใช้                                           |
|------------|--------------------------------------------------------|
| #FFDD00    | ใช้กับเมนู icon สื่อสังคมออนไลน์ พื้นหลังของ box       |
| #FF7E00    | ใช้กับเมนู icon สื่อสังคมออนไลน์ พื้นหลังของสไลด์โฆษณา |
| #404041    | ใช้เป็นพื้นหลังส่วนหัวที่ระบุข้อมูลติดต่อ และ footer   |

 1.3.2 กำหนดโครงร่างหน้าเว็บ ส่วนสำคัญที่สุดของเว็บไซต์ คือ หน้าแรก ที่สร้าง ความประทับใจของผู้เข้าเยี่ยมชม ในขั้นตอนนี้จะใช้เทคนิคการค้นหาโครงร่างหน้าเว็บที่มีผู้ออกแบบ ไว้แล้ว ผู้เขียนเลือกใช้โครงร่างหน้าเว็บจากเว็บไซต์ bootstrapmade.com ซึ่งสามารถเลือก ชมตัวอย่างโครงร่างหน้าเว็บที่เหมาะสมกับเว็บไซต์ที่ต้องการพัฒนา และดาวน์โหลดมาใช้ได้ โดยไม่เสียค่าใช้จ่าย ดังภาพที่ 2.3

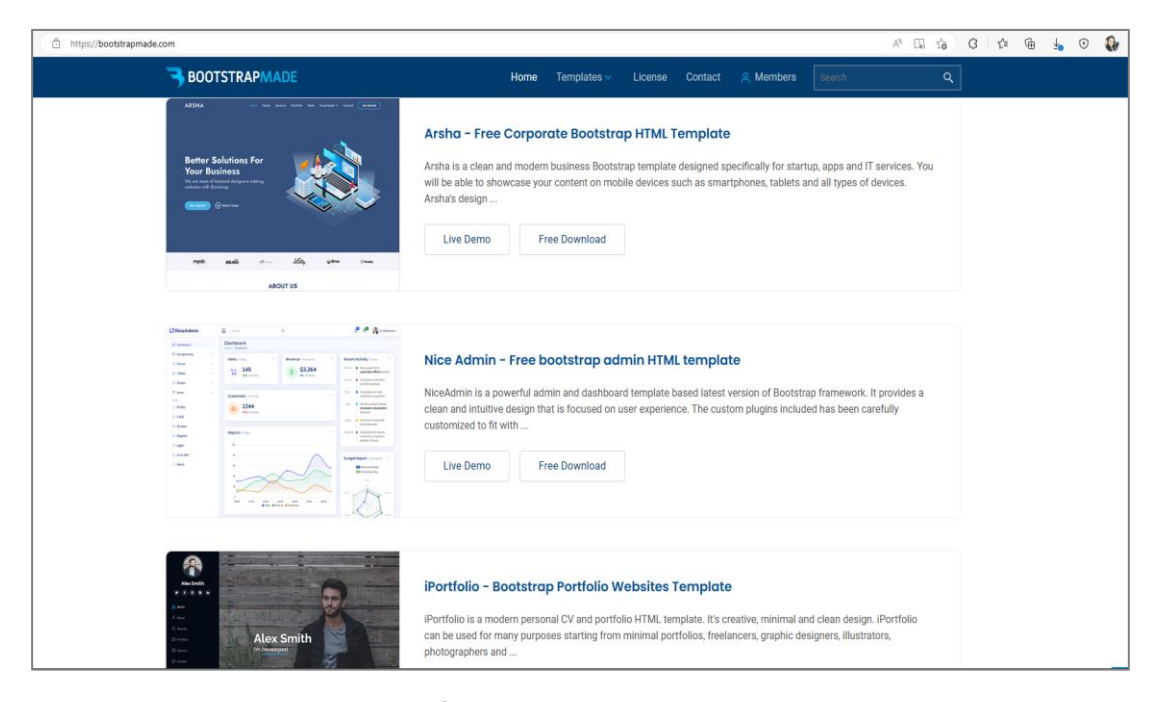

ภาพที่ 2.3 ตัวอย่างโครงร่างหน้าเว็บ

## ขั้นตอนที่ 2 วิเคราะห์และออกแบบระบบ

# 2.1 ออกแบบขั้นตอนการทำงานของเว็บไซต์

จากการรวบรวมความต้องการของผู้มีส่วนเกี่ยวข้องในการใช้งานเว็บไซต์ สามารถ ออกแบบขั้นตอนการทำงานของเว็บไซต์ คณะวิทยาศาสตร์และเทคโนโลยี มหาวิทยาลัยราชภัฏ นครศรีธรรมราช นำเสนอโดยใช้แผนภาพ Use Case Diagram ดังภาพที่ 2.4

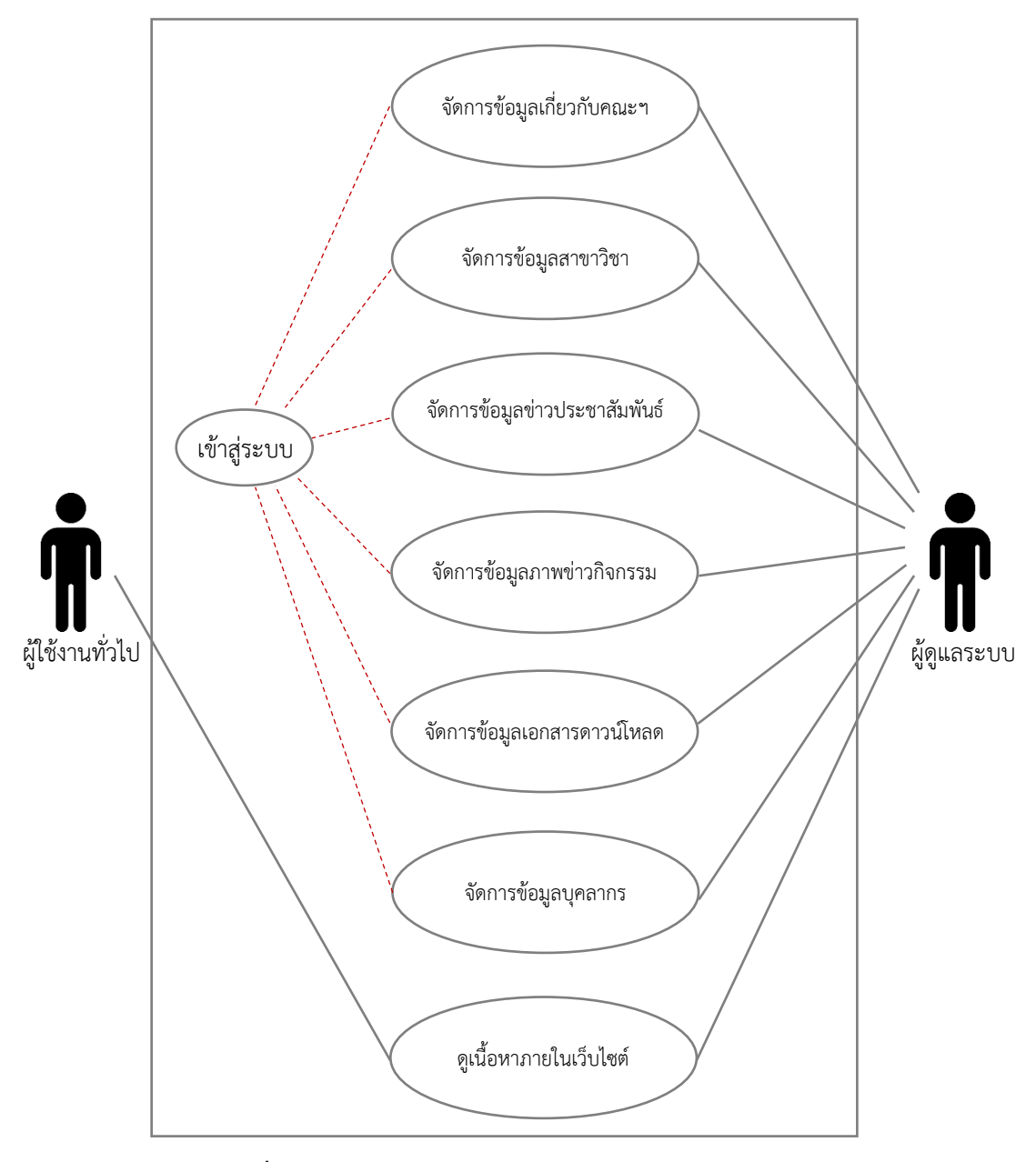

ภาพที่ 2.4 แผนภาพ Use Case Diagram ของเว็บไซต์คณะๆ

#### 2.2 ออกแบบฐานข้อมูล

จากการรวบรวมความต้องการของผู้มีส่วนเกี่ยวข้องในการใช้งานเว็บไซต์ สามารถ ออกแบบความสัมพันธ์ของข้อมูลในเว็บไซต์ คณะวิทยาศาสตร์และเทคโนโลยี มหาวิทยาลัยราชภัฏ นครศรีธรรมราช โดยใช้แผนภาพ Class Diagram แสดงดังภาพที่ 2.5

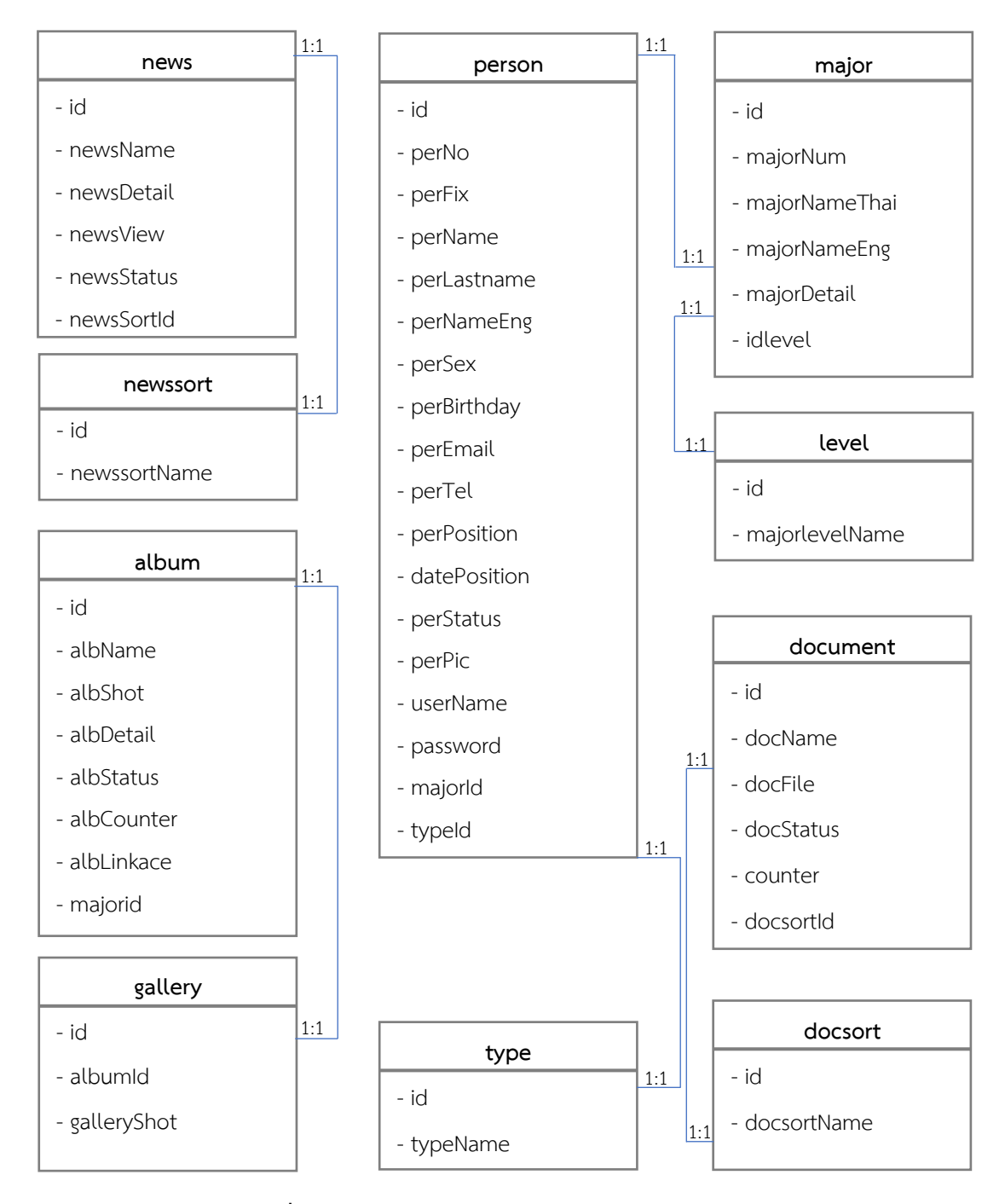

ภาพที่ 2.5 แผนภาพ Class Diagram ของเว็บไซต์คณะฯ

# ขั้นตอนที่ 3 ติดตั้งเครื่องมือที่ใช้ในการพัฒนาระบบ

#### 3.1 การติดตั้งโปรแกรม XAMPP

โปรแกรม XAMPP คือโปรแกรมสำหรับจำลองเครื่องคอมพิวเตอร์ส่วนบุคคล ให้ทำงาน ในลักษณะของเครื่องคอมพิวเตอร์แม่ข่ายและลูกข่ายในเครื่องเดียวกัน โดยไม่ต้องเชื่อมต่อกับ อินเทอร์เน็ตในขณะทำงาน XAMPP ประกอบไปด้วย Apache, PHP, MySQL, PHP MyAdmin, Perl ซึ่งเป็นโปรแกรมพื้นฐานที่รองรับการทำงานสำหรับออกแบบเว็บไซต์ การติดตั้งโปรแกรมมี 10 ขั้นตอนดังนี้

ขั้นตอนที่ 1 เข้าไปดาวน์โหลดโปรแกรม XAMPP ที่เว็บไซต์ apachefriends https://www.apachefriends.org/download.html โดยเลือกดาวน์โหลดให้ตรงกับ ระบบปฏิบัติการของเครื่องที่ใช้งาน จากนั้นคลิก Download และรอจนกว่าจะทำการดาวน์โหลด เรียบร้อย ดังภาพที่ 2.6

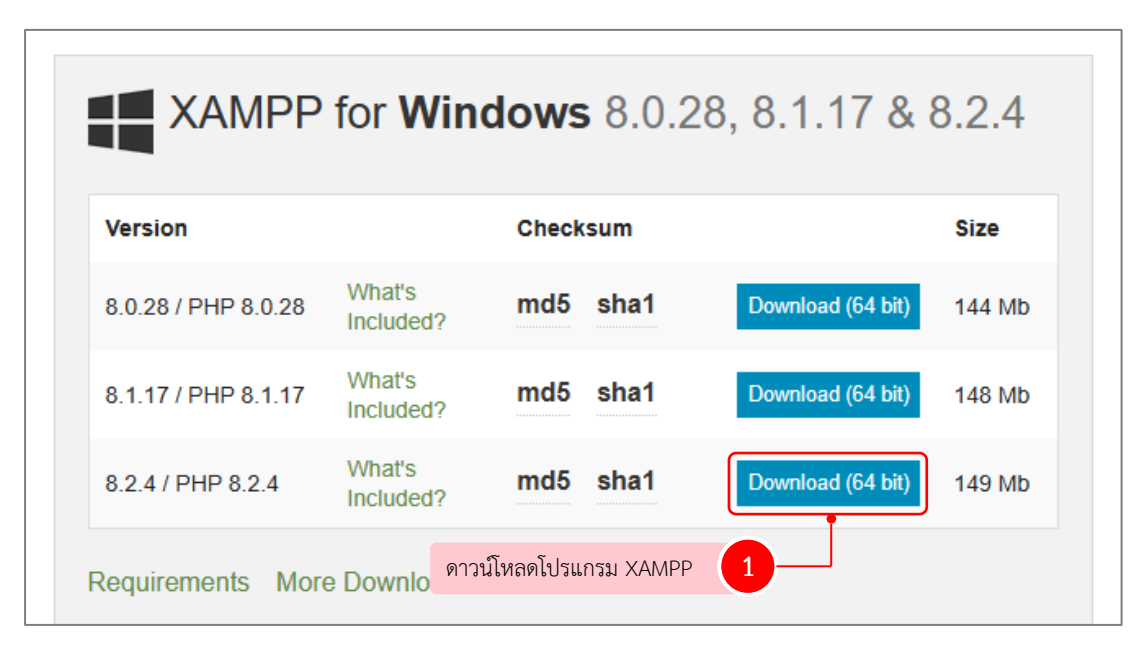

ภาพที่ 2.6 เว็บไซต์ดาวน์โหลดโปรแกรม XAMPP

ขั้นตอนที่ 2 หลังจากดาวน์โหลดมาเรียบร้อยแล้ว ให้ดับเบิ้ลคลิกไฟล์ที่ดาวน์โหลดมา เพื่อติดตั้งโปรแกรม XAMPP จากนั้นจะปรากฏหน้าต่าง Setup ซึ่งเป็นหน้าจอต้อนรับเข้าสู่การติดตั้ง โปรแกรม XAMPP ให้คลิกที่ปุ่ม Next เพื่อไปยังขั้นตอนต่อไป ดังภาพที่ 2.7

| 🍯 Setup | - 🗆 🗙                                               |
|---------|-----------------------------------------------------|
|         | Setup - XAMPP<br>Welcome to the XAMPP Setup Wizard. |
|         | กดปุ่ม Next 1                                       |
|         | < Back Next > Cancel                                |

ภาพที่ 2.7 หน้าจอต้อนรับเข้าสู่การติดตั้งโปรแกรม XAMPP

ขั้นตอนที่ 3 จากนั้นปรากฏหน้าต่างให้เลือก Component ที่ต้องการ โดยโปรแกรม ได้กำหนดค่าเริ่มต้นไว้แล้ว หากไม่ต้องการเปลี่ยนค่าใด ๆ ให้คลิกปุ่ม Next เพื่อไปยังขั้นตอนต่อไป ดังภาพที่ 2.8

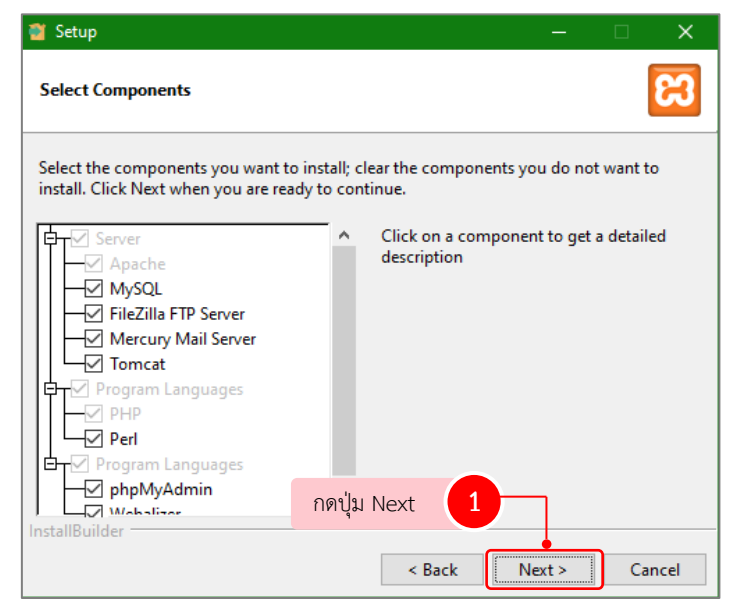

ภาพที่ 2.8 หน้าต่างสำหรับเลือก Component ที่ต้องการ

ขั้นตอนที่ 4 จากนั้นปรากฏหน้าต่างสำหรับเลือกตำแหน่งในการติดตั้งโปรแกรม ค่าเริ่มต้นจะอยู่ที่ C:\XAMPP หากไม่ต้องการเปลี่ยนตำแหน่ง ให้กดปุ่ม Next เพื่อไปยังขั้นตอนต่อไป ดังภาพที่ 2.9

| 🗃 Setup                                                                                                    | _     |        |
|----------------------------------------------------------------------------------------------------|-------|--------|
| Installation folder                                                                                          |       | ខា     |
| Please, choose a folder to install XAMPP                                                                     |       |        |
| Select a folder C:\xampp                                                                                     |       |        |
| หากต้องการเปลี่ยนตำแหน่งที่จะติดตั้ง 1<br>ให้คลิกที่ไอคอนโฟลเดอร์ แล้วเลือก<br>ตำแหน่งที่ต้องการติดตั้งใหม่) |       |        |
|                                                                                                    |       |        |
| InstallBuilder                                                                                               | ]     |        |
| < Back N                                                                                                    | ext > | Cancel |

ภาพที่ 2.9 หน้าต่างสำหรับเลือกตำแหน่งในการติดตั้งโปรแกรม

ขั้นตอนที่ 5 จากนั้นปรากฏหน้าต่างสำหรับเลือกภาษาในการติดตั้ง ให้กดปุ่ม Next เพื่อ ไปยังขั้นตอนต่อไป ดังภาพที่ 2.10

| 🎽 Setup                                                    | —      |        |
|------------------------------------------------------------|--------|--------|
| Language                                                   |        | ខា     |
| XAMPP Control Panel for Windows supports different languag | es.    |        |
| Language English ~                                         |        |        |
|                                                            |        |        |
|                                                            |        |        |
|                                                            |        |        |
|                                                            |        |        |
|                                                            |        |        |
| กดปุ่ม Next 1                                              |        |        |
| InstallBuilder                                             | Next > | Cancel |

ภาพที่ 2.10 หน้าต่างสำหรับเลือกภาษา

ขั้นตอนที่ 6 ปรากฏหน้าเริ่มต้นขั้นตอนการติดตั้ง ให้คลิกปุ่ม Next เพื่อไปยัง ขั้นตอนต่อไป ดังภาพที่ 2.11

| 🎽 Setup                                                        | _     |   | ×     |
|----------------------------------------------------------------|-------|---|-------|
| Ready to Install                                               |       |   | ខា    |
| Setup is now ready to begin installing XAMPP on your computer. |       |   |       |
|                                                                |       |   |       |
|                                                                |       |   |       |
|                                                                |       |   |       |
|                                                                |       |   |       |
|                                                                |       |   |       |
|                                                                |       |   |       |
| กดปุ่ม Next 1                                                  | ]     |   |       |
| < Back                                                         | ext > | C | ancel |

ภาพที่ 2.11 หน้าต่างเริ่มต้นขั้นตอนการติดตั้ง

ขั้นตอนที่ 7 โปรแกรมกำลังติดตั้ง รอจนขั้นตอนการติดตั้งดำเนินการเสร็จ ดังภาพที่ 2.12

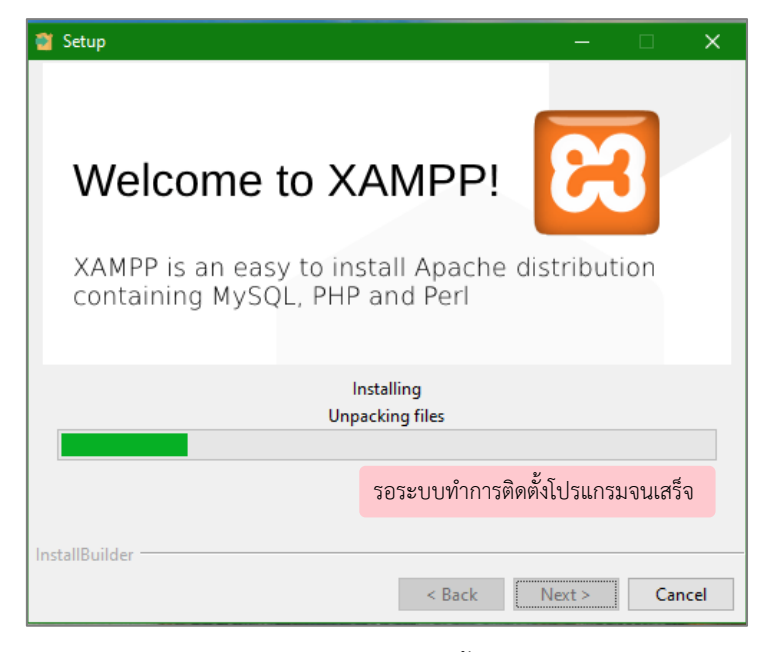

**ภาพที่ 2.12** สถานะติดตั้งโปรแกรม

ขั้นตอนที่ 8 จากนั้นปรากฏหน้าต่างการติดตั้งสำเร็จเรียบร้อยแล้ว "Completing the XAMPP Setup Wizard" โดยหลังจากติดตั้งโปรแกรมจะเลือกให้เข้าสู่หน้าจอควบคุม หากไม่ ต้องการให้คลิกเครื่องหมาย ✓ เพื่อยกเลิก จากนั้นคลิกที่ปุ่ม Finish เพื่อสิ้นสุดการติดตั้งโปรแกรม ดังภาพที่ 2.13

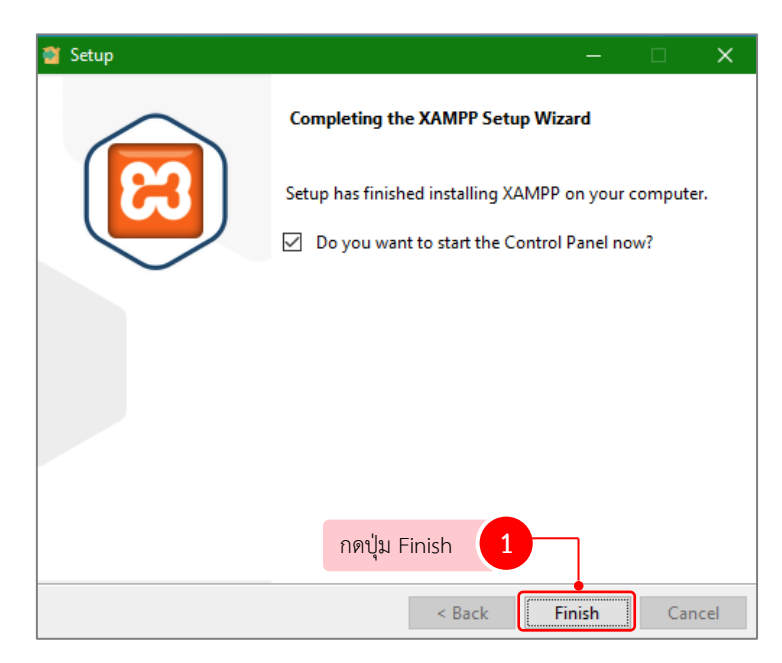

ภาพที่ 2.13 การติดตั้ง XAMPP เสร็จสมบูรณ์

ขั้นตอนที่ 9 หลังจากติดตั้งเรียบร้อยแล้วจะปรากฏหน้าต่าง XAMPP Control Panel สำหรับควบคุมการเปิด/ปิด การทำงานของโปรแกรมต่าง ๆ ดังภาพที่ 2.14

|                                                                                                    | Control Panel v3.3.0 [Cor                                                                                                    | npiled: Apr 6th 20                                                                                                    | )21]                                                                                           |                                                                           |                              | -    |            | ×      |
|----------------------------------------------------------------------------------------------------|----------------------------------------------------------------------------------------------------|----------------------------------------------------------------------------------------------------|------------------------------------------------------------------------------------------------|---------------------------------------------------------------------------|------------------------------|------|------------|--------|
| ខា                                                                                                    | XAMPP Cont                                                                                                    | rol Panel v3                                                                                                    | .3.0                                                                                           |                                                                           |                              |      | <i>}</i> c | onfig  |
| Modules<br>Service                                                                                                    | Module PID(s)                                                                                                    | Port(s)                                                                                                    | Actions                                                                                        |                                                                           |                              |      | 🛛 🎯 Ne     | etstat |
|                                                                                                    | Apache                                                                                                    |                                                                                                    | Start                                                                                          | Admin                                                                     | Config                       | Logs | 2          | Shell  |
|                                                                                                    | MySQL                                                                                                    |                                                                                                    | Start                                                                                          | Admin                                                                     | Config                       | Logs | Ex         | plorer |
|                                                                                                    | FileZilla                                                                                                    |                                                                                                    | Start                                                                                          | Admin                                                                     | Config                       | Logs | 🚽 🛃 Se     | rvices |
|                                                                                                    | Mercury                                                                                                    |                                                                                                    | Start                                                                                          | Admin                                                                     | Config                       | Logs | 0 H        | lelp   |
|                                                                                                    | Tomcat                                                                                                    |                                                                                                    | Start                                                                                          | Admin                                                                     | Config                       | Logs |            | Quit   |
| 11:18:02<br>11:18:02<br>11:18:02<br>11:18:02<br>11:18:02<br>11:18:02<br>11:18:02<br>11:18:02<br>11:18:02<br>11:18:02<br>11:18:02<br>11:18:02 | main] Initializing Control<br>main] Windows Version<br>main] XAMPP Version: 8<br>main] Control Panel Ver<br>main] You are not runnin<br>main] most application s<br>main] there will be a sec<br>main] about running this<br>main] XAMPP Installatio | Panel<br>: Enterprise 64-<br>3.2.4<br>sion: 3.3.0 [Con<br>g with administr<br>stuff but wheney<br>withy dialogue o<br>application with<br>n Directory: "c:\powerieter | bit<br>npiled: Apr<br>ator rights! :<br>er you do so<br>r things will<br>administra<br>kampp\" | 6th 2021 ]<br>This will wor<br>omething wi<br>break! So th<br>tor rights! | k for<br>th services<br>hink |      |            | ~      |

ภาพที่ 2.14 หน้าต่างโปรแกรม XAMPP

3.2 การติดตั้งโปรแกรม Visual Studio Code

โปรแกรม Visual Studio Code คือโปรแกรมสำหรับเขียนและแก้ไขชุดคำสั่ง รองรับการใช้งานบน Windows, Mac และ Linux และยังรองรับการเขียนหลายภาษา ทั้ง JavaScript, TypeScript Node.js อีกทั้งยังสามารถติดตั้งส่วนขยายต่าง ๆ เพิ่มเติมให้เหมาะสม กับการดำเนินงาน การติดตั้งโปรแกรมมี 8 ขั้นตอน ดังต่อไปนี้

ขั้นตอนที่ 1 ดาวน์โหลดโปรแกรม จากเว็บไซต์ https://code.visualstudio.com ดังภาพที่ 2.15

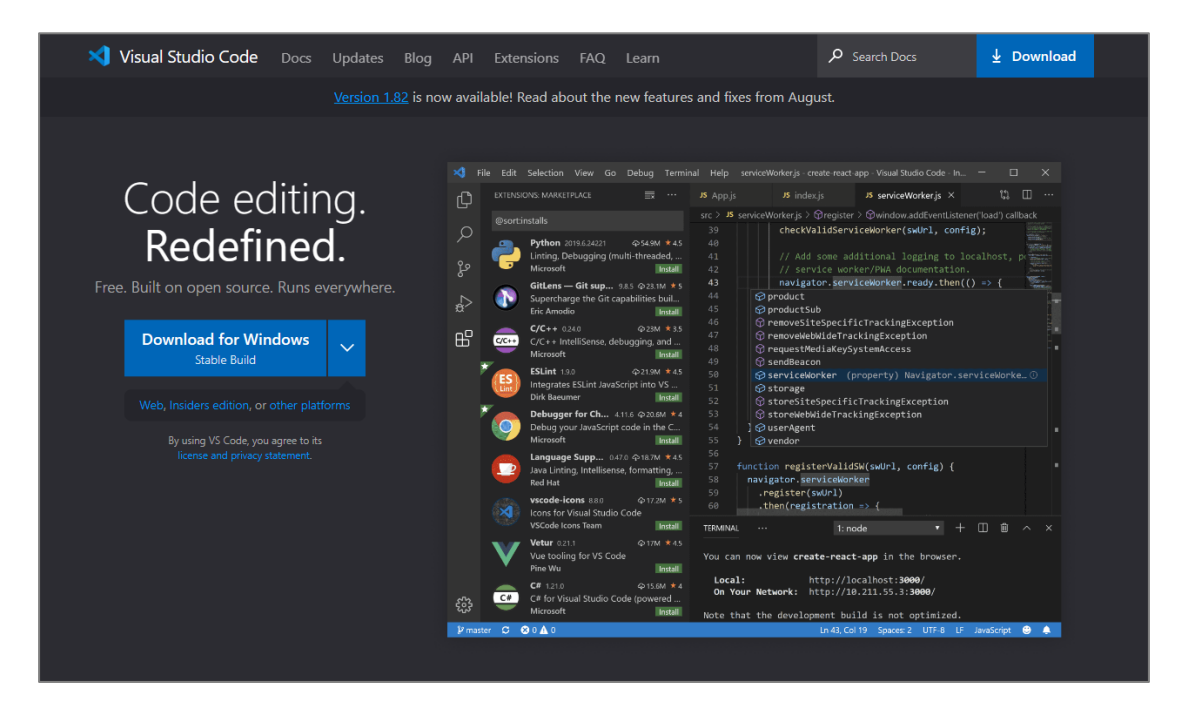

**ภาพที่ 2.15** หน้าเว็บไซต์ https://code.visualstudio.com

ขั้นตอนที่ 2 เมื่อดาวน์โหลดเสร็จ คลิกตัวติดตั้งโปรแกรม จะปรากฏหน้าต่างข้อตกลง ของโปรแกรม ให้กดเลือกไปที่ *i accept the agreement* เพื่อยอมรับข้อตกลง จากนั้นคลิกปุ่ม Next เพื่อไปยังขั้นตอนต่อไป ดังภาพที่ 2.16

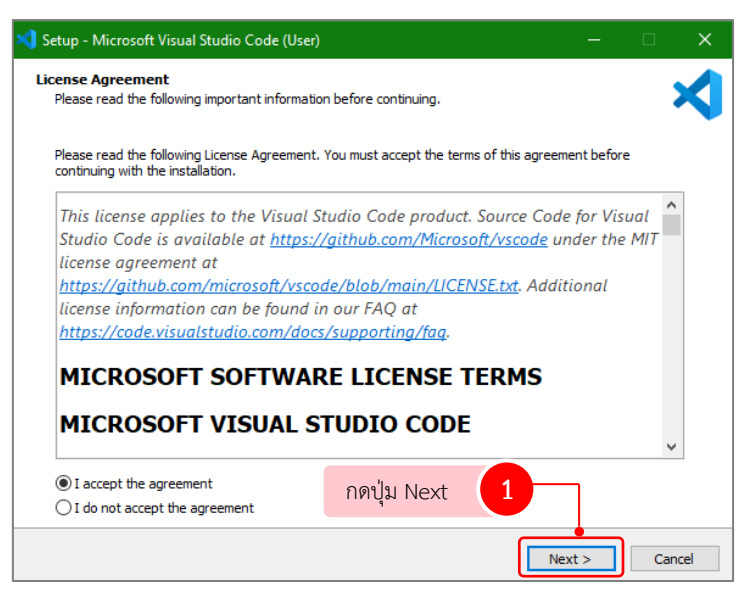

ภาพที่ 2.16 หน้าต่างข้อตกลงของโปรแกรม

ขั้นตอนที่ 3 ปรากฏหน้าต่างแสดงโฟลเดอร์ที่จะใช้จัดเก็บไฟล์ของโปรแกรม โดยระบบ จะกำหนดค่าเริ่มต้นไว้ให้แล้ว ให้คลิกปุ่ม Next เพื่อไปยังขั้นตอนต่อไป ดังภาพที่ 2.17

| 📢 Setup - Microsoft Visual Studio Code (User)                                |                         |               |        | -    |     | ×   |
|------------------------------------------------------------------------------|-------------------------|---------------|--------|------|-----|-----|
| Select Destination Location<br>Where should Visual Studio Code be installed? |                         |               |        |      |     | X   |
| Setup will install Visual Studio Code int                                    | to the following folder |               |        |      |     |     |
| To continue, click Next. If you would like to sele                           | ect a different folder, | click Browse. |        |      |     |     |
| C:\Users\SCT_Nstru\AppData\Local\Programs                                    | Wicrosoft VS Code       |               |        | Brov | vse |     |
|                                                                              |                         |               |        |      |     |     |
|                                                                              |                         |               |        |      |     |     |
|                                                                              |                         |               |        |      |     |     |
|                                                                              |                         |               |        |      |     |     |
|                                                                              |                         |               |        |      |     |     |
|                                                                              |                         |               |        |      |     |     |
| At least 355.5 MB of free disk space is required                             | กดปุ่ม Next             | 1             |        |      |     |     |
|                                                                              |                         | < Back        | Next > |      | Can | cel |

ภาพที่ 2.17 หน้าต่างให้เลือกโฟลเดอร์ที่จะใช้จัดเก็บไฟล์

ขั้นตอนที่ 4 ปรากฏหน้าต่างกำหนด Select Start Menu Folder ให้คลิกปุ่ม Next เพื่อไปยังขั้นตอนต่อไป ดังภาพที่ 2.18

| 💐 Setup - Microsoft Visual Studio Code (User)                                 | - 🗆 X                            |
|-------------------------------------------------------------------------------|----------------------------------|
| Select Start Menu Folder<br>Where should Setup place the program's shortcuts? | ×                                |
| Setup will create the program's shortcuts in                                  | the following Start Menu folder. |
| To continue, click Next. If you would like to select a                        | different folder, click Browse.  |
| Visual Studio Code                                                            | Browse                           |
|                                                                               |                                  |
|                                                                               |                                  |
|                                                                               |                                  |
|                                                                               |                                  |
|                                                                               |                                  |
|                                                                               |                                  |
| Don't create a Start Menu folder わ                                            | ກປຸ່ມ Next 🚺                     |
|                                                                               | < Back Next > Cancel             |

ภาพที่ 2.18 หน้าต่างกำหนด Select Start Menu Folder

ขั้นตอนที่ 5 ปรากฏหน้าต่าง Select Additional Tasks ให้คลิกปุ่ม Next เพื่อไปยัง ขั้นตอนต่อไป ดังภาพที่ 2.19

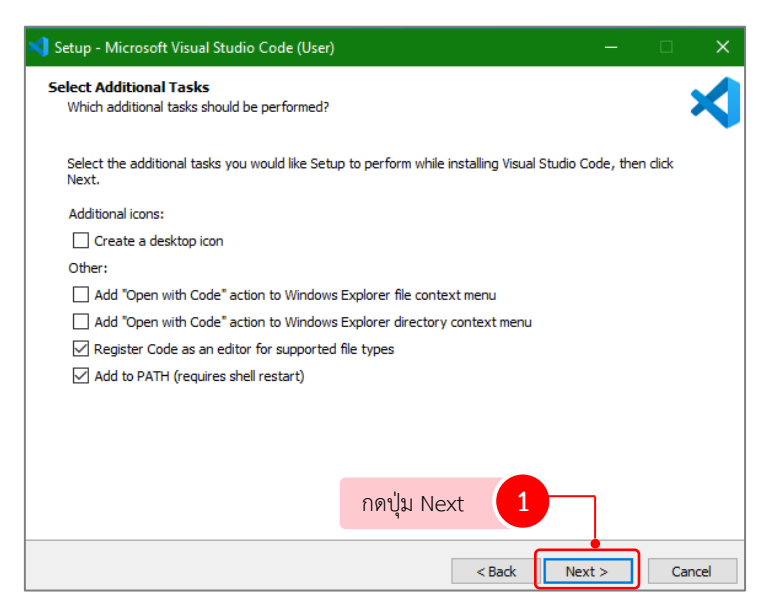

ภาพที่ 2.19 หน้าต่าง Select Additional Tasks

ขั้นตอนที่ 6 ปรากฏหน้าต่างแสดงรายละเอียดต่าง ๆ ในการติดตั้งโปรแกรม ให้คลิก ปุ่ม Install เพื่อไปยังขั้นตอนต่อไป ดังภาพที่ 2.20

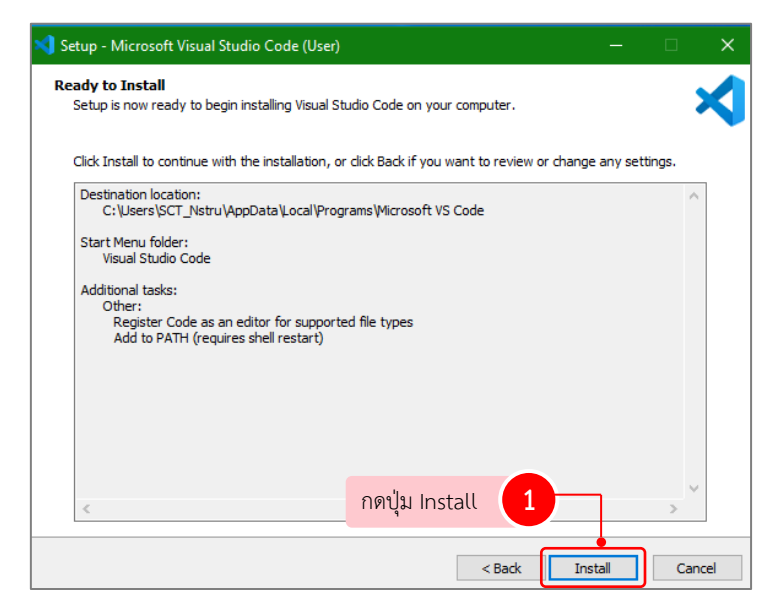

**ภาพที่ 2.20** หน้าต่างแสดงรายละเอียดการติดตั้งโปรแกรม

ขั้นตอนที่ 7 ปรากฏหน้าต่างแสดงสถานะการติดตั้งโปรแกรม รอโปรแกรมทำการ ติดตั้งจนเสร็จสิ้น ดังภาพที่ 2.21

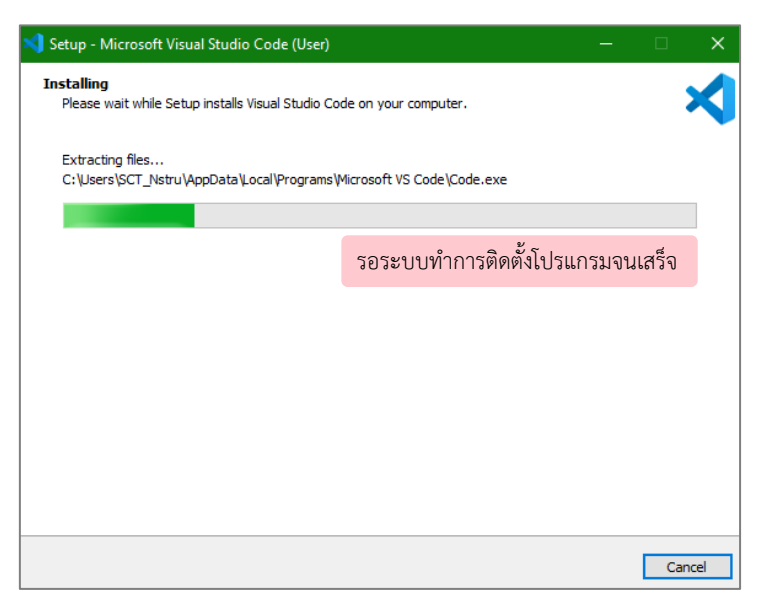

ภาพที่ 2.21 หน้าต่างสถานะการติดตั้งโปรแกรม

ขั้นตอนที่ 8 เมื่อโปรแกรมทำการติดตั้งเสร็จ จะปรากฏหน้าต่าง Completing the Visual Studio Code Setup Wizard โดยหลังจากติดตั้งโปรแกรม ระบบจะเลือกให้เข้าสู่โปรแกรม หากไม่ต้องการ ให้คลิกเครื่องหมาย ✓ เพื่อยกเลิก หน้า Launch Visual Studio Code จากนั้น คลิกที่ปุ่ม Finish เพื่อสิ้นสุดการติดตั้งโปรแกรม ดังภาพที่ 2.22

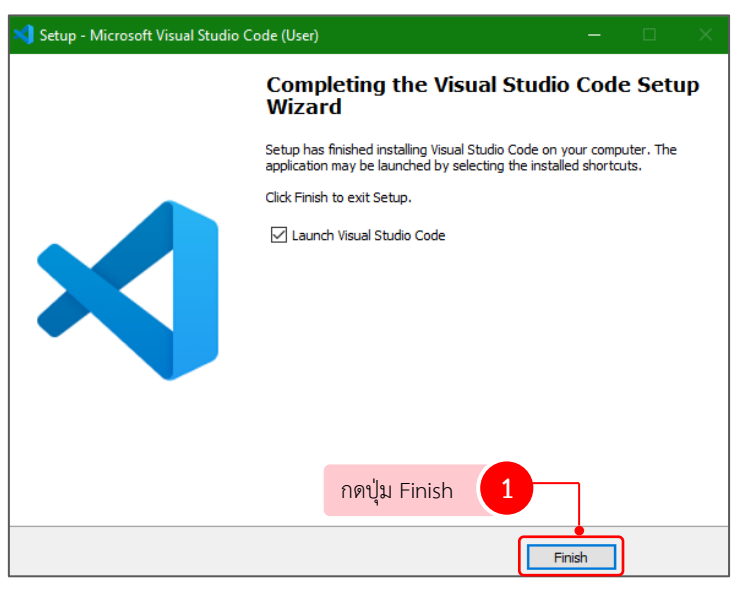

ภาพที่ 2.22 การติดตั้งเสร็จสมบูรณ์

ขั้นตอนที่ 9 หลังจากติดตั้งเรียบร้อยแล้วจะปรากฏของโปรแกรม Visual Studio

Code ดังภาพที่ 2.23

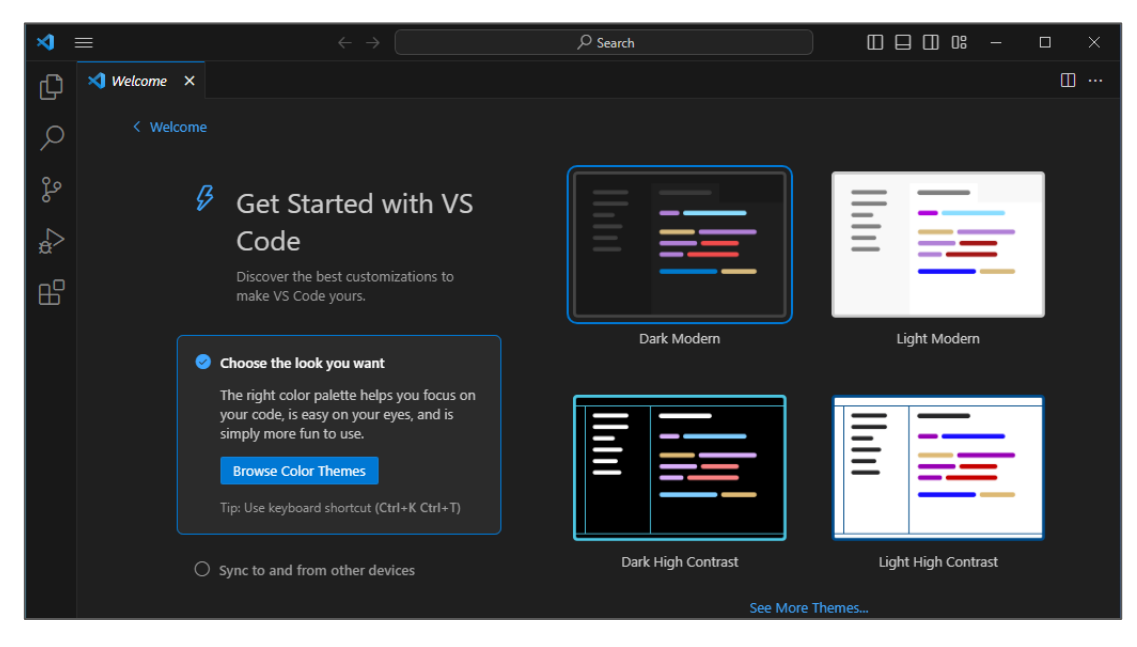

ภาพที่ 2.23 หน้าต่างของโปรแกรม Visual Studio Code

# 3.3 การติดตั้งโปรแกรม Composer

โปรแกรม Composer คือ โปรแกรมที่ใช้สำหรับการจัดการกับ Package และ Library ต่าง ๆ สำหรับภาษา PHP สามารถใช้ร่วมกับ PHP Framework ได้หลากหลายแพลตฟอร์ม เช่น Laravel, Synfony, Drupal, Magento เป็นต้น การติดตั้งโปรแกรมมี 8 ขั้นตอน ดังต่อไปนี้

ขั้นตอนที่ 1 ดาวน์โหลดโปรแกรม จากเว็บไซต์ https://getcomposer.org ดังภาพที่ 2.24

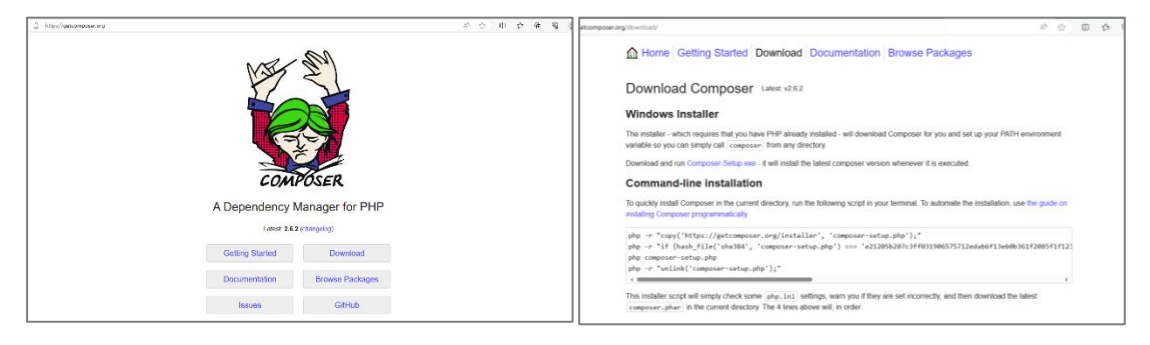

ภาพที่ 2.24 แสดงหน้าเว็บไซต์ https://getcomposer.org

ขั้นตอนที่ 2 เมื่อดาวน์โหลดเสร็จ ดับเบิ้ลคลิกที่ไฟล์ดังกล่าว เพื่อติดตั้งโปรแกรม จากนั้น ปรากฏหน้าต่างการติดตั้ง จากนั้นคลิกปุ่ม Next เพื่อไปยังขั้นตอนต่อไป ดังภาพที่ 2.25

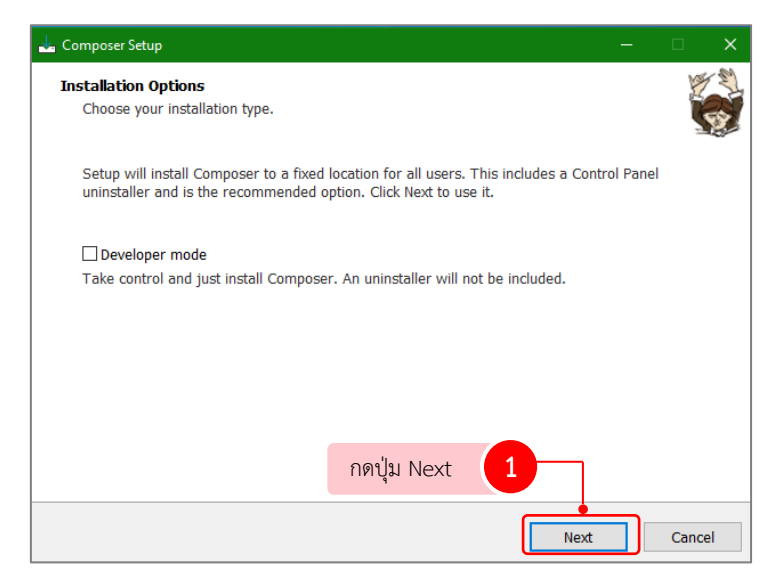

ภาพที่ 2.25 แสดงหน้าต่างเริ่มต้นการติดตั้งโปรแกรม

ขั้นตอนที่ 3 จะปรากฏหน้าต่างการตั้งค่าตำแหน่ง PHP ให้ทำเครื่องหมาย ✔ หน้า "Add this PHP to your path?" จากนั้นคลิกปุ่ม Next เพื่อไปยังขั้นตอนต่อไป ดังภาพที่ 2.26

| 🚣 Composer Setup                                                | – 🗆 X  |
|-----------------------------------------------------------------|--------|
| Settings Check<br>We need to check your PHP and other settings. |        |
| Choose the command-line PHP you want to use:                    |        |
| C:\xampp\php.exe ~                                              | Browse |
| Add this PHP to your path?                                      |        |
| กดปุ่ม Next 1                                                   |        |
| Back                                                            | Cancel |

ภาพที่ 2.26 หน้าต่างการตั้งค่าตำแหน่ง PHP

ขั้นตอนที่ 4 จะปรากฎหน้าต่างเกี่ยวกับการตั้งค่า Proxy ให้คลิกปุ่ม Next เพื่อไปยัง ขั้นตอนต่อไป ดังภาพที่ 2.27

| 🛓 Composer Setup                                     | -    | □ ×    |
|------------------------------------------------------|------|--------|
| Proxy Settings<br>Choose if you need to use a proxy. |      |        |
| Use a proxy server to connect to internet            |      |        |
| Enter proxy url                                      |      |        |
|                                                      |      |        |
|                                                      |      |        |
|                                                      |      |        |
|                                                      | _    |        |
| กดบุม Next                                           |      |        |
| Back                                                 | Next | Cancel |

ภาพที่ 2.27 หน้าต่างการตั้งค่า Proxy

ขั้นตอนที่ 5 จะปรากฎหน้าต่างพร้อมสำหรับการติดตั้ง Composer ให้คลิกที่ปุ่ม Install เพื่อติดตั้งโปรแกรม ดังภาพที่ 2.28

| 🚣 Composer Setup                                                                             | – 🗆 X  |
|----------------------------------------------------------------------------------------------|--------|
| Ready to Install<br>Setup is now ready to download Composer and install it on your computer. | 6      |
| Please review these settings. Click Install to continue with the installation.               |        |
| PHP version 8.2.4<br>C:\xampp\php.exe<br>Proxy: none<br>Add to System path:<br>C:\xampp\php  | ^      |
| < กดบุ่ม Install 1                                                                           | >      |
| Back                                                                                         | Cancel |

**ภาพที่ 2.28** หน้าต่างสำหรับการติดตั้ง Composer

ขั้นตอนที่ 6 ปรากฏหน้าต่างแสดงสถานะทำการติดตั้งโปรแกรม ดังภาพที่ 2.29

| Composer Setup                        | - 🗆 ×                            |
|---------------------------------------|----------------------------------|
| Downloading Composer<br>Please wait   |                                  |
| Running the Composer installer script |                                  |
|                                       |                                  |
|                                       | รอระบบทำการติดตั้งโปรแกรมจนเสร็จ |
|                                       |                                  |
|                                       |                                  |
|                                       |                                  |
|                                       |                                  |
|                                       |                                  |

ภาพที่ 2.29 หน้าต่างแสดงสถานะทำการติดตั้งโปรแกรม

ขั้นตอนที่ 7 เมื่อติดตั้งเสร็จแล้ว จะแสดงข้อมูลเกี่ยวกับความสำคัญของการติดตั้ง Composer ให้คลิกปุ่ม Next เพื่อไปยังขั้นตอนต่อไป ดังภาพที่ 2.30

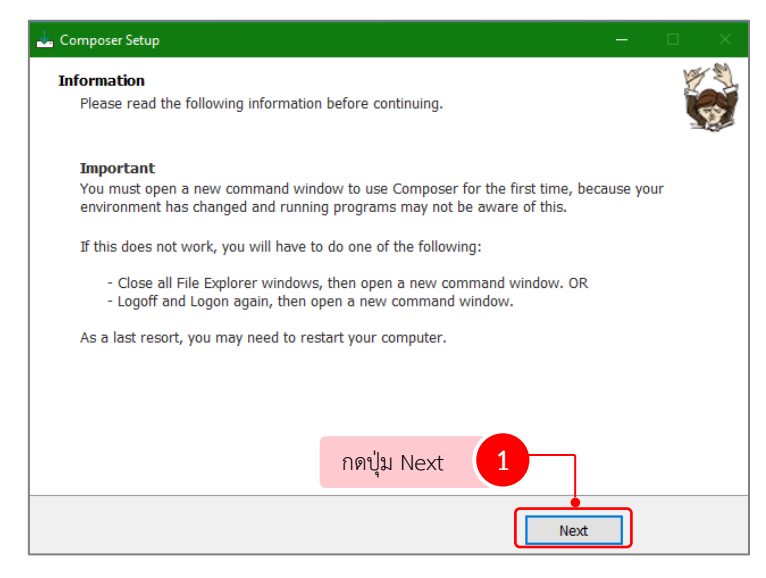

ภาพที่ 2.30 หน้าต่างแสดงข้อมูลเกี่ยวกับความสำคัญของการติดตั้ง Composer

ขั้นตอนที่ 8 เมื่อโปรแกรมทำการติดตั้งเสร็จ จะปรากฏหน้าต่าง Completing Composer Setup ให้คลิกปุ่ม Finish เพื่อสิ้นสุดการติดตั้งโปรแกรม ดังภาพที่ 2.31

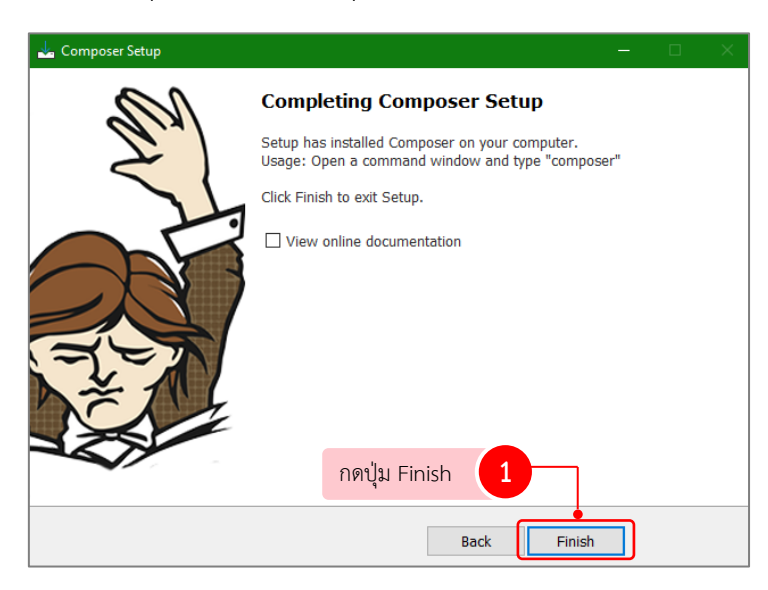

**ภาพที่ 2.31** การติดตั้งเสร็จสมบูรณ์

ตรวจสอบว่า โปรแกรม Composer ที่ได้ติดตั้งไว้ใช้งานได้หรือไม่ โดยเปิดโปรแกรม Command Prompt จากนั้นพิมพ์คำสั่ง composer -v จากนั้นกดปุ่ม Enter หากหน้าจอแสดงโลโก้ Composer ขึ้นมา แสดงว่าโปรแกรม Composer พร้อมใช้งาน

### 3.4 การติดตั้งโปรแกรม Node.js

โปรแกรม Node.js คือ Cross Platform Runtime Environment สำหรับฝั่ง Server ใช้สำหรับพัฒนาเว็บแอปพลิเคชัน ด้วยภาษา JavaScript การติดตั้งโปรแกรมมี 8 ขั้นตอน ดังต่อไปนี้

ขั้นตอนที่ 1 ดาวน์โหลดโปรแกรม จากเว็บไซต์ https://nodejs.org ดังภาพที่ 2.32

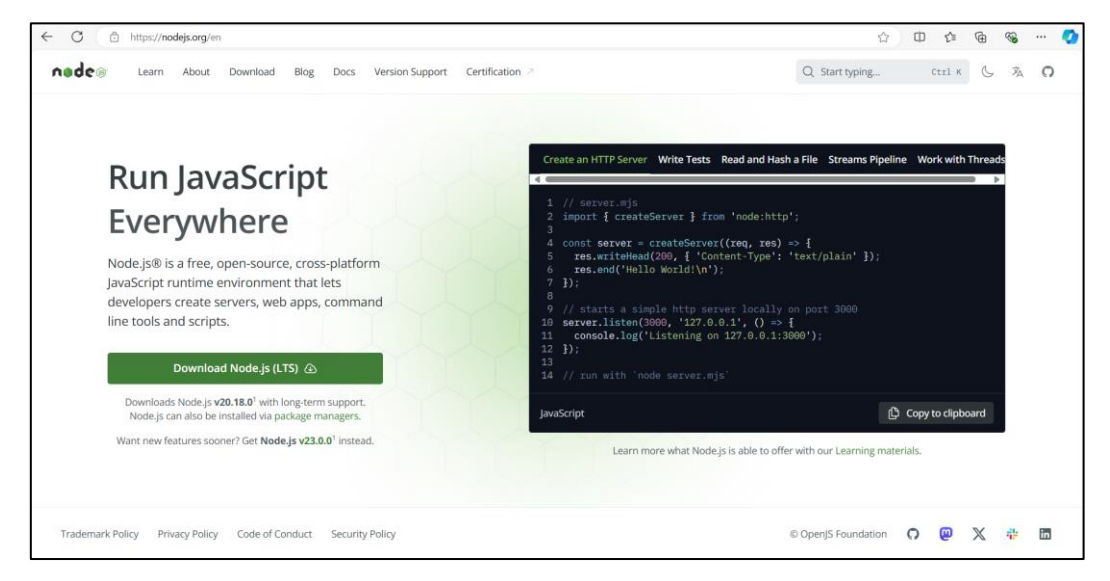

ภาพที่ 2.32 หน้าเว็บไซต์ https://nodejs.org

ขั้นตอนที่ 2 เมื่อดาวน์โหลดเสร็จ ดับเบิ้ลคลิกที่ไฟล์ดังกล่าว เพื่อติดตั้งโปรแกรม จากนั้น จะปรากฏหน้าต่าง Setup ซึ่งเป็นหน้าต้อนรับเข้าสู่กระบวนการติดตั้งโปรแกรม ให้คลิกปุ่ม Next เพื่อไปยังขั้นตอนต่อไป ดังภาพที่ 2.33

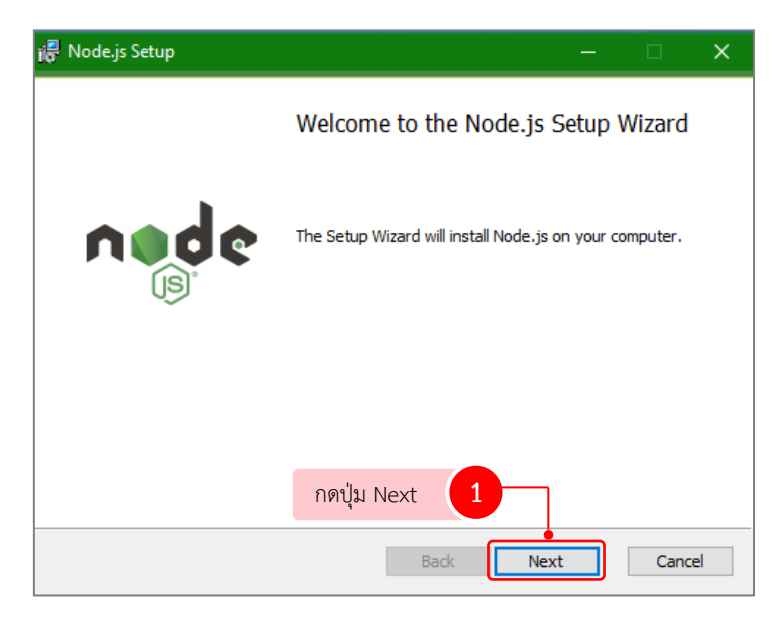

**ภาพที่ 2.33** หน้าต้อนรับเข้าสู่การติดตั้งโปรแกรม

ขั้นตอนที่ 3 ปรากฏหน้าต่างเริ่มต้นการติดตั้ง คลิกเครื่องหมาย ✔ หน้า "I accept the terms and the Licence Agreement" เพื่อยอมรับเงื่อนไขการใช้งาน จากนั้นคลิกปุ่ม Next เพื่อไปยัง ขั้นตอนต่อไป ดังภาพที่ 2.34

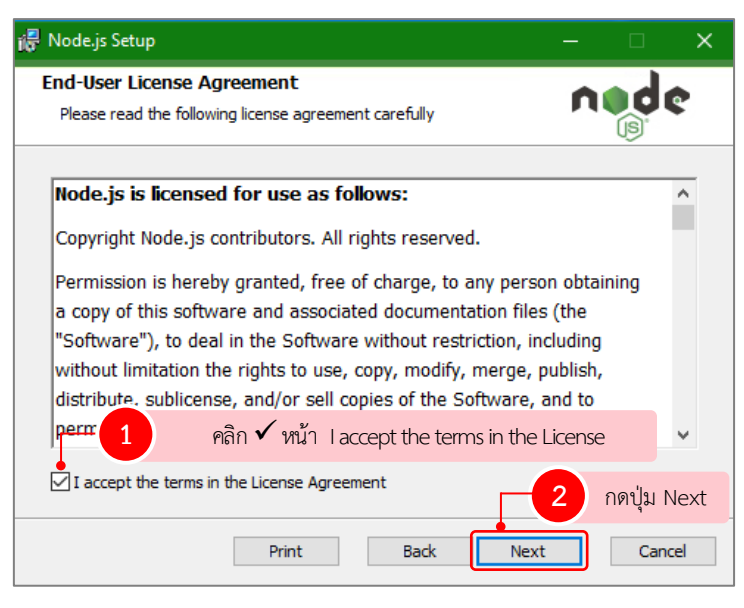

**ภาพที่ 2.34** หน้าต่างเริ่มต้นการติดตั้ง

ขั้นตอนที่ 4 ปรากฏหน้าต่างสำหรับเลือกตำแหน่งในการติดตั้งโปรแกรม ค่าเริ่มต้นจะอยู่ ที่ C:\Program File\nodejs (หากต้องการเปลี่ยนตำแหน่งที่จะติดตั้งให้คลิกที่ Change... แล้วเลือก ตำแหน่งที่ต้องการติดตั้งใหม่) จากนั้นกดปุ่ม Next เพื่อไปยังขั้นตอนต่อไป ดังภาพที่ 2.35

| 🕡 Node.js Setup                                                           |                     |                  | ×  |
|---------------------------------------------------------------------------|---------------------|------------------|----|
| Destination Folder<br>Choose a custom location or dick Next to install.   | n                   | d                | •  |
| Install Node.js to:                                                       |                     |                  |    |
| C:\Program Files\nodejs\<br>Change                                        |                     |                  |    |
| 1 หากต้องการเปลี่ยนตำแหน่งที่จะติ<br>Change แล้วเลือกตำแหน่งที่ต้องการติด | ดตั้งใน<br>ตั้งใหม่ | <b>้</b> คลิกที่ |    |
| กดปุ่ม Next 2                                                             |                     |                  |    |
| Back                                                                      | :                   | Cano             | el |

ภาพที่ 2.35 หน้าต่างสำหรับเลือกตำแหน่งในการติดตั้งโปรแกรม

ขั้นตอนที่ 5 ปรากฏหน้าต่างตั้งค่าการติดตั้ง เป็นการเลือกส่วนประกอบที่ต้องการติดตั้ง โดยระบบกำหนดค่าเริ่มต้นไว้แล้ว จากนั้นกดปุ่ม Next เพื่อไปยังขั้นตอนต่อไป ดังภาพที่ 2.36

| 🖗 Node.js Setup                                                                               | – 🗆 X                                                                                                    |
|-----------------------------------------------------------------------------------------------|----------------------------------------------------------------------------------------------------|
| Custom Setup<br>Select the way you want features to be installed.                             | node                                                                                                    |
| Click the icons in the tree below to change the way feat                                      | tures will be installed.                                                                                                    |
| Node.js runtime     corepack manager     nm package manager     Onine documentation shortcuts | stall the core Node.js runtime<br>ode.exe).                                                                                           |
| Add to PATH                                                                                   | is feature requires 67MB on your<br>rd drive. It has 1 of 1<br>ofeatures selected. The<br>ofeatures require 12KB on your<br>rd drive. |
| กดปุ่ม Next                                                                                   | Browse                                                                                                    |
| Reset Disk Usage Bac                                                                          | k Next Cancel                                                                                                    |

**ภาพที่ 2.36** หน้าต่างตั้งค่าการติดตั้ง

ขั้นตอนที่ 6 ปรากฏหน้าต่างเลือกเครื่องมือที่จำเป็นในการคอมไพล์โมดูล จากนั้น กดปุ่ม Next เพื่อไปยังขั้นตอนต่อไป ดังภาพที่ 2.37

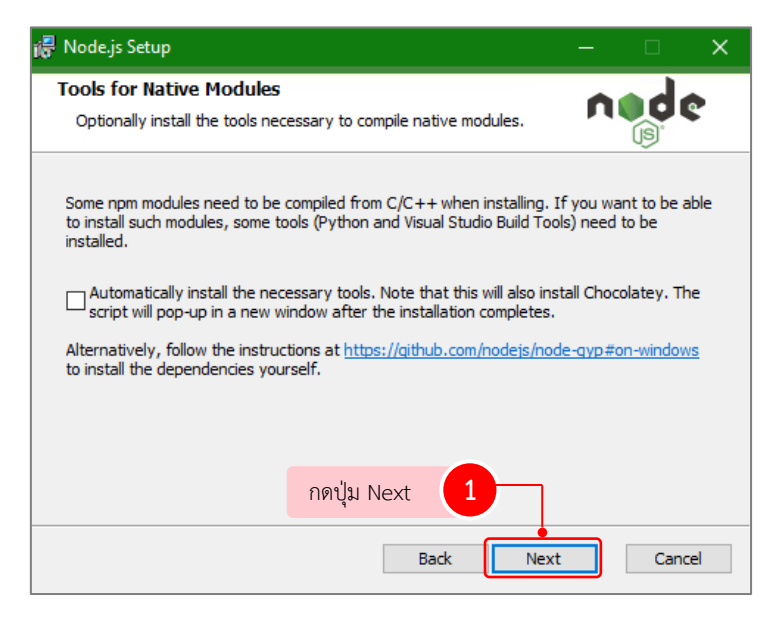

**ภาพที่ 2.37** หน้าต่างเลือกเครื่องมือที่จำเป็นในการคอมไพล์โมดูล

ขั้นตอนที่ 7 ปรากฏหน้าเริ่มต้นขั้นตอนการติดตั้ง ให้คลิกปุ่ม Install เพื่อติดตั้งโปรแกรม ดังภาพที่ 2.38

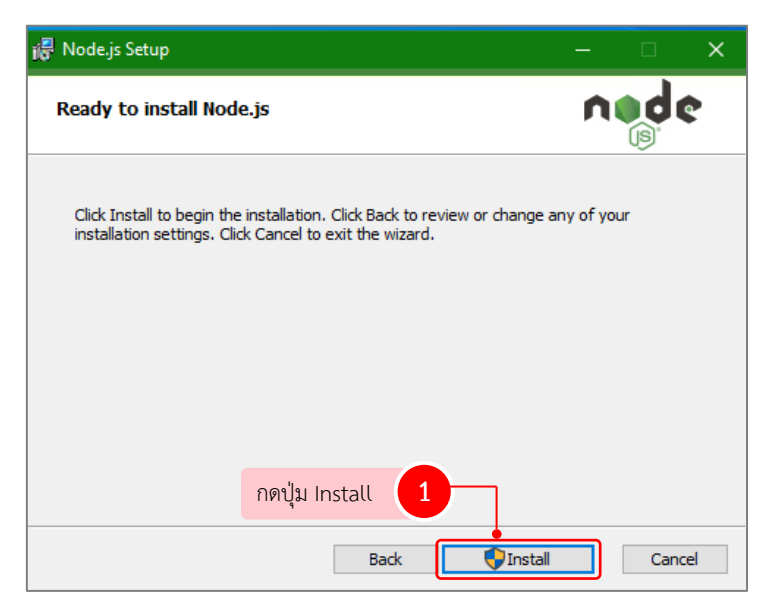

ภาพที่ 2.38 หน้าต่างเริ่มต้นขั้นตอนการติดตั้ง

ขั้นตอนที่ 8 ปรากฏหน้าต่างแสดงสถานะทำการติดตั้งโปรแกรม ดังภาพที่ 2.39

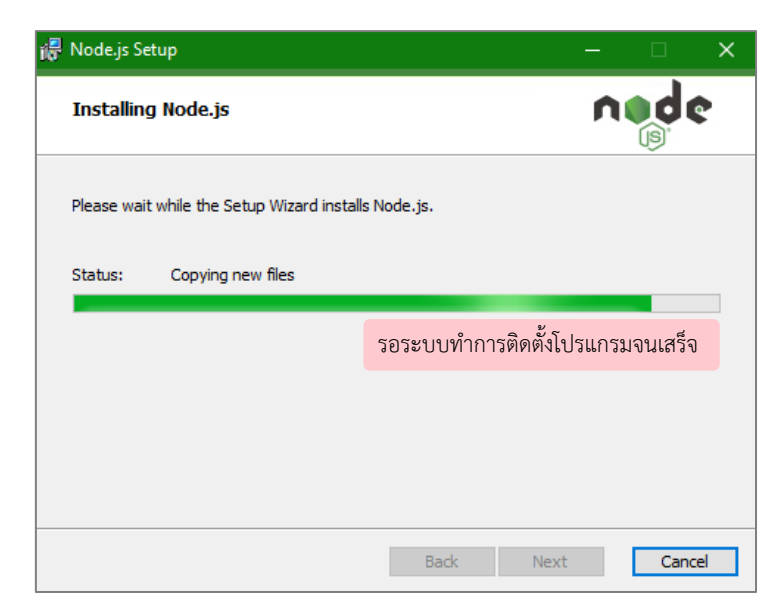

ภาพที่ 2.39 หน้าต่างสถานะการติดตั้งโปรแกรม

ขั้นตอนที่ 9 เมื่อโปรแกรมทำการติดตั้งเสร็จ จะปรากฏหน้าต่าง Completed the Node.js Setup Wizard ให้คลิกปุ่ม Finish เพื่อสิ้นสุดการติดตั้งโปรแกรม ดังภาพที่ 2.40

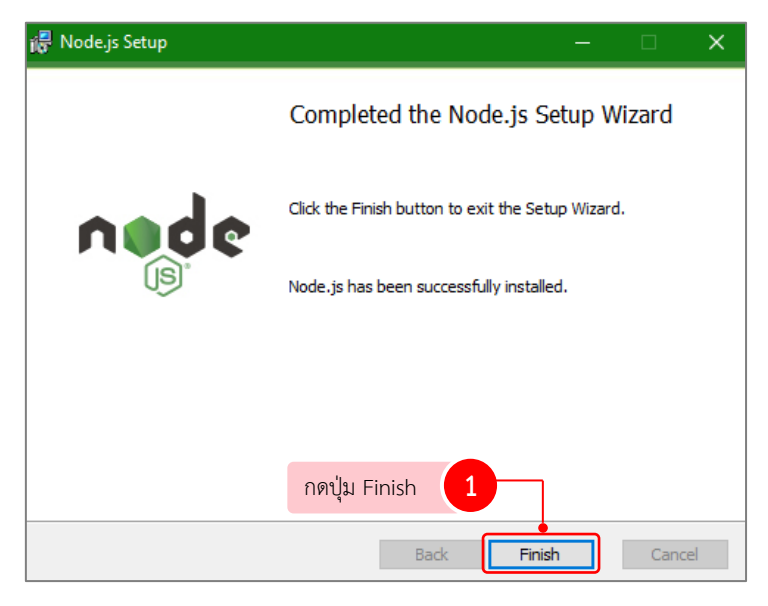

**ภาพที่ 2.40** การติดตั้งเสร็จสมบูรณ์

ตรวจสอบการใช้งาน Node.js ทำได้โดยไปที่ Start แล้วพิมพ์ cmd หรือ Command

Prompt ลงไป จากนั้นกด enter เพื่อเปิด Command Prompt ขึ้นมา ดังภาพที่ 2.41

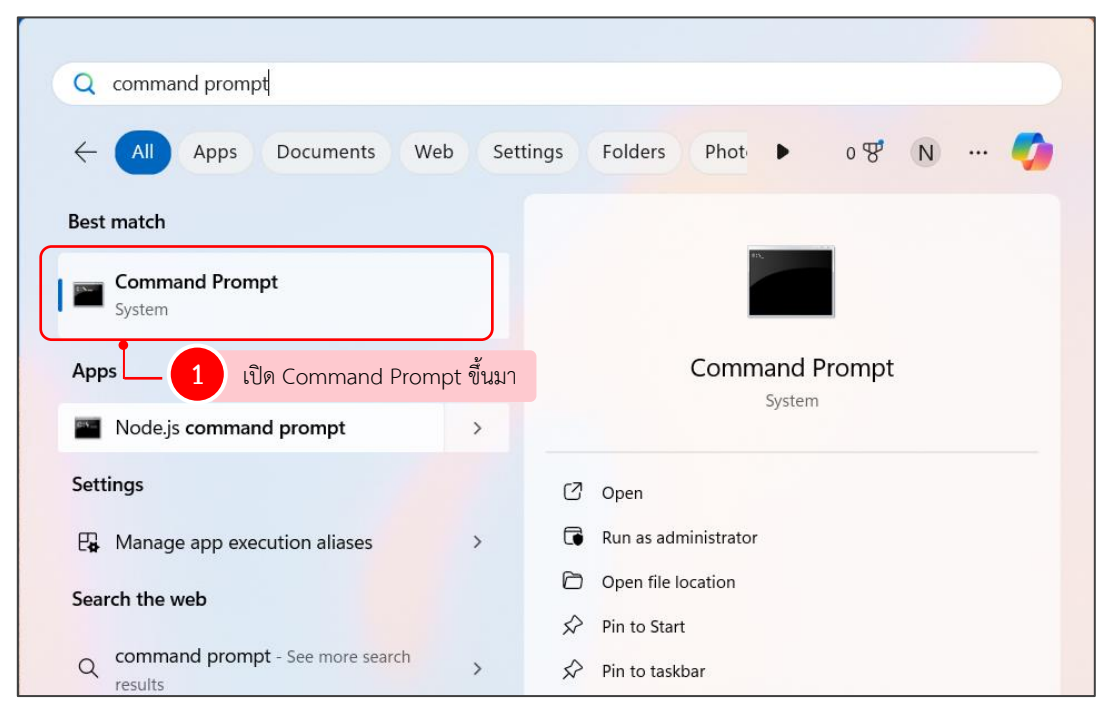

ภาพที่ 2.41 การค้นหา Command Prompt

พิมพ์คำสั่ง node -v เพื่อตรวจสอบเวอร์ชันของ Node.js จากนั้นกด enter ดังภาพที่ 2.42

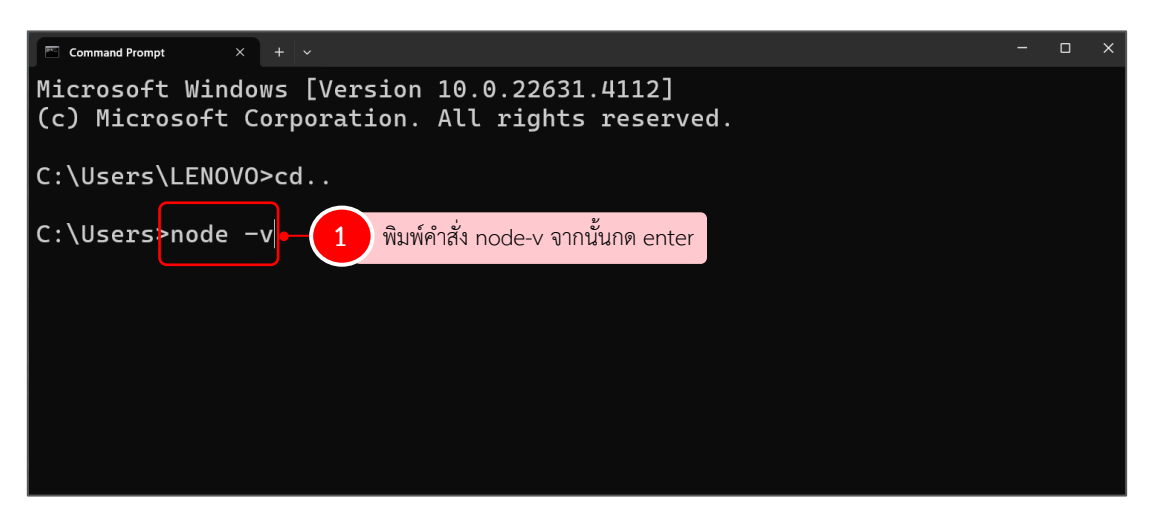

ภาพที่ 2.42 คำสั่งตรวจสอบเวอร์ชันของ Node.js

ระบบแสดงเวอร์ชันของ Node.js ที่ได้ทำการติดตั้งไป หมายถึง node.js พร้อม ใช้งานแล้ว ดังภาพที่ 2.43

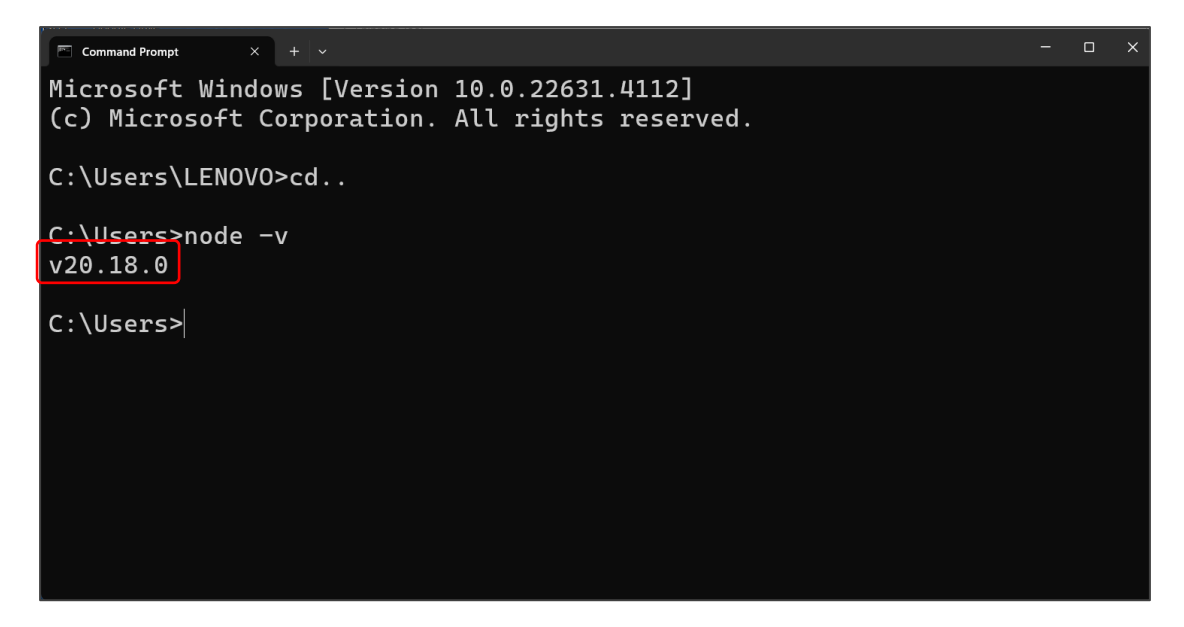

ภาพที่ 2.43 เวอร์ชันของ Node.js

## 3.5 การติดตั้งโปรแกรม FileZilla

โปรแกรม FileZilla คือ โปรแกรม FTP (File Transfer Protocol) ที่ใช้ถ่ายโอนไฟล์ ระหว่างเครื่องคอมพิวเตอร์กับเครื่องคอมพิวเตอร์แม่ข่าย (Server) เพื่อใช้ในการจัดการไฟล์ระหว่าง เครื่องคอมพิวเตอร์กับเครื่องคอมพิวเตอร์แม่ข่าย (Server) การติดตั้งมี 9 ขั้นตอน ดังต่อไปนี้

ขั้นตอนที่ 1 ดาวน์โหลดโปรแกรม จากเว็บไซต์ https://filezilla-project.org ดังภาพที่ 2.44

| <b>E</b> File                                                                                                    | Zilla                                                                                                    | The tree ITP solation                                                                                                    |                                                                                                    |                                                                                                    | <b>Z</b> FileZill                                                                                                    | a The tree FTP solution |                                                                                   |                                                                                                    |                       |                                |
|----------------------------------------------------------------------------------------------------|----------------------------------------------------------------------------------------------------|----------------------------------------------------------------------------------------------------|----------------------------------------------------------------------------------------------------|----------------------------------------------------------------------------------------------------|----------------------------------------------------------------------------------------------------|-------------------------|-----------------------------------------------------------------------------------|----------------------------------------------------------------------------------------------------|-----------------------|--------------------------------|
| These<br>Piceline<br>Control of the<br>Piceline<br>Provide and<br>the piceline<br>Control of the<br>Control of the<br>Co | Diverview<br>Diverview Dre Net<br>Networks answel hield<br>and burger clause<br>and burger clause<br>and burger clause<br>and burger clause<br>and burger clause<br>posterior<br>Diverse<br>Diverse<br>Divers | Experience of the second second | Control of the control of the c | Avera dostroarde free of c<br>c<br>c Biolo and File Biologe<br>c<br>c<br>c<br>c<br>c<br>c<br>c<br>c<br>c<br>c<br>c<br>c<br>c<br>c<br>c<br>c<br>c<br>c<br>c | men<br>Belik<br>Taska<br>Standard<br>Standard<br>Standa |                         | FILEZIIISPO<br>FILEZIISPO<br>r Windows (64bit x8<br>was to not attack<br>r sponse | 6)                                                                                                    |                       |                                |
| E                                                                                                    | Fil                                                                                                    | eZilla                                                                                                    | Please select                                                                                                    | : your edi                                                                                                    | ition of Fil                                                                                                    | leZilla Clie            | ent                                                                               |                                                                                                    |                       |                                |
| Home                                                                                                    |                                                                                                    |                                                                                                    |                                                                                                    | FileZilla                                                                                                    | FileZilla<br>with manual                                                                                                    | FileZilla Pro           | FileZilla Pro<br>+ CLI                                                            |                                                                                                    |                       |                                |
| FileZilla                                                                                                    |                                                                                                    |                                                                                                    | Standard FTP                                                                                                    | Yes                                                                                                    | Yes                                                                                                    | Yes                     | Yes                                                                               |                                                                                                    |                       |                                |
| Features                                                                                                    |                                                                                                    |                                                                                                    | FTP over TLS                                                                                                    | Yes                                                                                                    | Yes                                                                                                    | Yes                     | Yes                                                                               |                                                                                                    |                       |                                |
| Screensh                                                                                                    | ots                                                                                                    |                                                                                                    | SFTP                                                                                                    | Yes                                                                                                    | Yes                                                                                                    | Yes                     | Yes                                                                               |                                                                                                    |                       |                                |
| Download                                                                                                    | l<br>tation                                                                                                    |                                                                                                    | Comprehensive PDF manual                                                                                                    | -                                                                                                    | Yes                                                                                                    | Yes                     | Yes                                                                               |                                                                                                    |                       |                                |
| FileZilla P                                                                                                    | ro                                                                                                    | Denveloed File7                                                                                                    | Amazon S3                                                                                                    | -                                                                                                    | -                                                                                                    | Yes                     | Yes                                                                               |                                                                                                    |                       |                                |
| FileZilla S                                                                                                    | Server                                                                                                    | Download Filez                                                                                                    | Backblaze B2                                                                                                    | -                                                                                                    | -                                                                                                    | Yes                     | Yes                                                                               |                                                                                                    |                       |                                |
| Download                                                                                                    | 1                                                                                                    | The latest stable version of Fi                                                                                                    | Dropbox                                                                                                    | -                                                                                                    | -                                                                                                    | Yes                     | Yes                                                                               | To bits of the second second s |                       | -                              |
| Communi                                                                                                    | itv                                                                                                    | Please select the file appropri                                                                                                    | Microsoft OneDrive                                                                                                    | -                                                                                                    | -                                                                                                    | Yes                     | Yes                                                                               | Jan (111) Janua Porto                                                                                                    | Tanget (see as (per ) | 2:                             |
| Forum                                                                                                    |                                                                                                    | ricade delete are the appropri-                                                                                                    | Google Drive                                                                                                    | -                                                                                                    |                                                                                                    | Yes                     | Yes                                                                               | ALL DESCRIPTION OF THE PARTY OF THE PARTY OF |                       |                                |
| Wiki                                                                                                    |                                                                                                    | 💊 Windows (64bit x86) 4                                                                                                    | Google Cloud Storage                                                                                                    | -                                                                                                    | -                                                                                                    | Yes                     | Yes                                                                               | Contract Contraction for the low of A                                                                                                    | A Check and Cold      |                                |
| General                                                                                                    |                                                                                                    |                                                                                                    | Microsoft Azure Blob + File Storage                                                                                                    | -                                                                                                    | -                                                                                                    | Yes                     | Yes                                                                               |                                                                                                    | a and                 |                                |
| FAQ                                                                                                    |                                                                                                    | Download                                                                                                    | WebDAV                                                                                                    | -                                                                                                    | -                                                                                                    | Yes                     | Yes                                                                               | a Ana ya<br>Mara ya<br>Mara ya                                                                                                    |                       |                                |
| Contact                                                                                                    |                                                                                                    | FileZilla Clien                                                                                                    | OpenStack Swift                                                                                                    | -                                                                                                    | -                                                                                                    | Yes                     | Yes                                                                               | distance a                                                                                                    | Lange one             | Di Ivenia. I                   |
| License                                                                                                    |                                                                                                    |                                                                                                    | Box                                                                                                    | -                                                                                                    |                                                                                                    | Yes                     | Yes                                                                               | e Antonio y<br>19 Antonio<br>19 Antonio                                                                                                    | Trease laters         | And Distance of Ferning Street |
| Privacy Po                                                                                                    | olicy                                                                                                    | This is staller may include                                                                                                    | Site Manager synchronization                                                                                                    | -                                                                                                    | -                                                                                                    | Yes                     | Yes                                                                               | State and a State of Automatic Public<br>Tensor (Automatic Public)<br>Tensor (Automatic Public)                                                                                                    | State of a case of a  |                                |
| Trademar                                                                                                    | k Policy                                                                                                    | This installer may include                                                                                                    | Command-line interface                                                                                                    | -                                                                                                    |                                                                                                    |                         | Yes                                                                               | Distance Balance                                                                                                    | - AND AND ADDRESS     | tone Parking                   |
| Developm                                                                                                    | nent                                                                                                    | The 64bit versions of Winc                                                                                                    | Batch transfers                                                                                                    | -                                                                                                    | -                                                                                                    | -                       | Yes                                                                               | Grand the Long. Tabilitative Localdy                                                                                                    |                       | 1 344 944                      |
| Source co<br>Nightly bu<br>Translatio                                                                                                    | ode<br>uilds<br>ins                                                                                                    | Other platforms:                                                                                                    |                                                                                                    | Download                                                                                                    | Select                                                                                                    | Select                  | Select                                                                            |                                                                                                    |                       |                                |
| Changelog<br>Issue trac                                                                                                    | g<br>sker                                                                                                    | Not what you are looking i                                                                                                    | a                                                                                                    |                                                                                                    |                                                                                                    |                         |                                                                                   |                                                                                                    |                       |                                |

**ภาพที่ 2.44** หน้าเว็บไซต์ https://filezilla-project.org

ขั้นตอนที่ 2 เมื่อทำการดาวน์โหลดเรียบร้อย คลิกตัวติดตั้งโปรแกรม จะปรากฎหน้าต่าง ข้อตกลงของโปรแกรม ให้คลิกปุ่ม I Agree เพื่อยอมรับข้อตกลงและไปยังขั้นตอนต่อไป ดังภาพที่ 2.45

| 🔁 FileZilla Client 3.65.0 Setup —                                                                                            | ×      |
|----------------------------------------------------------------------------------------------------|--------|
| License Agreement<br>Please review the license terms before installing FileZilla Client 3.65.0.                              | E      |
| Press Page Down to see the rest of the agreement.                                                                            |        |
| Table Contents:<br>A: License agreement<br>B: Privacy policy                                                                 | ^      |
| SECTION A: License agreement<br>====================================                                                         | ~      |
| If you accept the terms of the agreement, click I Agree to continue. You must accep<br>agreement to install FileZilla Client | t the  |
| Nullsoft Install System v3.06,1                                                                                              | Cancel |

ภาพที่ 2.45 หน้าต่างข้อตกลงของโปรแกรม

ขั้นตอนที่ 3 ปรากฏหน้าต่างให้ระบุสิทธิ์ของระบบ ให้เลือก Anyone who uses this computer (all user) หมายถึงทุกคนในเครื่องใช้โปรแกรมได้ จากนั้นกดปุ่ม Next เพื่อไปยังขั้นตอน ต่อไป ดังภาพที่ 2.46

| 🔁 FileZilla Client 3.65.0 Setup — 🗆 🗙                                                                              |
|----------------------------------------------------------------------------------------------------|
| Choose Installation Options<br>Who should this application be installed for?                                       |
| Please select whether you wish to make this software available to all users or just yourself.                      |
| <ul> <li>Anyone who uses this computer (all users)</li> <li>Only for me (SCT_Nstru)</li> </ul>                     |
| Installation for all users requires A กดปุ่ม Next 1<br>Nullsoft Install System v3.06.1<br><br><br><br><br><br><br> |

ภาพที่ 2.46 หน้าต่างระบุสิทธิ์ของระบบ

ขั้นตอนที่ 4 ปรากฏหน้าต่างตั้งค่าการติดตั้ง เป็นการเลือกส่วนประกอบที่ต้องการติดตั้ง โดยระบบกำหนดค่าเริ่มต้นไว้แล้ว จากนั้นกดปุ่ม Next เพื่อไปยังขั้นตอนต่อไป ดังภาพที่ 2.47

| 🔁 FileZilla Client 3.65.0 Setup                                                                                   | – 🗆 🗙                                                                             |  |  |  |  |  |  |  |  |  |
|----------------------------------------------------------------------------------------------------|-----------------------------------------------------------------------------------|--|--|--|--|--|--|--|--|--|
| Choose Components<br>Choose which features of FileZilla Client 3.65.0 you want to install.                        |                                                                                   |  |  |  |  |  |  |  |  |  |
| Check the components you want to install and uncheck the co<br>install. Click Next to continue.                   | omponents you don't want to                                                       |  |  |  |  |  |  |  |  |  |
| Select components to install:<br>FileZIIa Client<br>Con sets<br>Canguage files<br>Shell Extension<br>Desktop Icon | Description<br>Position your mouse<br>over a component to<br>see its description, |  |  |  |  |  |  |  |  |  |
| Space required: 42.7 MB                                                                                           |                                                                                   |  |  |  |  |  |  |  |  |  |
| ุกดปุ่ม Next 1                                                                                                    |                                                                                   |  |  |  |  |  |  |  |  |  |
| Nullsoft Install System v3.06.1 — — — — — — — — — — — — — — — — — — —                                             | Next > Cancel                                                                     |  |  |  |  |  |  |  |  |  |

ภาพที่ 2.47 หน้าต่างตั้งค่าการติดตั้ง

ขั้นตอนที่ 5 ปรากฏหน้าต่างสำหรับเลือกตำแหน่งในการติดตั้งโปรแกรม ค่าเริ่มต้นอยู่ที่ C:\Program File\FileZilla FTP Client (หากต้องการเปลี่ยนตำแหน่งที่จะติดตั้งให้คลิกที่ Browse... แล้วเลือกตำแหน่งที่ต้องการติดตั้งใหม่) จากนั้นกดปุ่ม Next เพื่อไปยังขั้นตอนต่อไป ดังภาพที่ 2.48

| 🔁 FileZilla Client 3.65.0 Setup                                                           | – 🗆 🗙                                                                                           |  |  |  |  |  |  |  |
|-------------------------------------------------------------------------------------------|-------------------------------------------------------------------------------------------------|--|--|--|--|--|--|--|
| Choose Install Location<br>Choose the folder in which to install FileZilla Client 3.65.0. |                                                                                                 |  |  |  |  |  |  |  |
| Setup will install FileZilla Client 3.6<br>dick Browse and select another fo              | 5.0 in the following folder. To install in a different folder,<br>Ider. Click Next to continue. |  |  |  |  |  |  |  |
| Destination Folder<br>C:\Program Files\FileZilla FTP                                      | Client Browse                                                                                   |  |  |  |  |  |  |  |
| Space required: 42.7 MB                                                                   |                                                                                                 |  |  |  |  |  |  |  |
| Space available: 145.7 GB                                                                 | กดปุ่ม Next                                                                                     |  |  |  |  |  |  |  |
| Nullsoft Install System V3.06,1 ——                                                        | < Back Next > Cancel                                                                            |  |  |  |  |  |  |  |

ภาพที่ 2.48 แสดงหน้าต่างสำหรับเลือกตำแหน่งในการติดตั้งโปรแกรม

ขั้นตอนที่ 6 ปรากฏหน้าต่าง Choose Start Menu Folder ให้กดปุ่ม Install เพื่อ เริ่มต้นขั้นตอนการติดตั้งโปรแกรม ดังภาพที่ 2.49

| FileZilla Client 3.65.0 Setup                                                                                                    |                                                         | —           |           | × |
|----------------------------------------------------------------------------------------------------|---------------------------------------------------------|-------------|-----------|---|
| Choose Start Menu Folder<br>Choose a Start Menu folder for t                                                                                                    | he FileZilla Client 3.65.0 shortcuts.                   |             | L         | Z |
| Select the Start Menu folder in w<br>can also enter a name to create                                                                                                    | hich you would like to create the prog<br>a new folder. | ram's short | cuts. You |   |
| FileZilla FTP. Client<br>Accessibility<br>Accessories<br>ACD Systems<br>Administrative Tools<br>Brother<br>DriverPack<br>ExplorerXP<br>FastStone Capture<br>FormatFactory<br>Foxit Reader 5.1<br>HP |                                                         |             | ĺ         | * |
| Do not create shortcuts           Nullsoft Install System v3.06.1                                                                                                    | กดปุ่ม Install 1                                        |             |           |   |
|                                                                                                    | < Back Ins                                              | tall        | Cance     | I |

**ภาพที่ 2.49** หน้าต่างเริ่มต้นขั้นตอนการติดตั้งโปรแกรม

ขั้นตอนที่ 7 ปรากฏหน้าต่างแสดงสถานะทำการติดตั้ง ดังภาพที่ 2.50

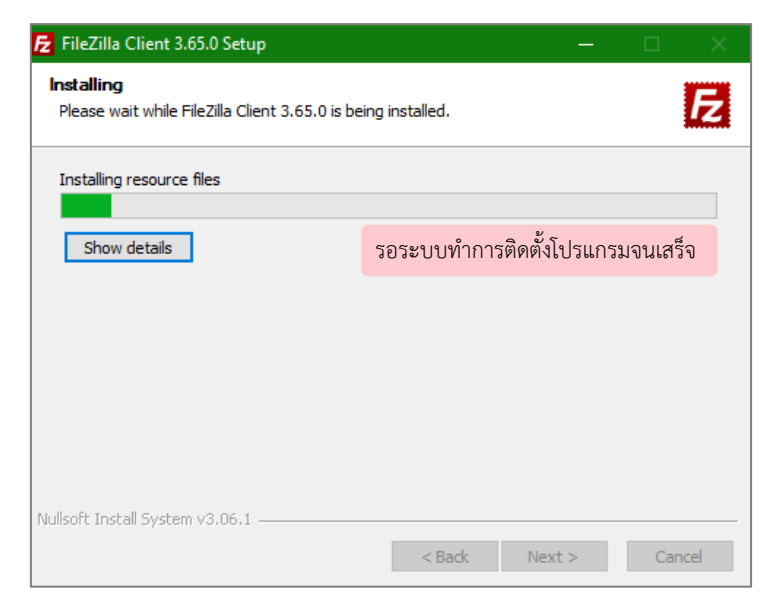

**ภาพที่ 2.50** สถานะการติดตั้งโปรแกรม

ขั้นตอนที่ 8 เมื่อโปรแกรมทำการติดตั้งเสร็จ จะปรากฏหน้าต่าง Completing Composer Setup โดยหลังจากติดตั้งโปรแกรม ระบบจะเลือกให้เข้าสู่โปรแกรม หากไม่ต้องการ ให้คลิกเครื่องหมาย ✓ หน้า Start FileZilla เพื่อยกเลิก จากนั้นคลิกที่ปุ่ม Finish เพื่อสิ้นสุดการ ติดตั้งโปรแกรม ดังภาพที่ 2.51

| FileZilla Client 3.65.0 Setup | – – ×                                                        |
|-------------------------------|--------------------------------------------------------------|
|                               | Completing FileZilla Client 3.65.0<br>Setup                  |
|                               | FileZilla Client 3.65.0 has been installed on your computer. |
|                               | Click Finish to close Setup.                                 |
|                               | ☑ Start FileZilla now                                        |
|                               | กดปุ่ม Finish 1                                              |
|                               | < Back Finish Cancel                                         |

## **ภาพที่ 2.51** การติดตั้งเสร็จสมบูรณ์

ขั้นตอนที่ 9 หลังจากติดตั้งเรียบร้อยแล้ว จะปรากฏโปรแกรม FileZilla ดังภาพที่ 2.52

| Z FileZilla                                  |                             |                     |               |                |                   |               |              | U .      | ×    |
|----------------------------------------------|-----------------------------|---------------------|---------------|----------------|-------------------|---------------|--------------|----------|------|
| File Edit View Transfer                      | r Server Bookmarks Help     |                     |               |                |                   |               |              |          |      |
|                                              | 😫 🕄 🎼 🔕 🏗 🕄 📰 /             | Q 🖉 🦚               |               |                |                   |               |              |          |      |
| Host:                                        | Username:                   | Password:           | Port:         | Quickconnect 💌 |                   |               |              |          |      |
|                                              |                             |                     |               | -              |                   |               |              |          | ^    |
|                                              |                             |                     |               |                |                   |               |              |          |      |
|                                              |                             |                     |               |                |                   |               |              |          |      |
|                                              |                             |                     |               |                |                   |               |              |          |      |
|                                              |                             |                     |               |                |                   |               |              |          | ~    |
| Local site: C:\Users\SCT_N                   | Jstru\                      |                     | ~             | Remote site:   |                   |               |              |          | ~    |
| Defau                                        | ılt User                    |                     | ^             |                |                   |               |              |          |      |
| 🕮 – 📙 Public                                 | c                           |                     |               |                |                   |               |              |          |      |
|                                              | Nstru                       |                     |               |                |                   |               |              |          |      |
| windows                                      |                             |                     |               |                |                   |               |              |          |      |
| D: (SUNISA E                                 | DIC)                        |                     |               |                |                   |               |              |          |      |
| 👜 🛖 E: (Local Data                           | a Disk)                     |                     |               |                |                   |               |              |          |      |
|                                              |                             |                     | *             |                |                   |               |              |          |      |
| Filename                                     | Filesize Filetype           | Last modified       | ^             | Filename       | Filesize Filetype | Last modified | Permissions  | Owner/Gr | roup |
| <b>.</b>                                     |                             |                     |               |                |                   |               |              |          |      |
| .cache                                       | File folder                 | 14/12/2564 13:25:51 |               |                |                   |               |              |          |      |
| .vscode                                      | File folder                 | 15/9/2566 14:03:34  |               |                | Not connected     | to any server |              |          |      |
| 3D Objects                                   | File folder                 | 16/8/2565 4:14:46   |               |                |                   |               |              |          |      |
| AppData                                      | File folder                 | 16/8/2565 4:08:14   |               |                |                   |               |              |          |      |
| Application Data                             | File folder                 | 27/9/2566 15:50:09  |               |                |                   |               |              |          |      |
| Contacts                                     | File folder                 | 16/8/2565 4:14:47   |               |                |                   |               |              |          |      |
| Cookies                                      | File folder                 | 16/8/2565 4:24:54   |               |                |                   |               |              |          |      |
| Desktop                                      | File folder                 | 15/9/2566 13:34:02  |               |                |                   |               |              |          |      |
| Documents                                    | File folder                 | 18/8/2566 17:12:12  |               |                |                   |               |              |          |      |
| Downloads<br>12 files and 26 directories. To | File folder                 | 27/9/2566 15:08:13  | *             | Not connected  |                   |               |              |          |      |
| 12 mes and 20 directories. Ic                | starsize. 17,434,044 bytes  |                     |               | Not connected. |                   |               |              |          |      |
| Server/Local file                            | Direction Remote file       | Size P              | riority Statu | s              |                   |               |              |          |      |
|                                              |                             |                     |               |                |                   |               |              |          |      |
|                                              |                             |                     |               |                |                   |               |              |          |      |
|                                              |                             |                     |               |                |                   |               |              |          |      |
|                                              |                             |                     |               |                |                   |               |              |          | _    |
| Queued files Failed tran                     | nsfers Successful transfers |                     |               |                |                   |               |              |          |      |
|                                              |                             |                     |               |                |                   | 0             | Queue: empty | 6        |      |

ภาพที่ 2.52 โปรแกรม FileZilla

### 3.6 การติดตั้ง Laravel Framework

Laravel Framework คือ Framework ภาษา PHP ที่รองรับการพัฒนาเว็บแอปพลิเคชันที่ อยู่ในรูปแบบของ MVC และเป็นที่นิยมของนักพัฒนาระบบในปัจจุบัน เพราะมีความสามารถที่ช่วยในการ ทำงานให้ง่ายและเป็นระเบียบมากขึ้น การติดตั้งมี 6 ขั้นตอน ดังต่อไปนี้

ขั้นตอนที่ 1 เปิดโปรแกรม Visual Studio Code คลิกเมนู Terminal จากนั้นเลือก New Terminal ดังภาพที่ 2.53

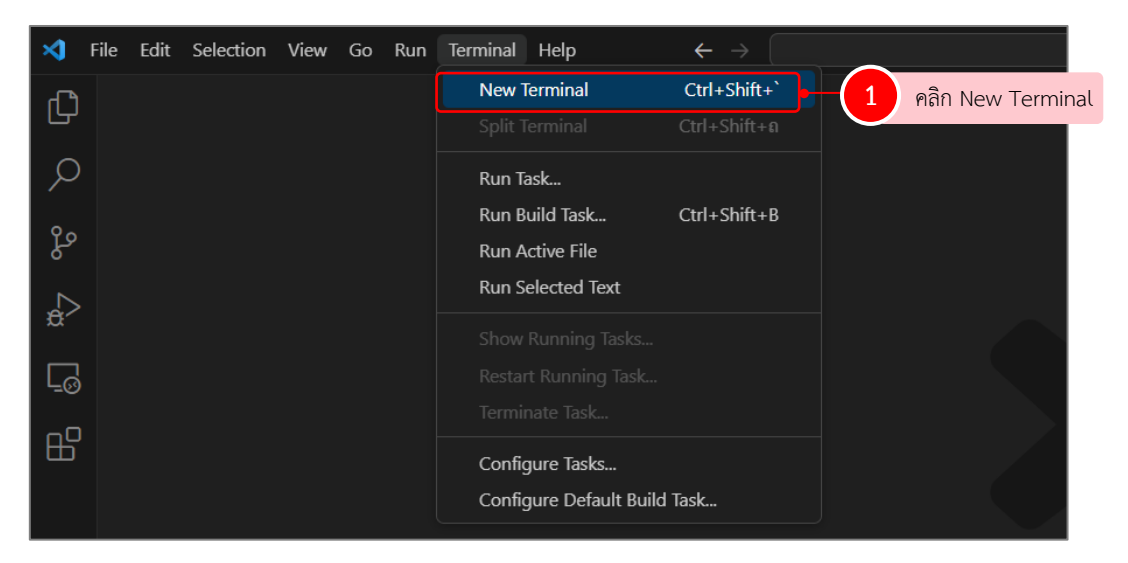

ภาพที่ 2.53 หน้าโปรแกรม Visual Studio Code

ขั้นตอนที่ 2 พิมพ์คำสั่ง cd c:/XAMPP /htdocs จากนั้นกด Enter เพื่อระบุโฟลเดอร์ที่ ต้องการติดตั้ง ดังภาพที่ 2.54

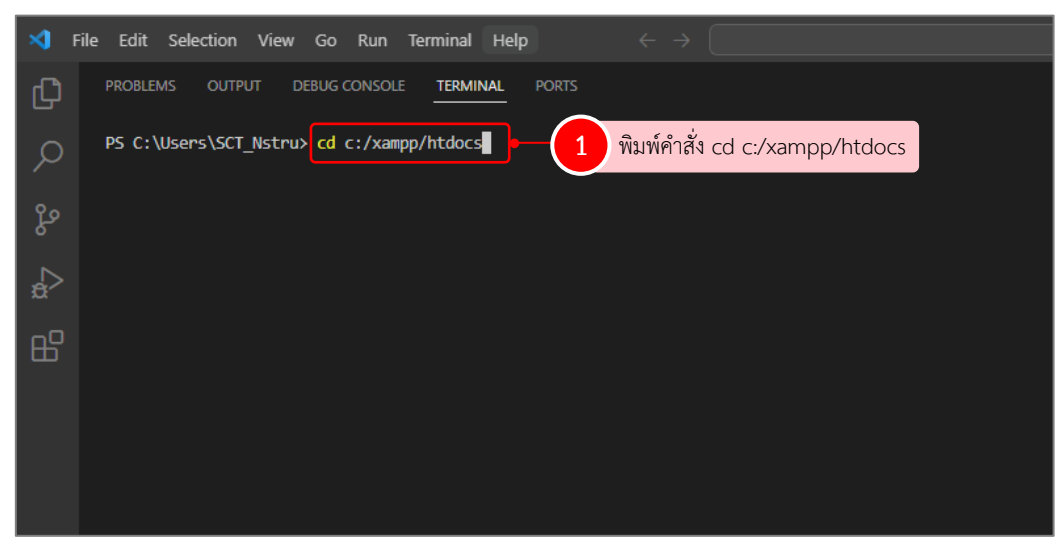

ภาพที่ 2.54 คำสั่งระบุโฟลเดอร์ที่ต้องการติดตั้ง

ขั้นตอนที่ 3 พิมพ์คำสั่ง composer global require laravel/installer จากนั้นกด Enter เพื่อติดตั้ง Laravel Framework ดังภาพที่ 2.55

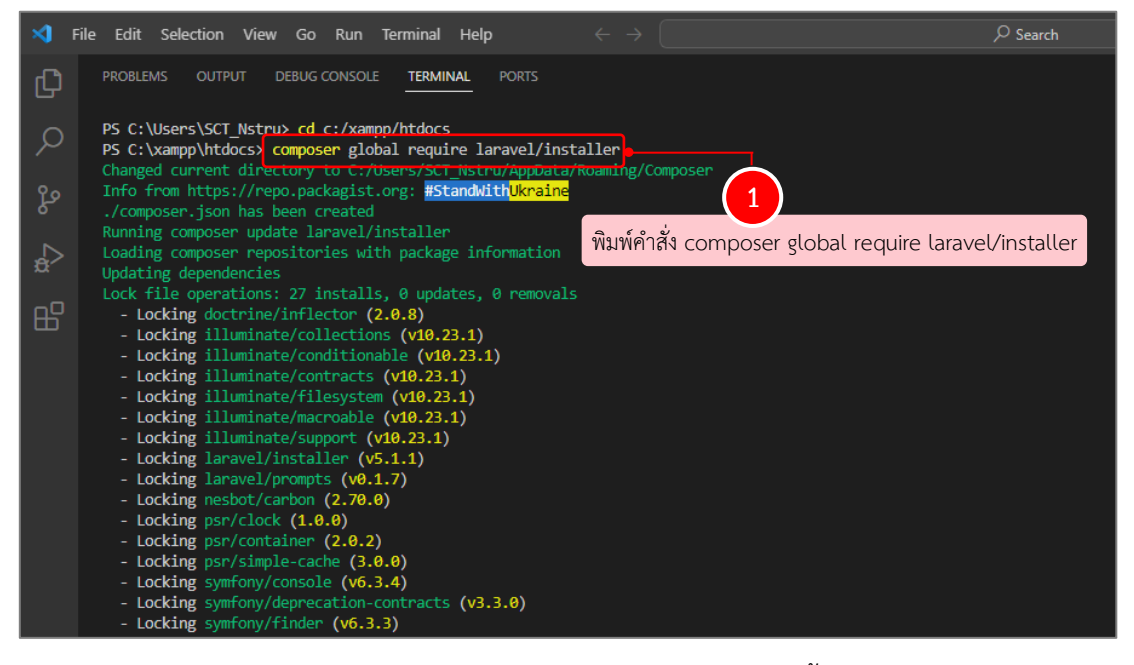

ภาพที่ 2.55 สถานะและรายละเอียดการติดตั้ง

ขั้นตอนที่ 4 พิมพ์คำสั่ง composer create-project laravel/laravel <u>ชื่อโปรเจกต์</u> ในที่นี่ใช้ ชื่อ <u>sct</u> จากนั้นกด Enter เพื่อสร้างโปรเจกต์ สำหรับพัฒนาเว็บไซต์คณะฯ ดังภาพที่ 2.56

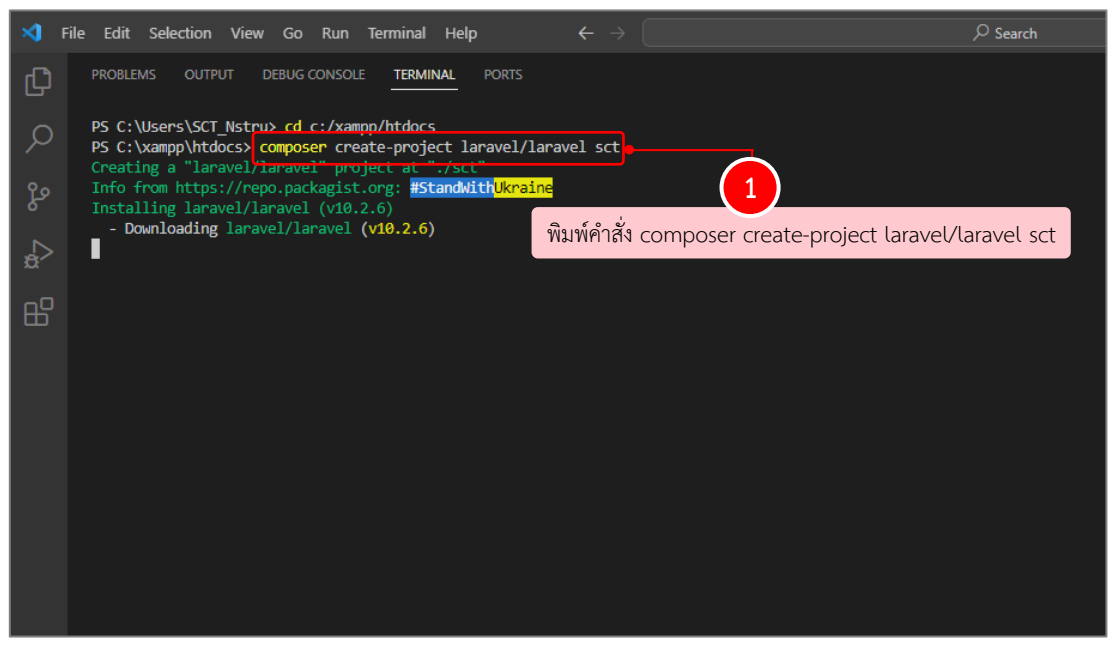

**ภาพที่ 2.56** สถานะและรายละเอียดการสร้างโปรเจกต์

ขั้นตอนที่ 5 พิมพ์คำสั่ง php artisan serve จากนั้นกด Enter ดังภาพที่ 2.57

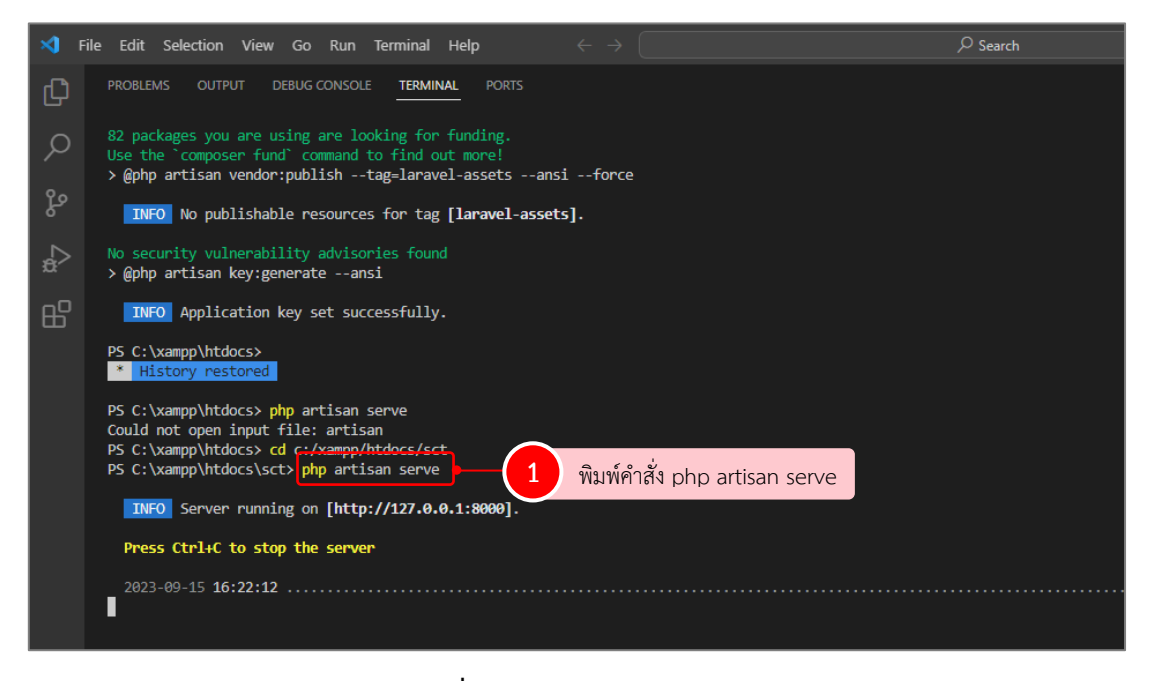

ภาพที่ 2.57 ผลการรันโปรเจกต์

ผลลัพธ์เมื่อกด Ctrl + http://127.0.0.1:8000 ดังภาพที่ 2.58

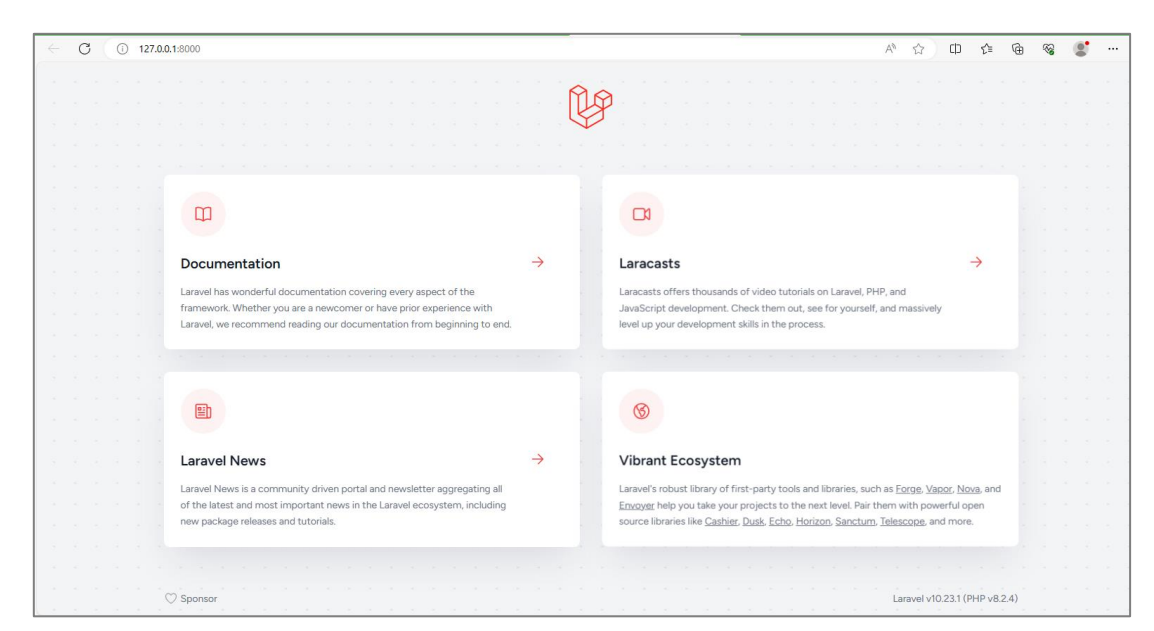

**ภาพที่ 2.58** การแสดงผลผ่านหน้าเว็บบราวเซอร์

## ขั้นตอนที่ 4 ออกแบบหน้าจอระบบ

จากการออกแบบระบบ สามารถจำแนกผู้ใช้งานระบบ ได้ 2 สิทธิ์ คือ 1) ผู้ดูแลระบบ 2) ผู้ใช้งานทั่วไป ซึ่งแต่ละสิทธิ์ผู้ใช้งานมีหน้าที่การทำงานที่ชัดเจน และเพื่อการใช้งานของผู้ใช้ให้มี ความสะดวกและเข้าใจมากขึ้น การออกแบบหน้าจอในส่วน HTML แบ่งได้ 2 รูปแบบ คือ 1) ส่วนหน้าบ้าน (frontend) 2) ส่วนหลังบ้าน (backend) ตามสิทธิ์ของผู้ใช้งาน

#### 4.1 ออกแบบส่วนหน้าบ้าน (frontend)

ส่วนหน้าบ้าน (frontend) เป็นส่วนที่ติดต่อกับผู้ใช้งานเว็บไซต์ หรือส่วนที่ทุกคน สามารถมองเห็นได้ของเว็บไซต์ การออกแบบส่วนหน้าบ้าน (frontend) ช่วยดึงดูดให้ผู้คนสนใจ เว็บไซต์ ทั้งในด้านความสวยงาม ความทันสมัย ด้านการใช้งานที่เข้าถึงง่าย เข้าใจง่าย รวมถึงมีความ เคลื่อนไหวของเว็บไซต์ตลอด ดังภาพที่ 2.59 – 2.66

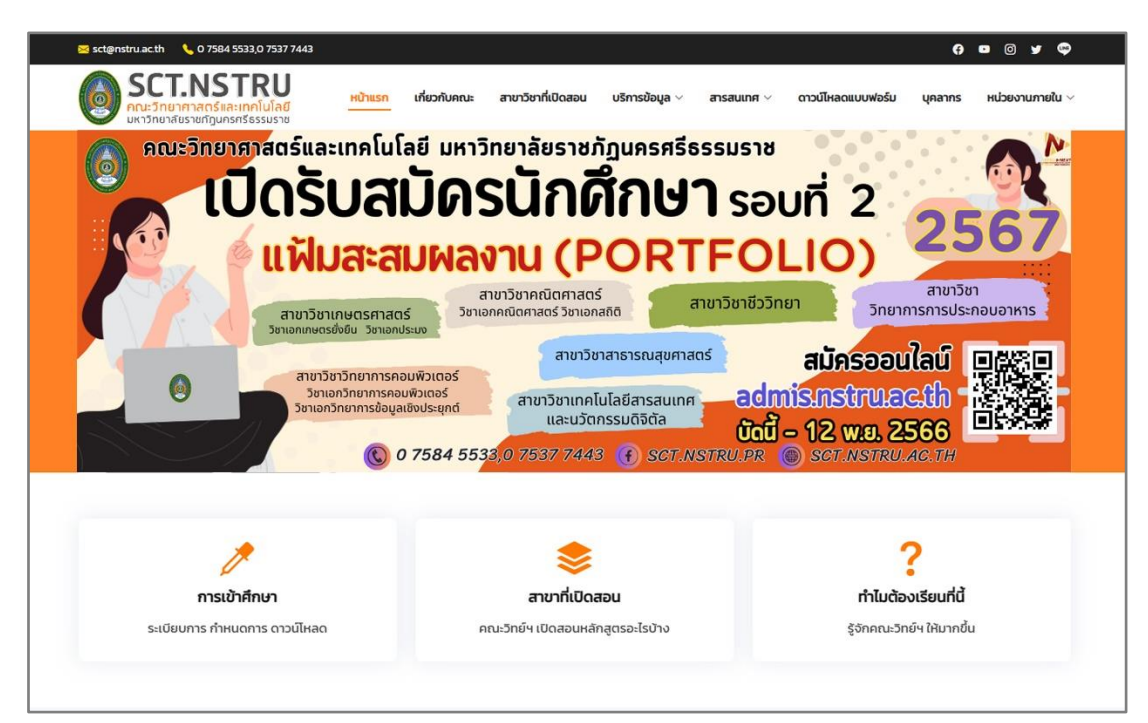

ภาพที่ 2.59 ตัวอย่างหน้าหลักของเว็บไซต์คณะฯ ส่วนที่ 1

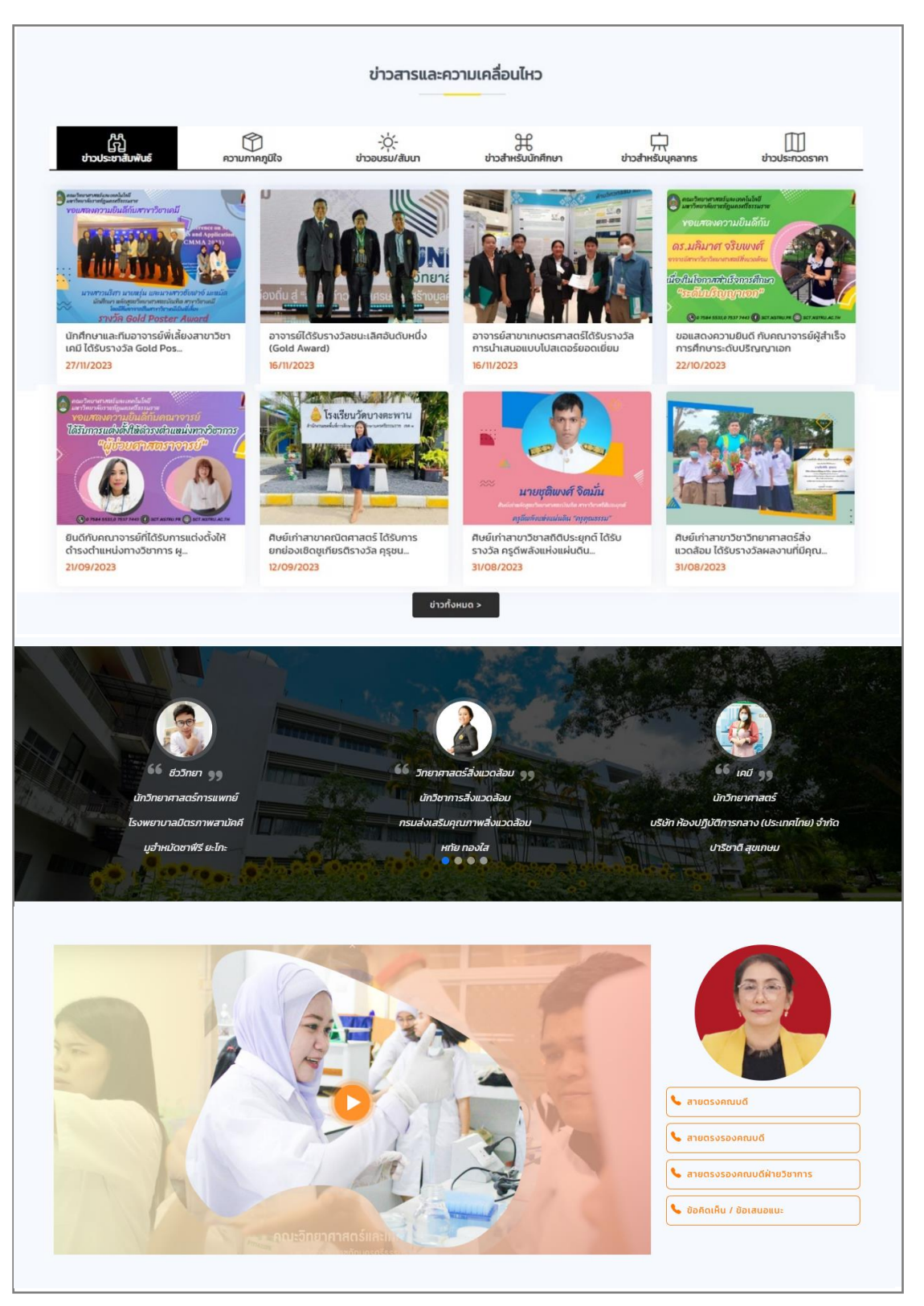

ภาพที่ 2.60 ตัวอย่างหน้าหลักของเว็บไซต์คณะฯ ส่วนที่ 2

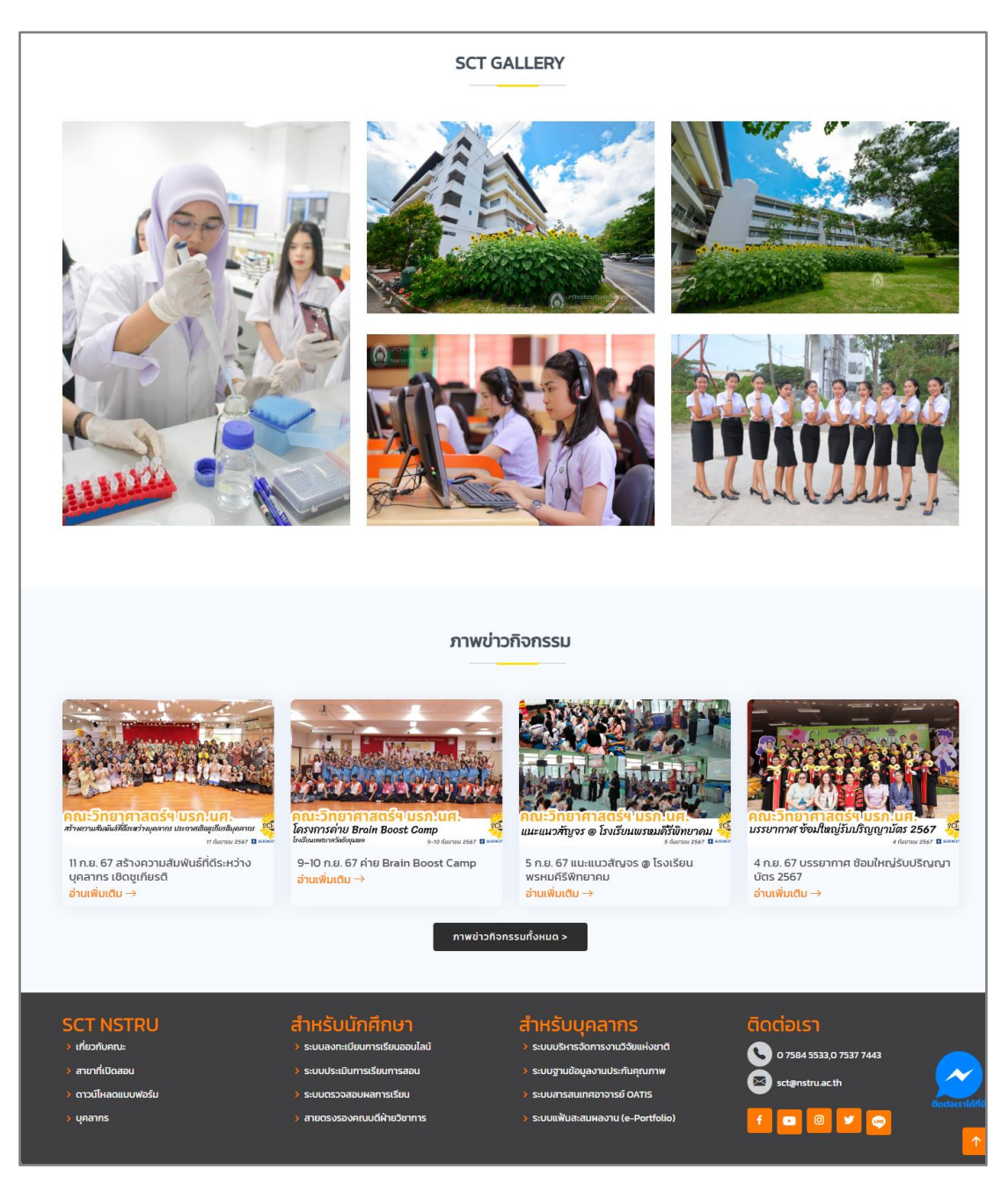

**ภาพที่ 2.61** ตัวอย่างหน้าหลักของเว็บไซต์คณะฯ ส่วนที่ 3

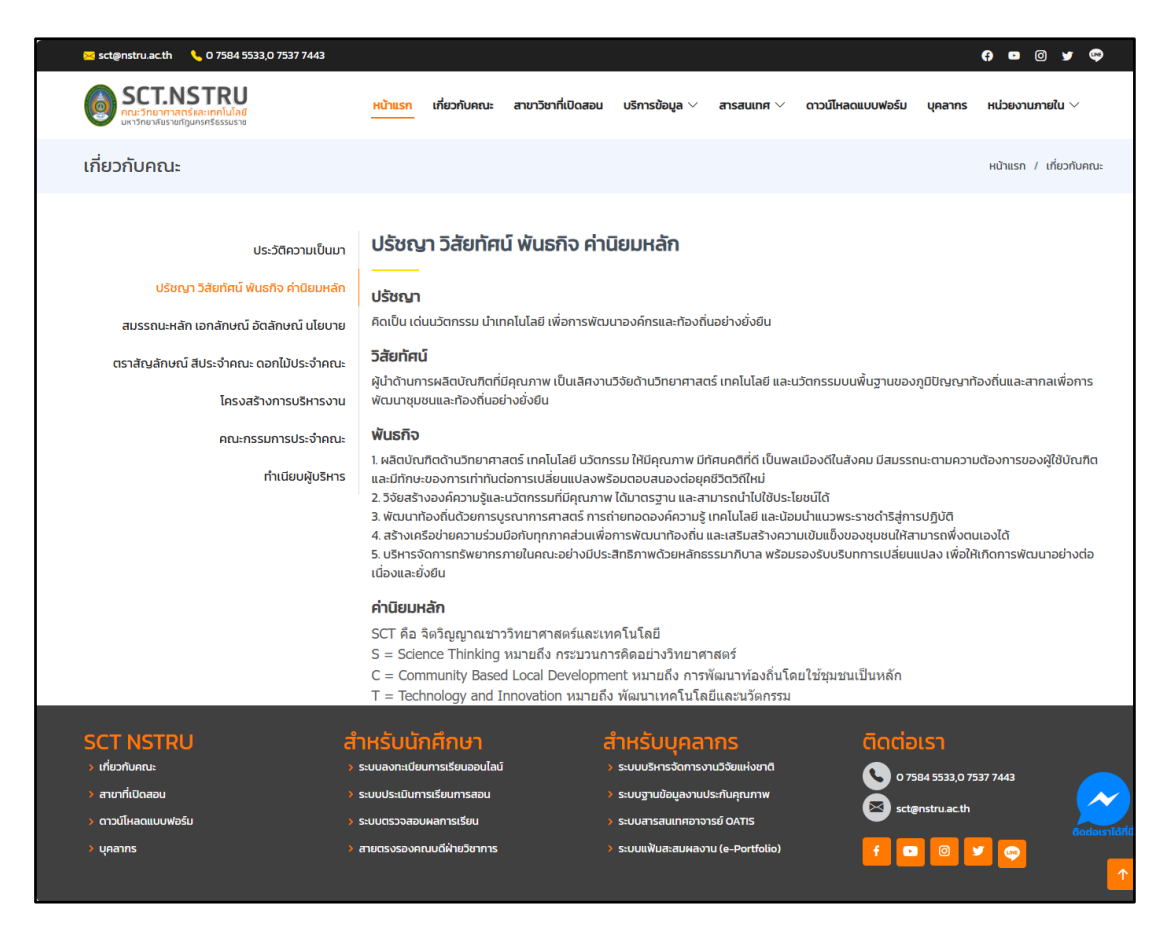

## **ภาพที่ 2.62** ตัวอย่างหน้าแสดงข้อมูลเกี่ยวกับคณะ

| 🖂 sct@n | nstru.ac.th 🛛 🌜 0 7584 5533,0 7537 7443                                         |                |                 |                        |                |                 |                   |             | e 🖸 🕼 🖌 👳               |
|---------|---------------------------------------------------------------------------------|----------------|-----------------|------------------------|----------------|-----------------|-------------------|-------------|-------------------------|
|         | <b>SCT.NSTRU</b><br>เณะวิทยาศาสตร์ และเทคโนโลยี<br>หาวิทยาสัยราชกฎนกรศรีธรรมราช | หน้าแรก        | เกี่ยวกับคณะ    | สาขาวิชาที่เปิดสอน     | บริการข้อมูล 🗸 | สารสนเทศ $\vee$ | ดาวน์โหลดแบบฟอร์ม | บุคลากร     | หน่วยงานภายใน 🗸         |
| การจั   | ดการความรู้ Knowledge Man                                                       | agemen         | t               |                        |                |                 | หน้าแรก / กา      | รจัดการความ | çõ Knowledge Management |
|         |                                                                                 |                |                 |                        |                |                 |                   |             |                         |
|         |                                                                                 |                |                 |                        |                |                 |                   |             |                         |
|         | เรื่อง                                                                          |                |                 |                        |                |                 | ชนิ               | ดไฟล์       | จำนวนดาวน์โหลด          |
|         | รายงานการจัดการความรู้ตามพันธกิจ ประจำ                                          | ปึงบประมาณ     | 2566            |                        |                |                 | Р                 | df          | 67                      |
|         | รายงานการจัดการความรู้ ประจำปังบประมาย                                          | u 2565         |                 |                        |                |                 | P                 | df          | 71                      |
|         | แนวปฏิบัติที่ดี จากความสำเร็จของงานวิจัย ล                                      | ุ่การตีพิมพ์เผ | เยแพร่บทความ ใ  | ในวารสารวิชาการ ระดัเ  | มนานาชาติ      |                 | P                 | df          | 88                      |
|         | แนวปฏิบัติที่ดี โครงการบูรณาการการเรียนก                                        | ารสอนกับพัน    | ธกิจ หลักสูตร ว | n.บ. สาขาวิชาคณิตศา    | สตร์           |                 | P                 | df          | 211                     |
|         | แนวปฏิบัติที่ดี (Good Practices) เรื่องการพั                                    | ฒนานักศึกษา    | าหลักสูตรวิทยาค | าาสตรบัณฑิต สาขาวิช    | าเคมี          |                 | P                 | df          | 350                     |
|         | กิจกรรมแลกเปลี่ยนเรียนรู้ ด้านการจัดการเรี                                      | ยนการสอน วิ    | จัย บริการวิชาก | าร ประจำปังบประมาณ     | 2564           |                 | -                 |             | 659                     |
|         | แนวปฏิบัติที่ดี เรื่องบทบาทความเป็นผู้นำภาย                                     | ใต้สถานการถ    | น์การแพร่ระบาด  | ของโรคติดต่อเชื้อไวรัส | สโคโรน่า       |                 | P                 | df          | 246                     |
|         | ขั้นตอนการบริการห้องประชุมคณะวิทย์ฯ                                             |                |                 |                        |                |                 | P                 | df          | 335                     |
|         | รายงานการจัดการความรู้ ประจำปังบประมาย                                          | u 2564         |                 |                        |                |                 | P                 | df          | 578                     |
|         | รายงานการจัดการความรู้ ประจำปิ่งบประมาย                                         | u 2563         |                 |                        |                |                 | Р                 | df          | 356                     |

ภาพที่ 2.63 ตัวอย่างหน้าแสดงข้อมูลที่เป็นเนื้อหาแบบรายการของเว็บไซต์

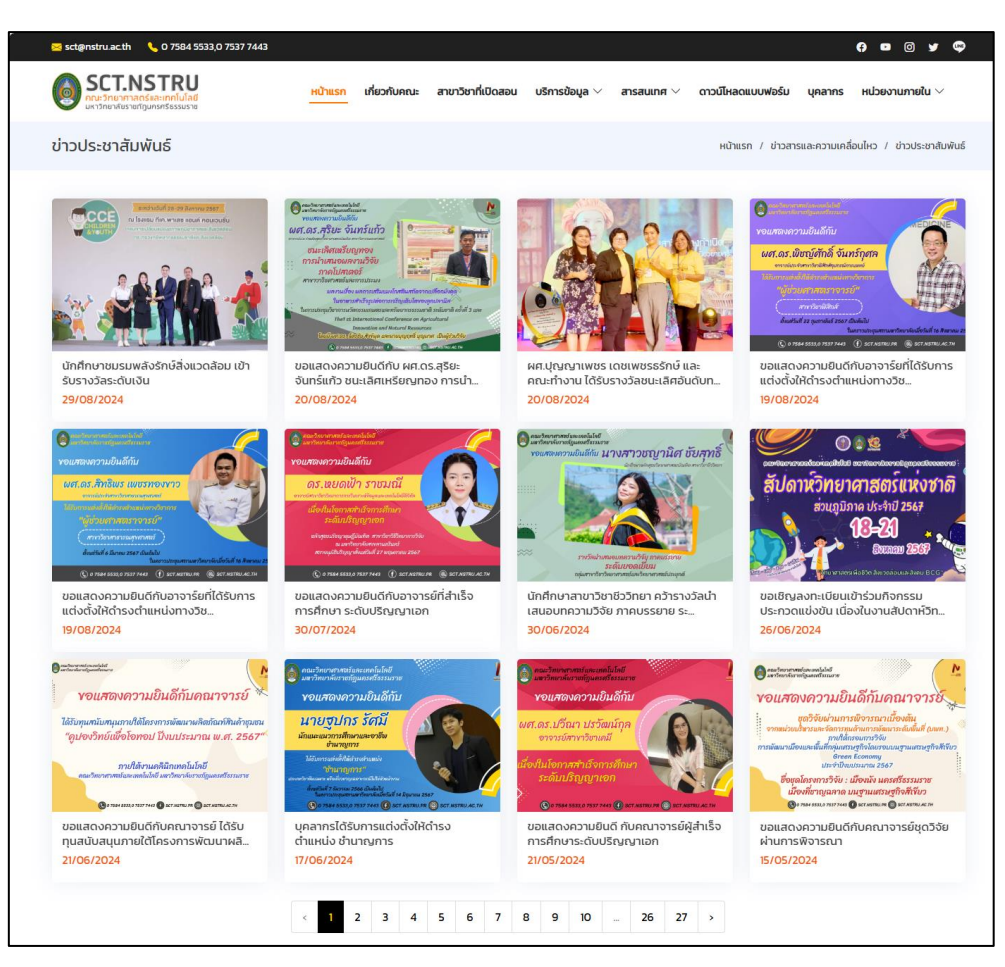

# ภาพที่ 2.64 ตัวอย่างหน้าแสดงข้อมูลที่เป็นเนื้อหาแบบมีภาพปกของเว็บไซต์

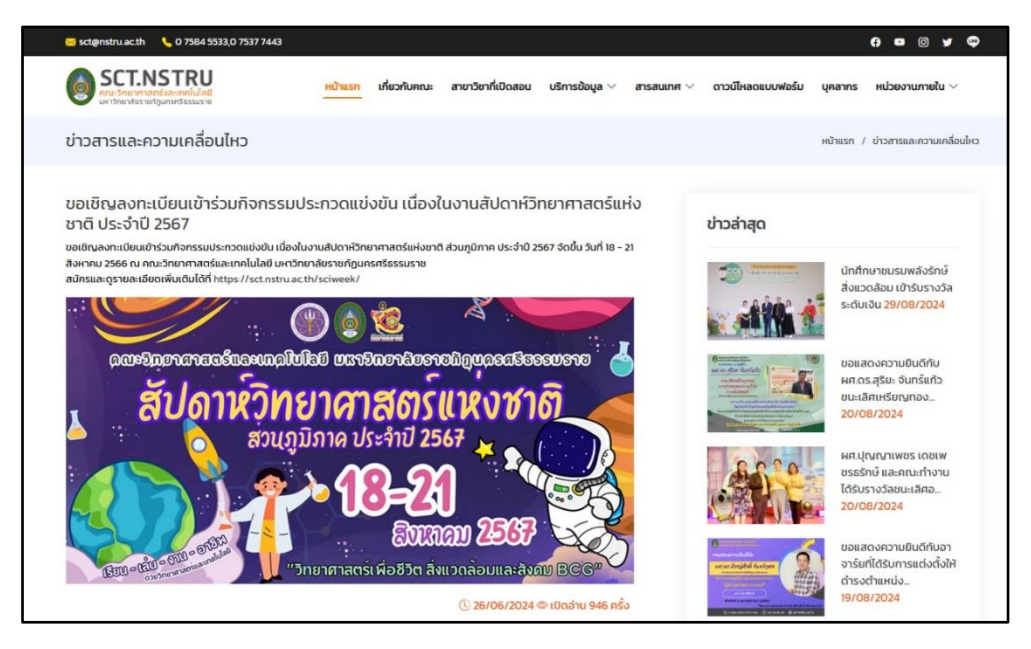

**ภาพที่ 2.65** ตัวอย่างหน้าแสดงข้อมูลรายละเอียดข่าวสารและความเคลื่อนไหว
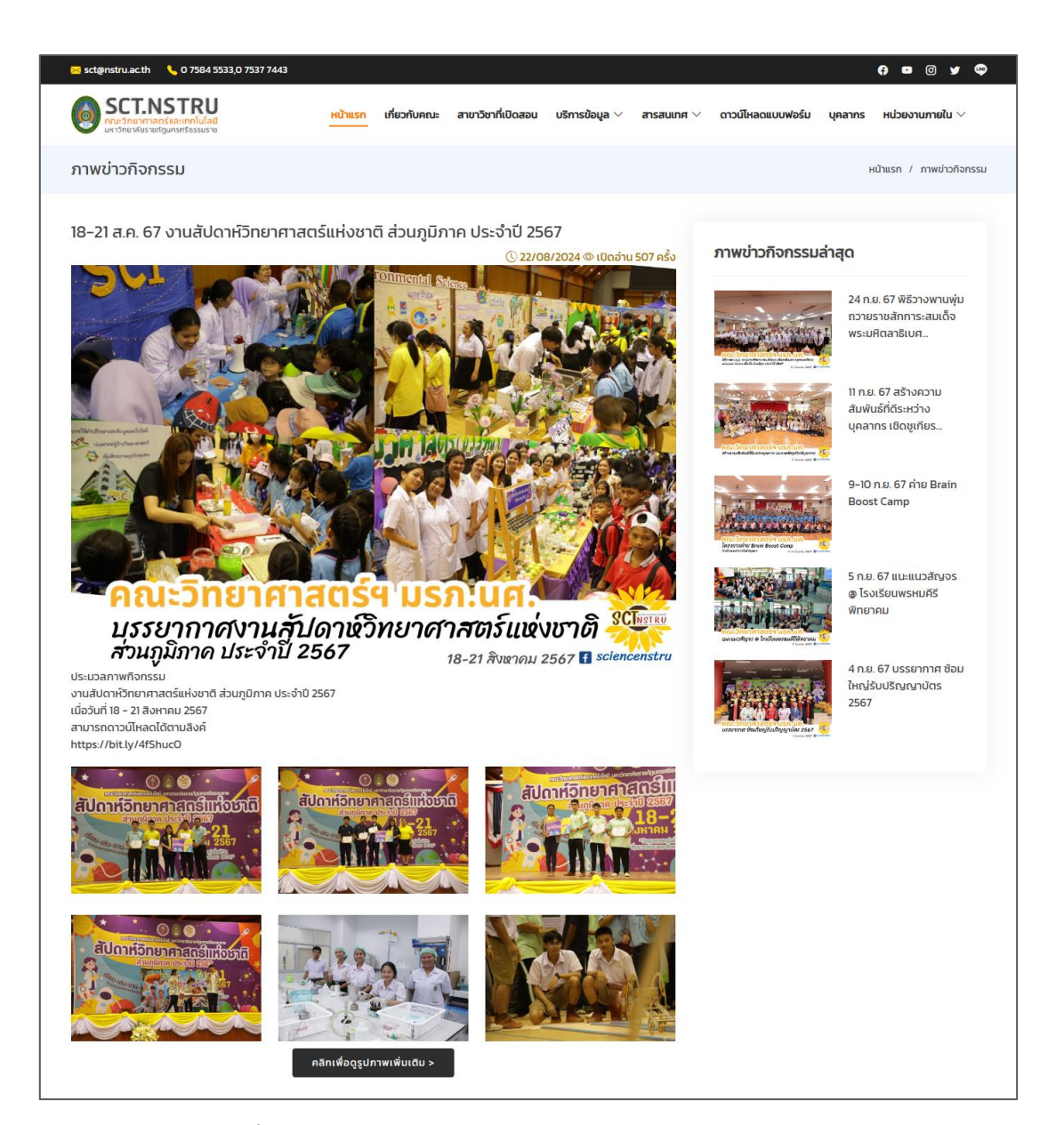

**ภาพที่ 2.66** ตัวอย่างหน้าแสดงข้อมูลรายละเอียดภาพข่าวกิจกรรม

#### 4.2 ออกแบบส่วนหลังบ้าน (backend)

ส่วนหลังบ้าน (backend) เป็นส่วนของระบบที่ควบคุมการทำงานของเว็บไซต์ เกี่ยวข้อง กับการจัดการฐานข้อมูล การเขียนชุดคำสั่งควบคุม การออกแบบส่วนหลังบ้าน (backend) สำหรับ ผู้ดูแลระบบ สามารถทำการ เพิ่ม ลบ แก้ไข เปลี่ยนแปลงข้อมูลเว็บไซต์ ดังภาพที่ 2.67 และ ภาพที่ 2.68

| 😜 https://sct.nstru.ac.th               | ≡ หม่าแวก                                                                                                    | d X             |          |
|-----------------------------------------|----------------------------------------------------------------------------------------------------|-----------------|----------|
| ออกจากระบบ                              | จัดการข้อมูลของเว็บไซด์                                                                                                    | หน้าแรก / จัดกา | ารข้อมูล |
| Search Q                                | บ่าวประชาพัมพันธ์                                                                                                    |                 |          |
| 🇱 ข่าวประชาสัมพันธ์<br>🇱 ภาพข่าวกิจกรรม | เป็ามีอย่าว                                                                                                    |                 |          |
| 🇱 สไลค์โฆษณา                            | spanification                                                                                                    |                 |          |
| 🇱 ดาวน์โหลดแบบฟอร์ม<br>🇱 บุคลากร        | 7 Instanton     1       Z**     B     U       Ø     Source Same Prove       A     *       H     H       H     H       H |                 |          |
| รายงานการประชุม                         |                                                                                                    |                 |          |
| E POPUP PR                              | หมวดหมู่ข่าว                                                                                                    |                 |          |
| 🇱 Blog KM                               | เลือกหมวดหมู่                                                                                                    |                 | •        |
| 🇱 เพิ่มผู้ไข้งาน                        | วันที่:                                                                                                    |                 |          |
|                                         |                                                                                                    |                 |          |
|                                         | กาหนึก                                                                                                    |                 |          |
|                                         | Choose file                                                                                                    | Brow            | /se      |
|                                         | 1Wa                                                                                                    |                 |          |
|                                         | Choose file                                                                                                    | Brow            | /se      |
|                                         | ภาพประกอบ                                                                                                    |                 |          |
|                                         | Choose file                                                                                                    | Brow            | rse      |
|                                         |                                                                                                    |                 |          |
|                                         | มันฟัก                                                                                                    |                 |          |

**ภาพที่ 2.67** ตัวอย่างหน้าที่ใช้ในการจัดการข้อมูลของเว็บไซต์

| 😜 https://sct.nstru.ac.th                                  | and n                                                                                         |                            |                                   |
|------------------------------------------------------------|-----------------------------------------------------------------------------------------------|----------------------------|-----------------------------------|
| Baanaากระบบ<br>Search Q                                    | Copy CSV Excel PDF Print Column visibility+                                                   |                            | Search:                           |
|                                                            | ชื่อข่าว                                                                                      | วันที่ จัดการ              |                                   |
| 🇱 สไลด์โฆษณา                                               | นักศึกษาและอาจารย์สาขาวิชาสาธารณสุขศาสตร์ คว้ารางวัล The Best                                 | ข่าวเปิดชูเกียรดิ          | 27/09/2024 🕒 View 🖋 Edit 🗊 Delete |
| 🗰 ดาวน์โหลดแบบฟอร์บ                                        | นักศึกษาขณขมพลังรักษ์สิ่งแวดล่อม เข้ารับรางวัดระดับเงิน                                       | ข่าวเชิดชูเกียรติ          | 29/08/2024 Edit Delete            |
| มีมี บุคลากร<br>มีมี รายงานการประชม<br>มีมี รายงานการประชม | ผศ.ปุญญาเพชร เดชเพชรชรักษ์ และคณะทำงาน ใต้รับรางวัลชนะเล็ศอันดับที่ 1                         | ข่าวเชิดชูเกียรดี          | 20/08/2024 Cdit Delete            |
| POPUP PR                                                   | ขอแสดงความยินดีกับ ผศ.ตร.สุริยะ จันทร์แก้ว ขนะแล้ศเหรียญทอง การนำเสนอผลงานวิจัย               | ข่าวเปิดชูเกียรติ          | 20/08/2024 Edit Delete            |
| III Blog KM                                                | ขอแสดงความยินดีกับอาจาร์ยที่ได้วัยการแต่งตั้งให้ดำรงต่าแหน่งทางวิชาการ ผู้ป่วยศาสตราจารย่     | ข่าวเชิดชูเกียรติ          | 19/08/2024   View                 |
| 🎹 เพิ่มผู้ไข้งาน                                           | ขอแสดงความยินดีกับอาจาร์ยที่ได้รับการแต่งตั้งให้ด่ารงต่าแหน่งทางวิชาการ ผู้ช่วยศาสตราจารย่    | ข่าวเชิดชูเกียรดิ          | 19/08/2024 Cdit Delete            |
|                                                            | ขอแสดงความยินดีกับอาจารย์ที่ส่าเร็จการศึกษา ระดับปริญญาเอก                                    | ข่าวเชิดชูเกียรติ          | 30/07/2024 Edit Delete            |
|                                                            | นักศึกษาสาขาวิชาชีววิทยา คว้ารางวัลนำเสนอบทความวิจัย ภาคบรรยาย ระดับขอดเยี่ยน                 | ข่าวเชิดชูเกียรดิ          | 30/06/2024                        |
|                                                            | ขอเชิญลงทะเมือนเข้าร่วมกิจกรรมประกวดแข่งขัน เนื่องในงานสัปดาหวิทยาศาสตร์แห่งชาติ ประจำปี 2567 | ข่าวประชาสัมพันธ์          | 26/06/2024 Celt Delete            |
|                                                            | ขอแสดงความยินดีกับคณาจารย์ ได้รับทุนสนับสนุนภายได้โครงการพัฒนาผลิตภัณฑ์สันคำชุมชน             | ข่าวเชิดชูเกียรติ          | 21/06/2024 Cicw Cick Delete       |
|                                                            | Showing 1 to 10 of 741 entries                                                                | Previous 1 2 3 4 5 75 Next |                                   |
|                                                            | คณะวิทยาศาสตร์และเทคโนโลยี บารวิทยาลัยวายภัฏแครศรียวนอาช                                      |                            | Version 3.2.0                     |

**ภาพที่ 2.68** ตัวอย่างหน้าที่ใช้ในการจัดการข้อมูลของเว็บไซต์ในส่วนรายการข้อมูล

# ขั้นตอนที่ 5 จัดการฐานข้อมูล

### 5.1 สร้างฐานข้อมูล

สร้างฐานข้อมูล MySQL ใน phpMyAdmin ทำได้โดยเรียกใช้งานผ่านเว็บบราวเซอร์ URL : http://localhost/phpmyadmin/ จากนั้นคลิกที่เมนู New เพื่อสร้างฐานข้อมูลใหม่ ดังภาพที่ 2.69

| $\leftarrow$ C (i) localhost/phpm | iyadmin/                                                                |
|-----------------------------------|-------------------------------------------------------------------------|
| phpMyAdmin                        | ← 🗊 Server: 127.0.0.1                                                   |
| n 🗐 🔍 🗐 🖓 😭                       | 🗊 Databases 📳 SQL 🚯 Status 📧 User accounts 🖨 Export 🗟 Import 🤌 Settings |
| Recent Favorites                  |                                                                         |
|                                   | General settings                                                        |
| Pan Pan P                         |                                                                         |
| <b>⊕</b> -0                       | Server connection collation:                                            |
| <b>⊕</b> -0                       | J <sup>ar</sup> More settings                                           |
|                                   |                                                                         |
|                                   | Appearance settings                                                     |
| <b>H</b> -0                       |                                                                         |
| €-i test                          | Canguage 🕘 English 🗸                                                    |
|                                   | Theme pmahomme View all                                                 |
|                                   |                                                                         |
|                                   |                                                                         |

**ภาพที่ 2.69** การสร้างฐานข้อมูลใหม่

ในส่วนของ Create database กรอกชื่อดาต้าเบสที่ต้องการ ในที่นี่ใช้ชื่อ "sctnstru\_db" จากนั้น เลือกชุดตัวอักษรให้รองรับกับภาษาไทย ในที่นี่แนะนำให้เลือก "utf8mb4\_general\_ci" จากนั้น คลิกที่ปุ่ม Create เพื่อสร้างฐานข้อมูล ดังภาพที่ 2.70

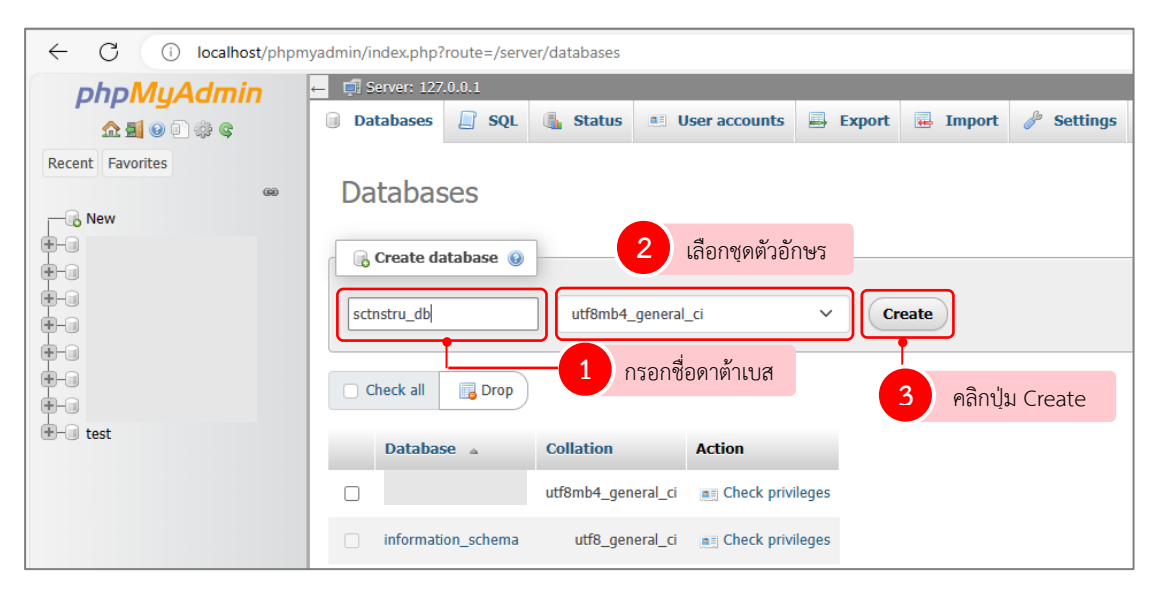

**ภาพที่ 2.70** การกำหนดค่าในการสร้างฐานข้อมูล

| ← C (i) localhost/phpm | nyadmin/index.php                               | ?route=/ser   | ver/databases |                     |          |          |            |  |  |  |  |  |  |  |
|------------------------|-------------------------------------------------|---------------|---------------|---------------------|----------|----------|------------|--|--|--|--|--|--|--|
| phpMyAdmin             | ← 🖽 Server: 127.0.0.1 » 📋 Database: sctnstru_db |               |               |                     |          |          |            |  |  |  |  |  |  |  |
| <u>∧ ≣</u> 0 0 ‡ ¢     | M Structure                                     | 📄 SQL         | Search        | Query               | 🖶 Export | 🖬 Import | Operations |  |  |  |  |  |  |  |
| Recent Favorites       | 🔺 No tables for                                 | und in databa | ase.          |                     |          |          |            |  |  |  |  |  |  |  |
| New                    | Table name                                      | w table       | Number of c   | olumns              | Create   |          |            |  |  |  |  |  |  |  |
| test                   |                                                 | าราหมื่สอง    | าาดาเปสพเดะ   | <u>เวิ</u> 14ญหญา4ต | 11       |          |            |  |  |  |  |  |  |  |

**ภาพที่ 2.71** ชื่อฐานข้อมูลที่ได้สร้างขึ้น

# 5.2 ตั้งค่าเชื่อมต่อฐานข้อมูลในชุดคำสั่ง

ขั้นตอนที่ 1 เปิดโปรแกรม โปรแกรม Visual Studio Code ไปที่เมนู File -> Open Folder ดังภาพที่ 2.72

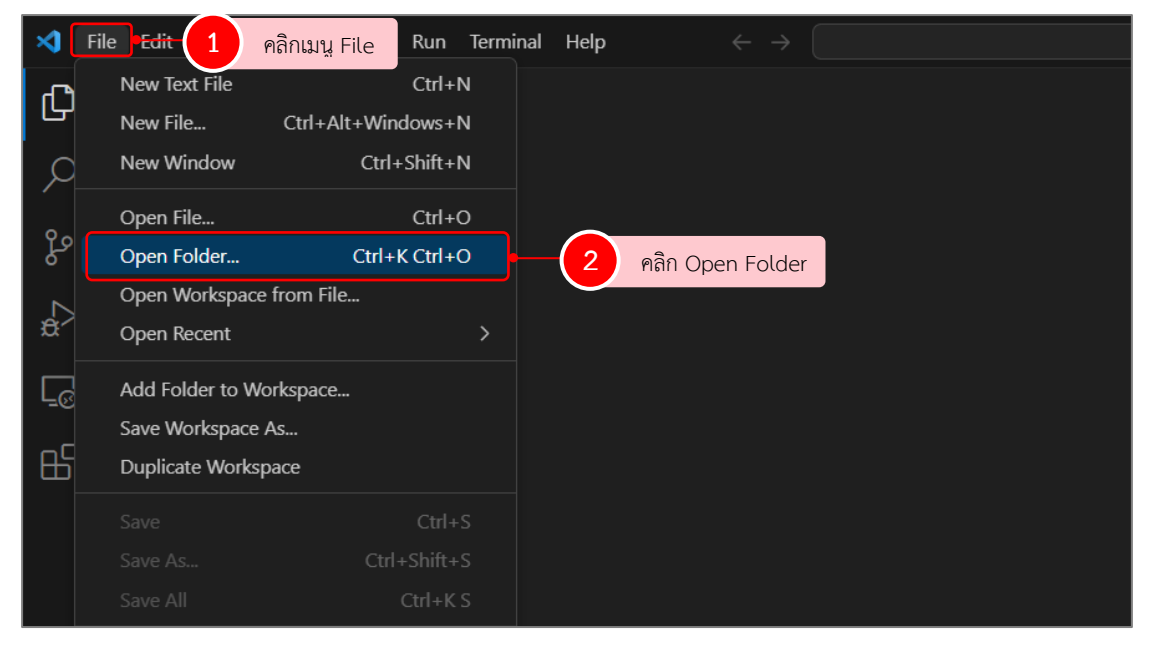

ภาพที่ 2.72 หน้าโปรแกรม Visual Studio Code

ระบบจะแสดงชื่อฐานข้อมูลที่ได้สร้างขึ้น ดังภาพที่ 2.71

ขั้นตอนที่ 2 เลือกโฟลเดอร์ (ชื่อโปรเจกต์ที่ได้สร้างไว้ข้างต้น) ในที่นี่สร้างไว้ในชื่อ "sctnstru" จากนั้น คลิกปุ่ม Select Folder ดังภาพที่ 2.73

| ×1  | File Edit Selection | View Go Run Terminal Hel                                                                           |                               |                | ,  P <sub>sct</sub> |            |
|-----|---------------------|----------------------------------------------------------------------------------------------------|-------------------------------|----------------|---------------------|------------|
| ſ'n | EXPLORER            |                                                                                                    |                               |                |                     |            |
| لى  | $\sim$ open editors | 🗙 Open Folder                                                                                      |                               |                |                     | ×          |
| Я   | > SCT               | $\leftarrow$ $\rightarrow$ $\checkmark$ $\uparrow$ $\square$ $\rightarrow$ This PC $\rightarrow$ W | /indows (C:) > xampp > htdocs | ~ C            | Search htdocs       | م          |
| 0.  |                     | Oreanian - New falder                                                                              |                               |                | = -                 |            |
| પુર |                     | organize + New Torder                                                                              | Name                          | Date modified  | Type Size           |            |
|     |                     | A Home                                                                                             |                               | 1              | ray v v y v         |            |
| ġ⁄  |                     | 🗸 🦲 sunisa - Personal                                                                              | schiste                       | คลกซอเบรเจส    | าตทเดสรางเว         |            |
|     |                     | > 🛅 Attachments                                                                                    | - Set                         | 5/2/2567 16:21 | File felder         |            |
| Ŀ⊗  |                     | > 📁 รูปภาพ                                                                                         | dashboard                     | 5/2/2507 15:10 | File folder         |            |
|     |                     | > 🚞 เอกสาร                                                                                         | ing                           | 5/2/2507 15:18 | File folder         |            |
|     |                     |                                                                                                    | xampp                         | 5/2/2507 15:18 | File tolder         |            |
|     |                     | 📒 Desktop                                                                                          | * webalizer                   | 5/2/2507 15:18 | File tolder         |            |
|     |                     | 🞍 Downloads                                                                                        | *                             |                |                     |            |
|     |                     | Documents                                                                                          | *                             |                |                     |            |
|     |                     | Pictures                                                                                           | *                             |                |                     |            |
|     |                     | SD FOR DIGITAL (F)                                                                                 |                               |                |                     |            |
|     |                     | Folder: sctnstru                                                                                   |                               |                |                     |            |
|     |                     |                                                                                                    |                               | Ĺ              | Select Folder Can   | cel        |
|     |                     |                                                                                                    |                               |                | Show All Comma      | nds Ctrl + |
|     |                     |                                                                                                    |                               | - W            |                     |            |

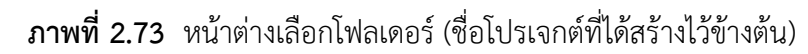

ขั้นตอนที่ 3 เปิดไฟล์ .env ดังภาพที่ 2.74

| ⋈   | File Edit Selection View Go | Run Terminal Help $\leftarrow$ $\rightarrow$ $\rho$        |
|-----|-----------------------------|------------------------------------------------------------|
| Ð   | EXPLORER ····               | ¢.env ×                                                    |
|     | > OPEN EDITORS              | 🗘 .env                                                     |
| Q   | ✓ SCTNSTRU □ □ □            | 1 APP_NAME=Laravel                                         |
| ĺ ĺ | > app                       | 2 APP_ENV=local                                            |
| የዖ  | > bootstrap                 | 3 APP_KEY=base64:WW4+1miyLe1UCuedtb3GK9AkXct5S0SVhV2SljF4r |
| 6   | > config                    | 4 APP_DEBUG=true                                           |
|     | > database                  | 5 APP_URL=http://localhost                                 |
| ¢~  | > public                    |                                                            |
|     | > resources                 | 7 LOG_CHANNEL=stack                                        |
| Γġ  | > routes                    | 8 LOG_DEPRECATIONS_CHANNEL=null                            |
|     | > storage                   | 9 LOG_LEVEL=debug                                          |
| E E | > tests                     | 10                                                         |
|     | > vendor                    | 11 DB_CONNECTION=mysql                                     |
|     | 👛 .editorconfig             | 12 DB HOST=                                                |
|     | 🌣 .env                      | 🔁 🛨 เปิดไฟล์ .env                                          |
|     | \$ .env.example             | 14 DB_DATABASE=                                            |
|     | • .gitattributes            | 15 DB_USERNAME=                                            |
|     | ♦ .gitignore                | 16 DB_PASSWORD=                                            |

**ภาพที่ 2.74** ข้อมูลที่ต้องกรอกเพื่อเชื่อมฐานข้อมูล ในไฟล์ .env

ขั้นตอนที่ 4 กำหนดค่าเชื่อมต่อกับฐานข้อมูล ในไฟล์ .env ดังภาพที่ 2.75

DB\_HOST=127.0.0.1 หมายถึง ชื่อโฮส
 DB\_DATABASE=\*\*\*\*\*\* หมายถึง ชื่อฐานข้อมูล
 DB\_USERNAME=\*\*\*\*\*\* หมายถึง ชื่อผู้ใช้
 DB\_PASSWORD=\*\*\*\*\*\* หมายถึง รหัสผ่าน

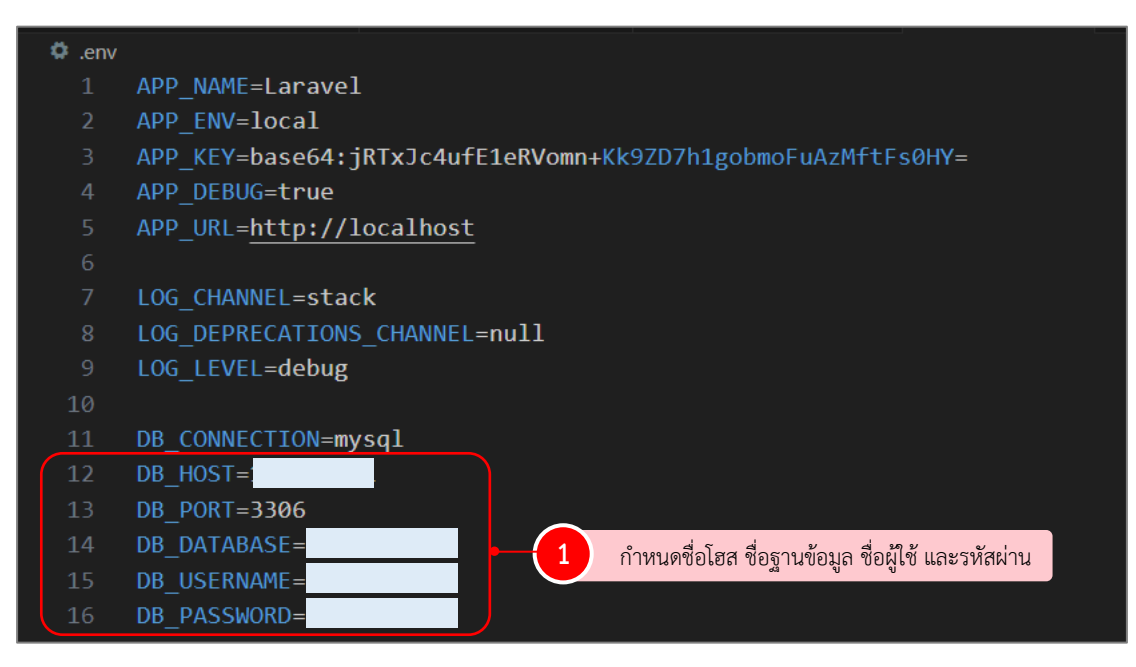

**ภาพที่ 2.75** ไฟล์ .env

#### 5.3 สร้างไฟล์ Migrations

เป็นไฟล์ข้อมูลเกี่ยวกับโครงสร้างตาราง ใช้สำหรับการสร้างตาราง (table) ของ ฐานข้อมูล หรือการเปลี่ยนแปลง เช่น การเพิ่มตารางใหม่ การเพิ่มฟิลด์ (field) ใหม่ การแก้ไขชนิด ของฟิลด์ โดยไม่ต้องแก้ไขคำสั่ง SQL โดยตรง แต่ดำเนินการผ่าน Migrate บน Laravel แทน

ขั้นตอนที่ 1 เปิดโปรแกรม Visual Studio Code ไปที่เมนู Terminal -> New Terminal ดังภาพที่ 2.76

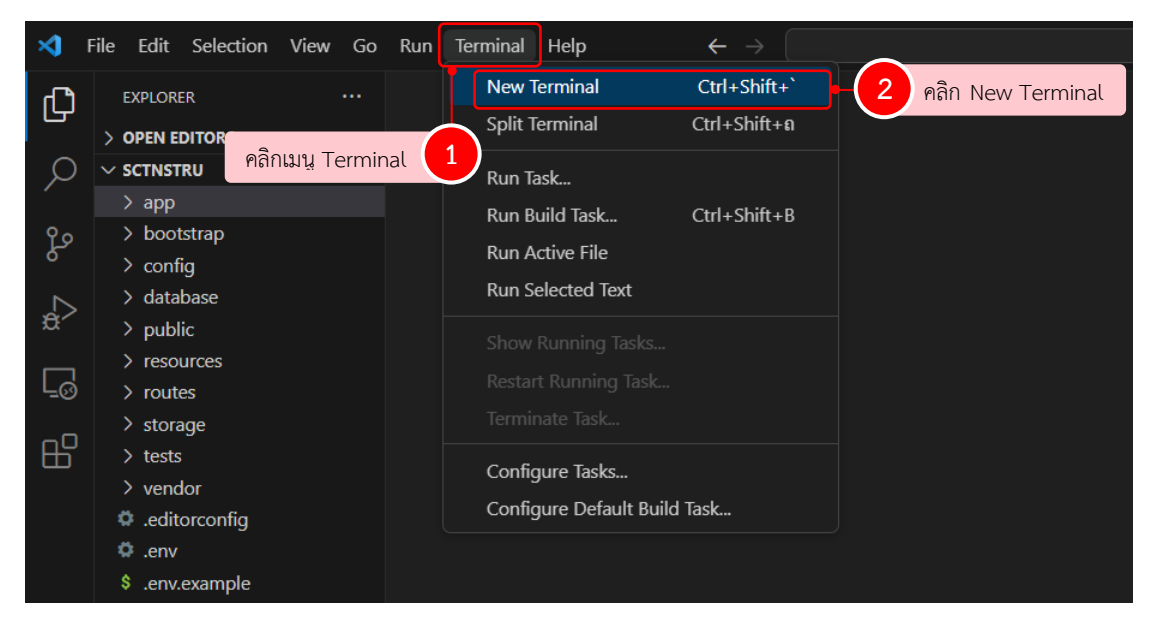

ภาพที่ 2.76 หน้าโปรแกรม Visual Studio Code

ขั้นตอนที่ 2 พิมพ์คำสั่ง "php artisan make:migration create\_news\_table" เพื่อ สร้างไฟล์ Migration ที่มีชื่อว่า create\_news\_table พร้อมคำสั่งในการสร้างตารางชื่อว่า news ดังภาพที่ 2.77

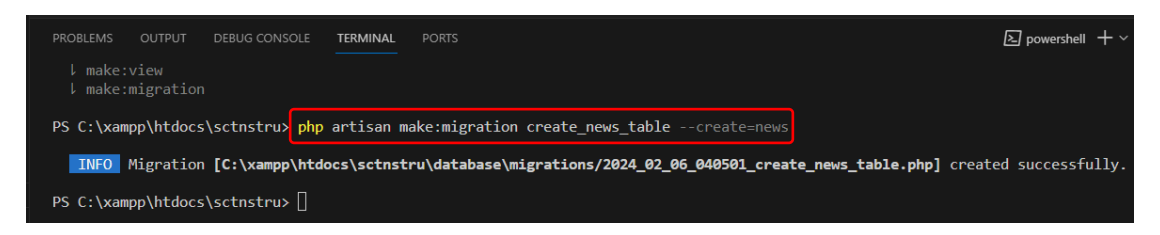

**ภาพที่ 2.77** ตัวอย่างคำสั่งสร้างไฟล์ Migration

ขั้นตอนที่ 4 ให้เปิดไฟล์ migration ที่สร้างไว้ database > migrations เพื่อสร้าง คอลัมน์ที่เป็นรายละเอียดการเก็บข้อมูลของตารางตามที่ได้ออกแบบไว้ข้างต้น พร้อมกับการกำหนด Primary Key และ Foreign Key ดังภาพที่ 2.78

| 2024_0   | 2024_02_06_040501_create_news_table.php ×                                             |  |  |  |  |  |  |  |  |  |  |  |  |
|----------|---------------------------------------------------------------------------------------|--|--|--|--|--|--|--|--|--|--|--|--|
| database | > migrations > 🏘 2024_02_06_040501_create_news_table.php                              |  |  |  |  |  |  |  |  |  |  |  |  |
| 12       | public function up(): void                                                            |  |  |  |  |  |  |  |  |  |  |  |  |
|          |                                                                                       |  |  |  |  |  |  |  |  |  |  |  |  |
| 14       | <pre>Schema::create('news', function (Blueprint \$table) {</pre>                      |  |  |  |  |  |  |  |  |  |  |  |  |
| 15       | <pre>\$table-&gt;increments('id');</pre>                                              |  |  |  |  |  |  |  |  |  |  |  |  |
| 16       | <pre>\$table-&gt;string('newsName');</pre>                                            |  |  |  |  |  |  |  |  |  |  |  |  |
|          | <pre>\$table-&gt;string('newsDetail');</pre>                                          |  |  |  |  |  |  |  |  |  |  |  |  |
| 18       | <pre>\$table-&gt;integer('newsView');</pre>                                           |  |  |  |  |  |  |  |  |  |  |  |  |
| 19       | <pre>\$table-&gt;string('newsStatus');</pre>                                          |  |  |  |  |  |  |  |  |  |  |  |  |
| 20       | <pre>\$table-&gt;integer('newsSortId');</pre>                                         |  |  |  |  |  |  |  |  |  |  |  |  |
| 21       | <pre>\$table-&gt;foreign('newsSortId'-&gt;references('id')-&gt;on('newssort'));</pre> |  |  |  |  |  |  |  |  |  |  |  |  |
| 22       | <pre>\$table-&gt;string('auth');</pre>                                                |  |  |  |  |  |  |  |  |  |  |  |  |
| 23       | <pre>\$table-&gt;timestamps();</pre>                                                  |  |  |  |  |  |  |  |  |  |  |  |  |
| 24       | <b>}</b> );                                                                           |  |  |  |  |  |  |  |  |  |  |  |  |
| 25       |                                                                                       |  |  |  |  |  |  |  |  |  |  |  |  |

ภาพที่ 2.78 ตัวอย่างคำสั่งการสร้างฟิลด์ (field) ไฟล์ migration

ขั้นตอนที่ 5 บันทึกไฟล์และพิมพ์คำสั่ง php artisan migrate เพื่ออัปเดตการแก้ไข ตาราง news ในฐานข้อมูล ดังภาพที่ 2.79

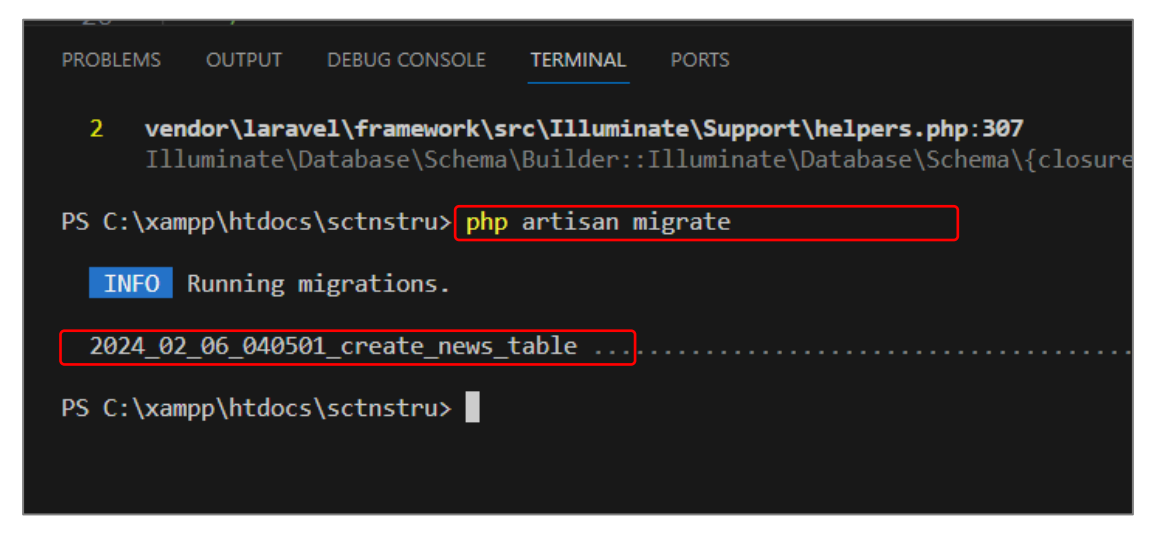

ภาพที่ 2.79 ตัวอย่างคำสั่งสร้างตาราง (table) ในฐานข้อมูล

| ohoMuAdmin            | ← 🗐 Server: 127.0.0.1 » 🧊 E | atabase: sctnstru_ | db          |          |             |                    |  |  |  |  |  |  |  |  |
|-----------------------|-----------------------------|--------------------|-------------|----------|-------------|--------------------|--|--|--|--|--|--|--|--|
| a 🗐 🔍 🕄 🕼             | Structure SQL               | Search             | Query 🖶     | Export   | 📕 Impor     | t 🥜 Op             |  |  |  |  |  |  |  |  |
| Recent Favorites      | Filters                     |                    |             |          |             |                    |  |  |  |  |  |  |  |  |
|                       | Containing the word:        |                    |             |          |             |                    |  |  |  |  |  |  |  |  |
| Information_schema    | Containing the word:        |                    |             |          |             |                    |  |  |  |  |  |  |  |  |
| 🖶 🗐 mysql             |                             |                    |             |          |             |                    |  |  |  |  |  |  |  |  |
| Performance_schema    | Table 🔺                     | Action             |             |          |             |                    |  |  |  |  |  |  |  |  |
| 🕀 🗐 phpmyadmin        | ☐ failed_jobs               | 🚖 🔲 Browse         | V Structure | 🕞 Search | 👫 Insert    | 🚍 Empty            |  |  |  |  |  |  |  |  |
| - sctnstru_db         | migrations                  | 😭 🔲 Browse         | M Structure | 👒 Search | -<br>Insert | Empty              |  |  |  |  |  |  |  |  |
| + / failed_jobs       | news                        | 😭 🔲 Browse         | M Structure | 🕞 Search | 📲 Insert    | 🗮 Empty            |  |  |  |  |  |  |  |  |
| +- M migrations       | password_reset_tokens       | 😭 🔲 Browse         | M Structure | া Search | 🛃 i Insert  | 🗮 Empty            |  |  |  |  |  |  |  |  |
| 🕂 📝 news              | personal_access_tokens      | 🖌 📄 Browse         | 🖌 Structure | 👒 Search | 👫 Insert    | <del>月</del> Empty |  |  |  |  |  |  |  |  |
| password_reset_tokens | users                       | 😭 🔲 Browse         | 🖌 Structure | ् Search | 📑 i Insert  | 🗮 Empty            |  |  |  |  |  |  |  |  |
|                       | 6 tables                    | Sum                |             |          |             |                    |  |  |  |  |  |  |  |  |

ผลลัพธ์ สร้างตารางใหม่ลงในฐานข้อมูลได้สำเร็จ ดังภาพที่ 2.80

**ภาพที่ 2.80** ผลลัพธ์สร้างตารางใหม่ลงในฐานข้อมูลได้สำเร็จ

# ขั้นตอนที่ 6 พัฒนาเว็บไซต์

การพัฒนาเว็บไซต์ คณะวิทยาศาสตร์และเทคโนโลยี มหาวิทยาลัยราชภัฏนครศรีธรรมราช กำหนดภาษาที่ใช้เขียนชุดคำสั่ง ในที่นี่เลือกใช้ Laravel framework 10 ที่รองรับ ภาษา PHP 8 และ ใช้เครื่องมือสำหรับเขียนโปรแกรม คือ Visual Studio Code

พัฒนาตามหลักการพัฒนาระบบสารสนเทศ โดย Laravel Framework ประกอบด้วย 3 ส่วน หลักคือ Model View Controller ซึ่งทั้ง 3 ส่วน ได้แก่ ส่วนที่ใช้เชื่อมต่อกับฐานข้อมูล (Model) ส่วนที่ใช้ควบคุมการทำงานของระบบ (Controller) ส่วนที่ใช้ในการแสดงผล (View) ดังภาพที่ 2.81

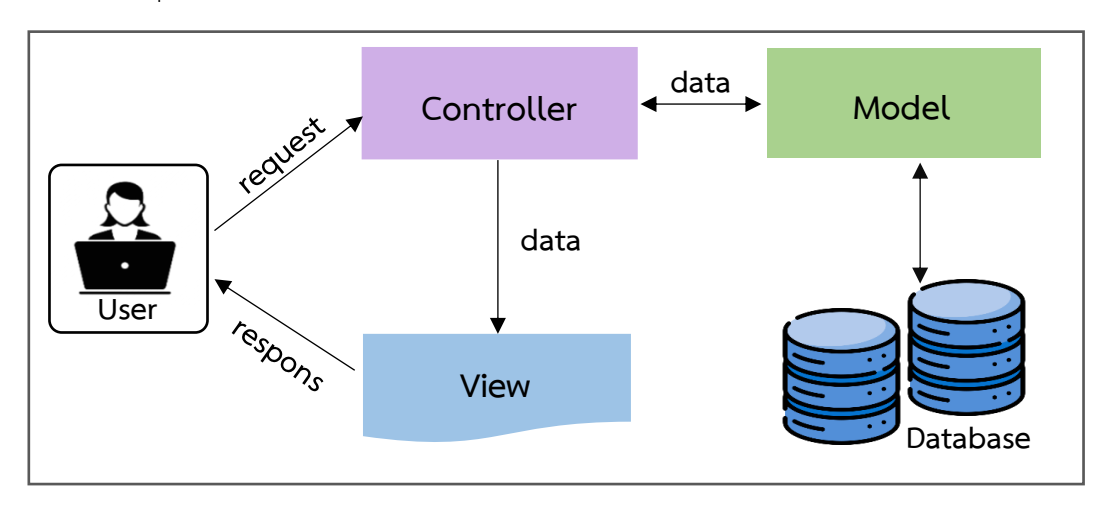

ภาพที่ 2.81 แสดงการทำงานแบบ MVC

### 6.1 พัฒนาส่วนที่ใช้เชื่อมต่อกับฐานข้อมูล (Model)

เป็นส่วนที่ใช้สำหรับการจัดการฐานข้อมูล เตรียมข้อมูลให้เป็นรูปแบบที่เหมาะสม เพื่อ รอการร้องขอข้อมูลจาก Controller การสร้าง Models โดยมีรูปแบบคำสั่งดังนี้

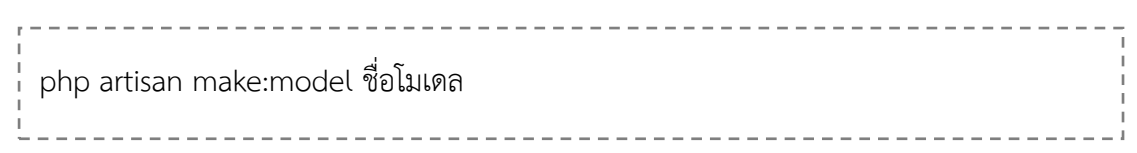

ขั้นตอนที่ 1 เปิดโปรแกรม Visual Studio Code ไปที่เมนู Terminal -> New Terminal ดังภาพที่ 2.82

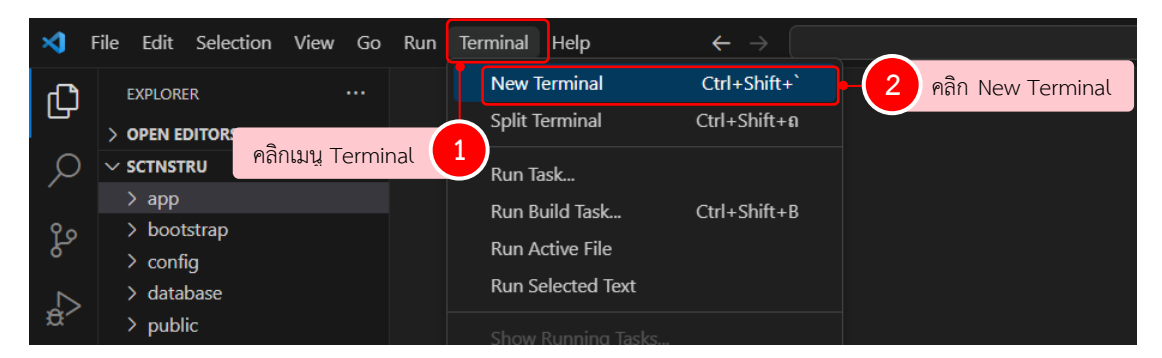

ภาพที่ 2.82 หน้าโปรแกรม Visual Studio Code

ขั้นตอนที่ 2 พิมพ์คำสั่ง php artisan make:model news เพื่อสร้างไฟล์ Models ที่มีชื่อว่า news ดังภาพที่ 2.83

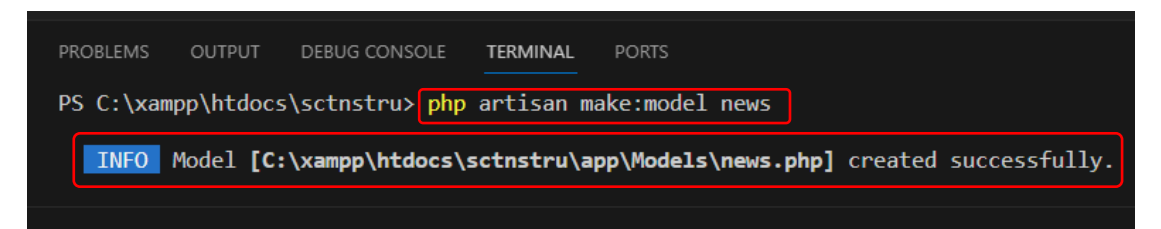

ภาพที่ 2.83 ตัวอย่างคำสั่งสร้างไฟล์ Models

ขั้นตอนที่ 3 หลังจากรันคำสั่งเสร็จเรียบร้อยแล้ว ระบบจะสร้างไฟล์ news.php เก็บไว้ ที่โฟลเดอร์ /app/Models ดังภาพที่ 2.84

| ×1 - F | ile Edit Selection View Go | Run Terminal Help $\leftarrow$ $\rightarrow$ |  |  |  |  |  |  |  |
|--------|----------------------------|----------------------------------------------|--|--|--|--|--|--|--|
| ф      | EXPLORER ···               | 🕈 news.php 🗙                                 |  |  |  |  |  |  |  |
|        | > OPEN EDITORS             | app > Models > 🐄 news.php >                  |  |  |  |  |  |  |  |
| Q      | ~ SCTNSTRU 🛛 🛱 ひ 🗗         | 1 php</th                                    |  |  |  |  |  |  |  |
|        | ∨ арр                      | <pre>2 namespace App\Models;</pre>           |  |  |  |  |  |  |  |
| وع     | > Console                  | 3 use Illuminate\Database\Eloquent\Factories |  |  |  |  |  |  |  |
| ð      | > Exceptions               | 4 use Illuminate\Database\Eloquent\Model;    |  |  |  |  |  |  |  |
| N      | > Http                     | 5 class news extends Model                   |  |  |  |  |  |  |  |
| £      | ✓ Models                   | 6 {                                          |  |  |  |  |  |  |  |
|        | 🐄 news.php                 | <pre>7 protected \$table='news';</pre>       |  |  |  |  |  |  |  |
| ΓÖ     | 💏 User.php                 | <pre>8 protected \$fillable =[</pre>         |  |  |  |  |  |  |  |
| _ 0    | > Providers                | 9 'id',                                      |  |  |  |  |  |  |  |
| В      | > bootstrap                | 10 'newsName',                               |  |  |  |  |  |  |  |
|        | > config                   | 11 'newsDetail',                             |  |  |  |  |  |  |  |
|        | > database                 | 12 'newsView',                               |  |  |  |  |  |  |  |
|        | > public                   | 13 'newsStatus',                             |  |  |  |  |  |  |  |
|        |                            |                                              |  |  |  |  |  |  |  |

**ภาพที่ 2.84** ตัวอย่างไฟล์ model ที่สร้างขึ้น

### 6.2 การพัฒนาส่วนที่ใช้ควบคุมการทำงานของระบบ (Controllers)

เป็นส่วนที่ใช้สำหรับการจัดการการทำงานต่าง ๆ ของระบบ ซึ่งเป็นเสมือนตัวกลาง สำหรับการติดต่อกับ Model และ View โดยคำสั่งสำหรับการสร้าง Controllers มีรูปแบบดังนี้

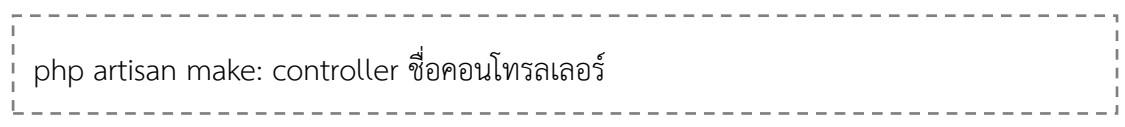

ขั้นตอนที่ 1 เปิดโปรแกรม Visual Studio Code ไปที่เมนู Terminal -> New Terminal ดังภาพที่ 2.85

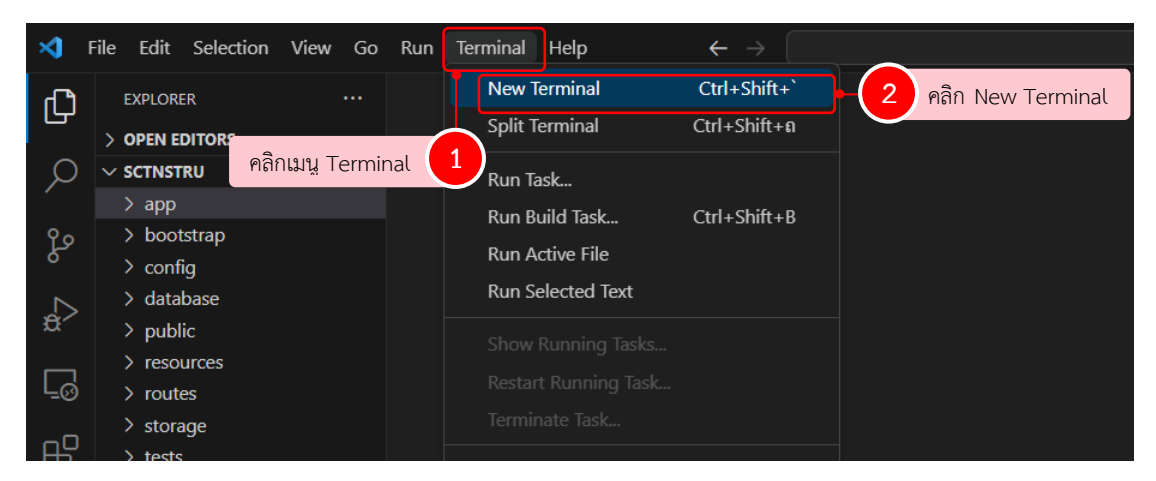

ภาพที่ 2.85 หน้าโปรแกรม Visual Studio Code

ขั้นตอนที่ 2 พิมพ์คำสั่ง php artisan make: controller contentController บน terminal จากนั้นกด Enter เพื่อสร้างไฟล์ controller ที่มีชื่อว่า contentController ดังภาพที่ 2.86

ในการตั้งชื่อคอนโทรลเลอร์ ชื่อคอนโทรลเลอร์ตามด้วย Controller เสมอ เพื่อให้ง่าย ต่อการบำรุงรักษาในอนาคต ผู้พัฒนาเข้าถึงไฟล์ controllers ได้ง่าย

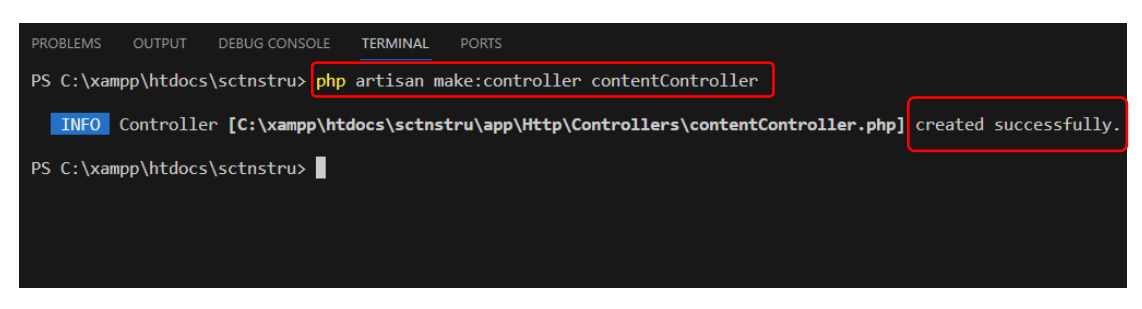

ภาพที่ 2.86 ตัวอย่างคำสั่งสร้างไฟล์ controller

ขั้นตอนที่ 3 หลังจากรันคำสั่งสำเร็จ ระบบจะสร้างไฟล์ contentController.php เก็บไว้ที่โฟลเดอร์ /app/Http/Controllers ดังภาพที่ 2.87

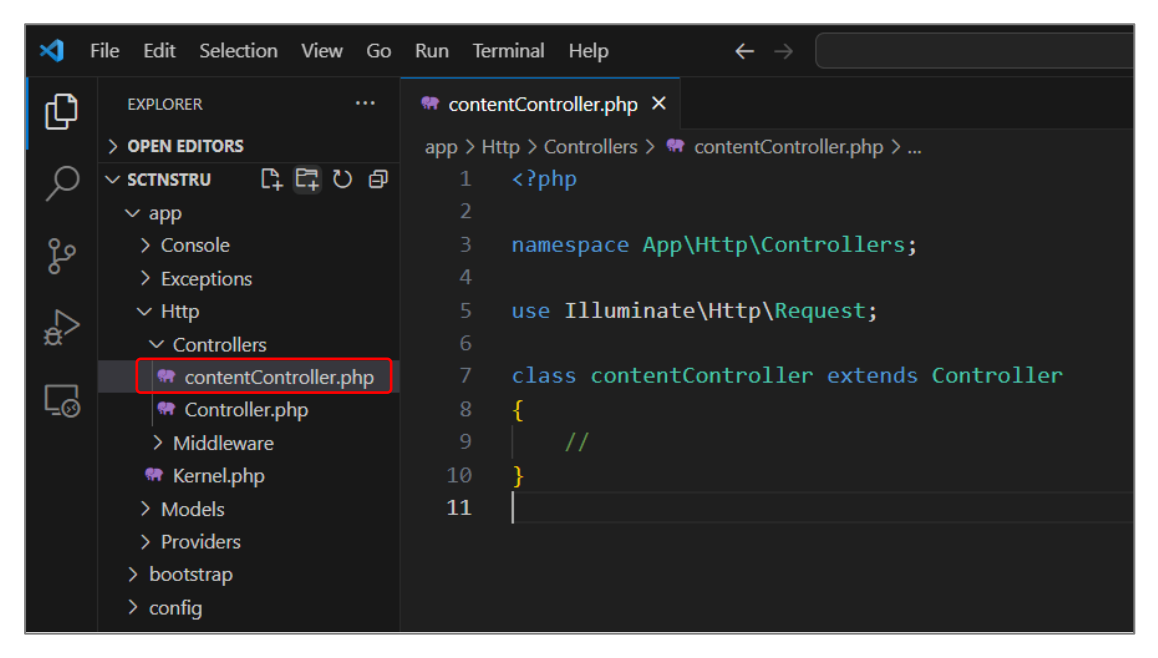

ภาพที่ 2.87 ชื่อไฟล์ contentController.php ที่สร้างขึ้น

้ขั้นตอนที่ 4 เรียกใช้งาน model เพื่อเชื่อมต่อกับฐานข้อมูล โดยมีรูปแบบคำสั่งดังนี้

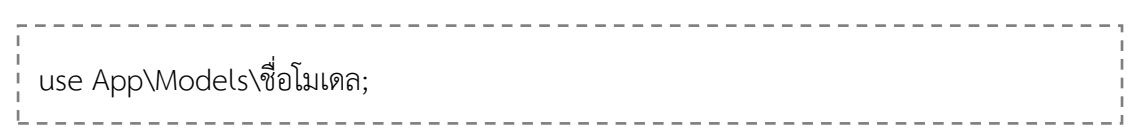

ในที่นี่ยกตัวอย่างการเรียกใช้งาน model ที่ชื่อ news ดังภาพที่ 2.88

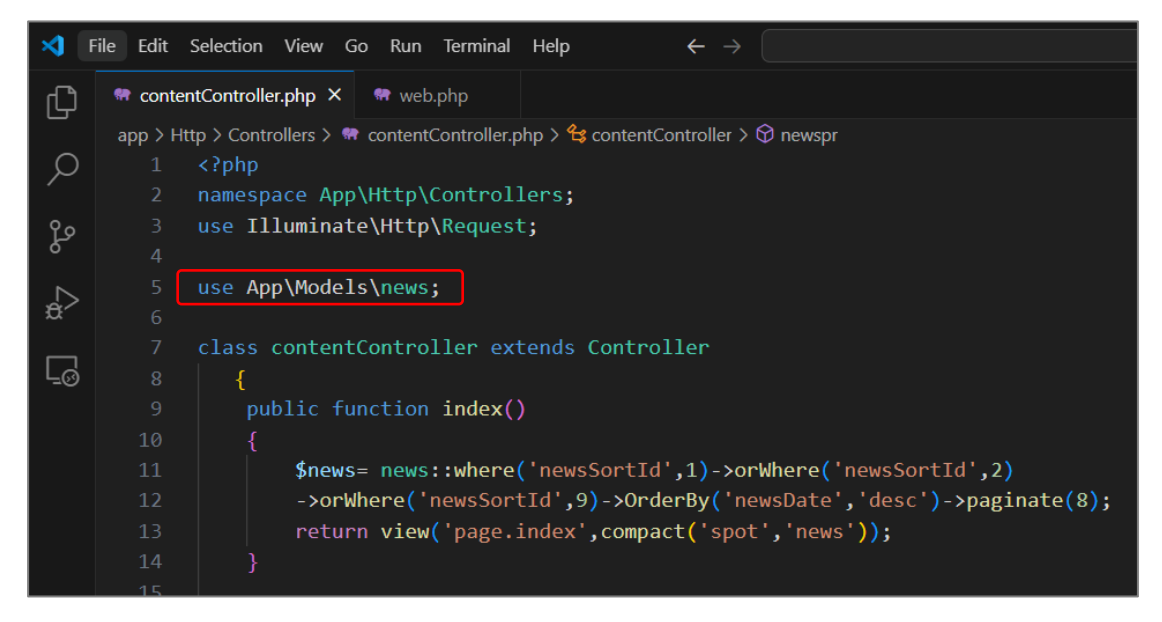

ภาพที่ 2.88 การเรียกใช้งาน model ที่ชื่อ news

ขั้นตอนที่ 5 สร้างเมธอดชื่อ index ในไฟล์ contentController.php โดยเขียนคำสั่ง กำหนดเงื่อนไขให้เรียกข้อมูลจากฐานข้อมูล ตาราง news เพื่อส่งไปแสดงผลในไฟล์ view ชื่อ page.index ใช้แสดงผลในหน้าแรกของเว็บไซต์ ในส่วนของข่าวสารและความเคลื่อนไหว ดังภาพที่ 2.89

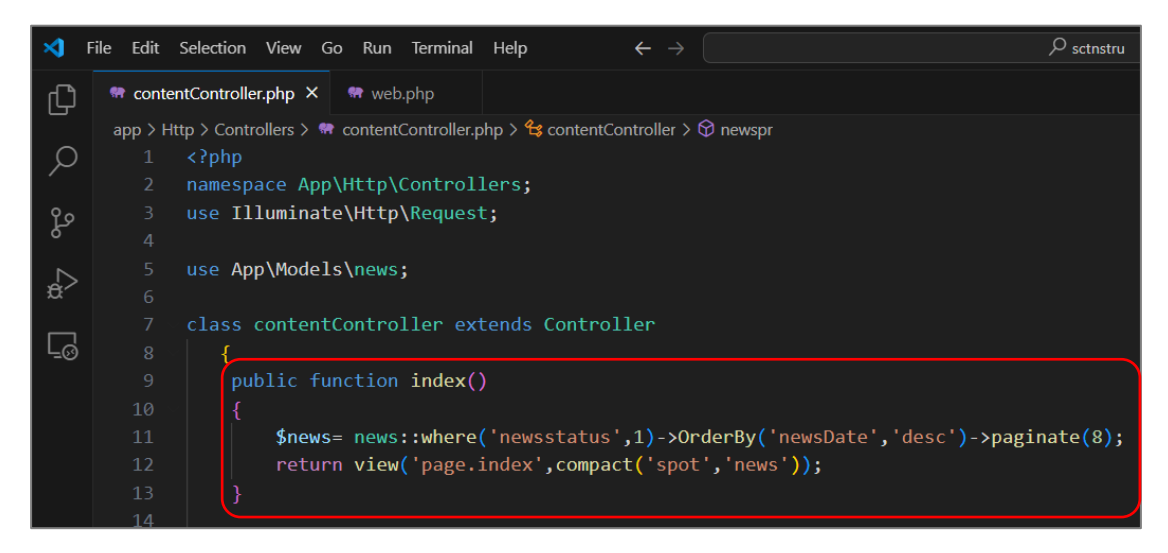

ภาพที่ 2.89 ตัวอย่างการเพิ่มเมธอด index ในไฟล์ contentController

ขั้นตอนที่ 6 สร้าง routes เพื่อกำหนดเส้นทางของเว็บไซต์ (URL) ทำได้โดยไปที่ไฟล์ routes/web.php จากนั้น การเรียกใช้งาน Controllers โดยมีรูปแบบคำสั่งดังนี้

use App\Http\controllers\ชื่อคอนโทรลเลอร์;

กำหนดเส้นทางให้ Route ไปที่ทำงาน contentController Function index เมื่อมีการ เรียกใช้งานเว็บไซต์คณะฯ URLของเว็บไซต์/ หมายถึงหน้าแรก (index) โดยมีรูปแบบคำสั่งดังนี้

| r - |     |     |    |       |    |               |      |      |      |      |                  |     |     |    |       |      |    |      |    | <br> | <br> | <br> | <br>- | <br> | <br> | <br>- | -, |
|-----|-----|-----|----|-------|----|---------------|------|------|------|------|------------------|-----|-----|----|-------|------|----|------|----|------|------|------|-------|------|------|-------|----|
| Ŀ   | Ro  | ute |    | _+(', | /' | เสี่ <i>จ</i> | ดอ   | าปัง | พระ  | ลเล  | อร์ <sup>.</sup> | اح… | 25  | c  | 'สื่อ | 1191 | สอ | ര'ി` | ). |      |      |      |       |      |      |       | 1  |
| i.  | 110 | uic | 50 | -(()  | ,  |               | 0110 | 100  | 1100 | 1991 | U d              |     | .05 | 5, | υc    | 1691 | 00 | r ], | /, |      |      |      |       |      |      |       | ÷  |
| L., |     |     |    |       |    |               |      |      |      |      |                  |     |     |    |       |      |    |      |    | <br> | <br> | <br> | <br>  | <br> | <br> | <br>  |    |

ดังภาพที่ 2.90

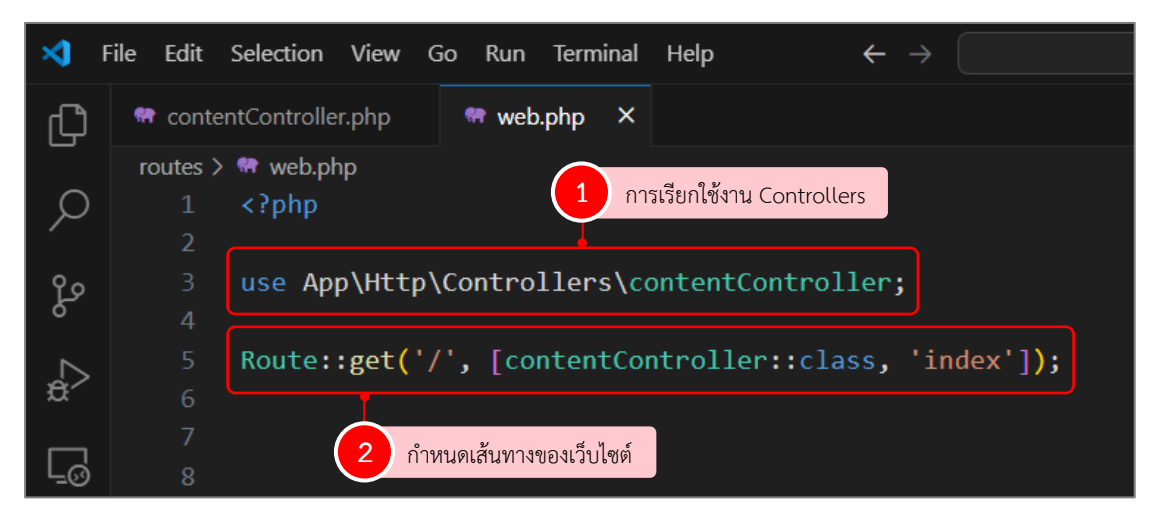

ภาพที่ 2.90 ตัวอย่างคำสั่งสร้าง routes

### 6.3 พัฒนาส่วนที่ใช้ในการแสดงผล (View)

เป็นส่วนที่ใช้สำหรับแสดงผลออกทางหน้าจอ หรือเรียกว่าส่วนติดต่อผู้ใช้ User Interface ซึ่งจะใช้ Template engine คือ Blade Template เพื่อจัดการโครงสร้างของเว็บไซต์ View ทำงานร่วมกับข้อมูลที่ดึงจาก Controller

6.3.1 สร้าง Blade Template มี 6 ขั้นตอน ดังนี้

ขั้นตอนที่ 1 ดาวน์โหลดโครงร่างหน้าเว็บ (Template) ผู้เขียนเลือกโครงร่าง จากเว็บไซต์ bootstrapmade.com ดังภาพที่ 2.91

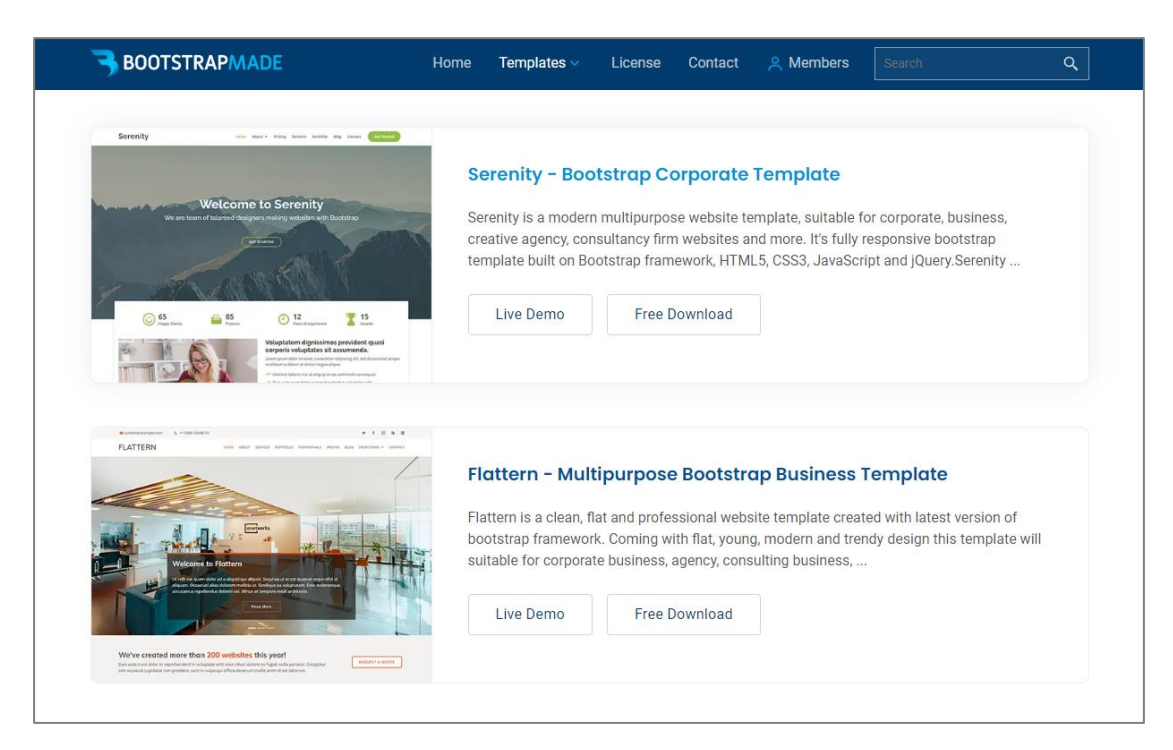

ภาพที่ 2.91 หน้าเว็บ bootstrapmade.com

ขั้นตอนที่ 2 หลังจากดาวน์โหลดโครงร่างหน้าเว็บ (Template) เสร็จแล้ว ทำการแตกไฟล์ zip จากนั้นจะได้เป็นโฟลเดอร์ bootstrap ซึ่งประกอบด้วย โฟลเดอร์ "assets" และไฟล์ html ตัวอย่างโครงร่างหน้าเว็บ ดังภาพที่ 2.92

| 📒 bootstap                            | ×   | +                      |                            |                  |  |  |
|---------------------------------------|-----|------------------------|----------------------------|------------------|--|--|
| $\leftarrow \rightarrow \uparrow$     | C 🖵 | > Downloads > bootstap |                            |                  |  |  |
| 🕀 New 🗸                               | 0   | ▲) 🖻 û îV Sort ~       | $\equiv$ View $\checkmark$ |                  |  |  |
| A Home                                | 1   | Name                   | Date modified              | Туре             |  |  |
| 🔁 Gallery                             |     | 🔁 assets               | 8/3/2567 13:17             | File folder      |  |  |
| <ul> <li>sunisa - Personal</li> </ul> |     | 💽 about                | 29/1/2567 12:20            | Microsoft Edge H |  |  |
| > Attachments                         |     | 💽 blog                 | 29/1/2567 12:20            | Microsoft Edge H |  |  |
|                                       |     | C blog-single          | 29/1/2567 12:20            | Microsoft Edge H |  |  |
|                                       |     | C contact              | 29/1/2567 12:20            | Microsoft Edge H |  |  |
| > Documents                           |     | C index                | 29/1/2567 12:20            | Microsoft Edge H |  |  |
| > A Pictures                          |     | 💽 portfolio            | 29/1/2567 12:20            | Microsoft Edge H |  |  |
|                                       |     | 💽 portfolio-details    | 29/1/2567 12:20            | Microsoft Edge H |  |  |
| Desktop                               | *   | C pricing              | 29/1/2567 12:20            | Microsoft Edge H |  |  |
| 🚽 Downloads                           | *   | C services             | 29/1/2567 12:20            | Microsoft Edge H |  |  |
| Documents                             | *   | C testimonials         | 29/1/2567 12:20            | Microsoft Edge H |  |  |

ภาพที่ 2.92 โฟลเดอร์และไฟล์ในโฟลเดอร์ bootstrap

ขั้นตอนที่ 3 เข้าไปที่โฟลเดอร์ "assets" ซึ่งประกอบด้วย โฟลเดอร์ "css" โฟลเดอร์ "js" และโฟลเดอร์ "vendor" จากนั้นทำการคัดลอกทั้ง 3 โฟลเดอร์ดังกล่าว ดังภาพที่ 2.93

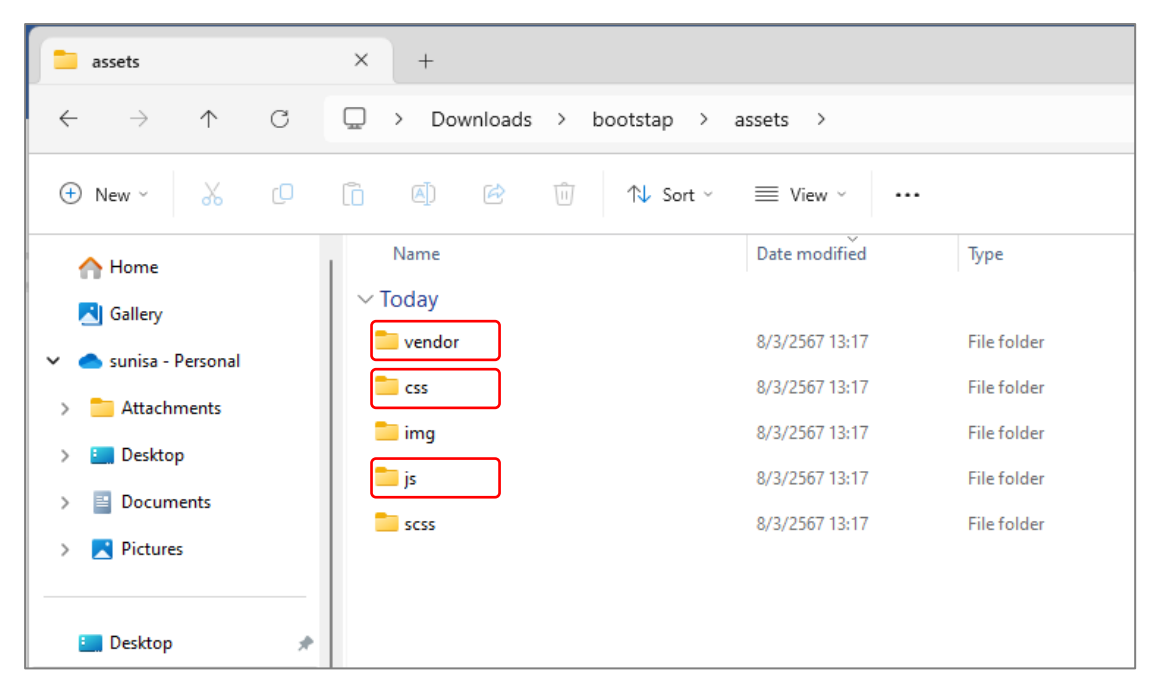

ภาพที่ 2.93 โฟลเดอร์และไฟล์ในโฟลเดอร์ assets

ขั้นตอนที่ 4 นำโฟลเดอร์ที่ได้ทำการคัดลอกไปเก็บไว้ใน โฟลเดอร์ public ของ โปรเจกต์ที่ได้สร้างขึ้นข้างต้น ดังภาพที่ 2.94

| = public                                  | × +                                                   |                       |                     |      |  |  |  |  |
|-------------------------------------------|-------------------------------------------------------|-----------------------|---------------------|------|--|--|--|--|
| $\leftarrow$ $\rightarrow$ $\downarrow$ G | $\begin{tabular}{lllllllllllllllllllllllllllllllllll$ | xampp > htdocs        | > sctnstru > public |      |  |  |  |  |
| + New ~ 🔏 🗘                               | (Î) ④ ∅ ∧ Sort ~                                      | $\equiv$ View $\cdot$ |                     |      |  |  |  |  |
| A Home                                    | Name                                                  | Date modified         | Type Size           |      |  |  |  |  |
| 📩 Gallery                                 | 🚞 vendor                                              | 8/3/2567 13:36        | File folder         |      |  |  |  |  |
| <ul> <li>sunisa - Personal</li> </ul>     | 🚞 css                                                 | 8/3/2567 13:36        | File folder         |      |  |  |  |  |
| > 🗧 Attachments                           | 🔁 js                                                  | 8/3/2567 13:36        | File folder         |      |  |  |  |  |
|                                           | htaccess                                              | 4/1/2567 8:47         | HTACCESS File       | 1 KB |  |  |  |  |
|                                           | 🗋 favicon                                             | 4/1/2567 8:47         | ICO File            | 0 KB |  |  |  |  |
|                                           | 🜏 index                                               | 4/1/2567 8:47         | PHP File            | 2 KB |  |  |  |  |
| > rictures                                | robots                                                | 4/1/2567 8:47         | Text Document       | 1 KB |  |  |  |  |
| 🔚 Desktop 🔹 🖈                             |                                                       |                       |                     |      |  |  |  |  |

ภาพที่ 2.94 โฟลเดอร์ public ของ โปรเจกต์ที่ได้สร้างขึ้นข้างต้น

ขั้นตอนที่ 5 สร้างไฟล์ main.blade.php เพื่อใช้เป็นโครงสร้างหลักของเว็บไซต์ (Blade Template) ประกอบด้วยการเรียกใช้ css และ js และมีโครงสร้างการแสดงพื้นฐานที่ต้องใช้ ร่วมกันทุกหน้า ในที่นี้จะสร้างโฟลเดอร์ ชื่อว่า layouts ภายใต้โฟลเดอร์ resources/views เพื่อเก็บ ไฟล์ที่เป็นโครงสร้างหลัก จากนั้นสร้างไฟล์ในโฟลเดอร์ layouts ที่ชื่อว่า main.blade.php จากนั้น เขียนชุดคำสั่งเรียกใช้ css ดังนี้

<html lang='en' dir='itr'> <head> <meta charset="utf-8"> <meta content="width=device-width, initial-scale=1.0" name="viewport"> <title>คณะวิทยาศาสตร์และเทคโนโลยี มหาวิทยาลัยราชภัฏนครศรีธรรมราช</title> <meta name="description" content="คณะวิทยาศาสตร์และเทคโนโลยี มหาวิทยาลัยราชภัฏ นครศรีธรรมราช"> <meta name="KeyWords" content="คณะวิทย์,sct.nstru,sct,nstru,คณะวิทยาศาสตร์และ เทคโนโลยี"> <meta name="viewport" content="width=device-width, initial-scale=1"> <meta content="width=device-width, initial-scale=1.0" name="viewport"> k rel="icon" href="{{ asset('img/logonstru.png') }}" type="image/x-icon"/> k rel="shortcut icon" href="{{ asset('img/logonstru.png') }}" type="image/x-icon" /> k href="{{ asset('vendor/aos/aos.css')}}" rel="stylesheet"> k href="{{ asset('vendor/bootstrap/css/bootstrap.css')}}" rel="stylesheet"> k href="{{ asset('vendor/bootstrap-icons/bootstrap-icons.css')}}" rel="stylesheet"> k href="{{ asset('vendor/boxicons/css/boxicons.css')}}" rel="stylesheet"> k href="{{ asset('vendor/glightbox/css/glightbox.min.css')}}" rel="stylesheet"> k href="{{ asset('vendor/swiper/swiper-bundle.min.css')}}" rel="stylesheet"> k href="{{ asset('css/style.css')}}" rel="stylesheet"> k href="{{ asset('https://fonts.googleapis.com/css?family=Kanit')}}" rel="stylesheet"><//fonts.googleapis.com/css?family=Kanit')} </head>

เขียนคำสั่งเรียกใช้ไฟล์ javascript ดังนี้

| <script src="{{ asset('vendor/purecounter/purecounter.js')}}"></script>           |
|-----------------------------------------------------------------------------------|
| <script src="{{ asset('vendor/aos/aos.js')}}"></script>                           |
| <script src="{{ asset('vendor/bootstrap/js/bootstrap.bundle.min.js')}}"></script> |
| <script src="{{ asset('vendor/glightbox/js/glightbox.min.js')}}"></script>        |
| <script src="{{ asset('vendor/isotope-layout/isotope.pkgd.min.js')}}"></script>   |
| <script src="{{ asset('vendor/swiper/swiper-bundle.min.js')}}"></script>          |
| <script src="{{ asset('vendor/waypoints/noframework.waypoints.js')}}"></script>   |
| <script src="{{ asset('vendor/php-email-form/validate.js')}}"></script>           |
| <script src="{{ asset('vendor/chart.js/chart.umd.js')}}"></script>                |
| <script src="{{ asset('js/main.js')}}"></script>                                  |
| <script src="{{ asset('js/popper.min.js')}}"></script>                            |
| <script src="{{ asset('js/bootstrap.min.js')}}"></script>                         |

ขั้นตอนที่ 6 กำหนดส่วนที่จะให้แสดงผลเนื้อหา ในไฟล์ main.blade.php ด้วย คำสั่ง @yield โดยรูปแบบคำสั่ง @yield('ชื่อที่ต้องการ') เขียนคำสั่งดังนี้

<body> @yield('content') </body>

6.3.2 สร้างหน้าแรกของเว็บไซต์

ขั้นตอนที่ 1 สร้างไฟล์ใหม่ชื่อ index.blade.php เก็บไว้ในโฟลเดอร์

resourcses/view

ขั้นตอนที่ 2 เรียกใช้งาน Blade Template โครงสร้างหลักของเว็บไซต์ ที่ได้ สร้างขึ้นข้างต้น โดยสร้างไฟล์ขึ้นมาอีกไฟล์เพื่อเรียกใช้ Blade Template ด้วยคำสั่ง @extends เขียนไว้ที่ตำแหน่งด้านบนสุดของไฟล์นั้น ๆ สามารถทำโดยเพิ่มชุดคำสั่งดังนี้

รูปแบบคำสั่ง @extends('ชื่อโครงสร้างหลักที่ต้องการใช้') เขียนคำสั่งดังนี้

@extends('layouts.main')

#### ขั้นตอนที่ 3 สร้างเมนูหลักของเว็บไซต์ สามารถทำโดยเพิ่มชุดคำสั่งดังนี้

<section id="topbar" class="d-flex align-items-center">

<div class="container d-flex justify-content-center justify-content-md-between">

<i class="bi bi-envelope-fill d-flex" ><a href="sct@nstru.ac.th"> sct@nstru.ac.th</a></i><i class="bi bi-telephone-fill d-flex ms-4" ><a href=""> 0 7584 5533,0 7537 7443</a></i></div>

<div class="social-links d-none d-md-flex align-items-center">

<a href="facebook" target="\_blank" class="facebook"><i class="bi bi-facebook"></i>/i></a>

<a href="youtupe" target="\_blank" class="youtupe"><i class="bi bi-youtube"></i></a></div>

</section>

<header id="header" class="d-flex align-items-center">

<div class="container-fluid container-xl d-flex align-items-center justify-content-between"> <a href="{{ url('/')}}" class="logo"><img src="{{ asset('img/logo.png')}}" alt=""></a> <nav id="navbar" class="navbar">

<a class="nav-link scrollto active" href="{{ url('/')}}"><span>หน้าแรก</span></a><a class="nav-link scrollto" href="{{ url('/aboutus')}}">เกี่ยวกับคณะ</a> <a class="nav-link scrollto" href="{{ url('/branch')}}">สาขาวิชาที่เปิดสอน</a><lass="dropdown"><a href="#"><span>บริการข้อมูล</span> <i class="bi bi-chevrondown"></a>

class="dropdown"><a href="#"><span>สารสนเทศ</span> <i class="bi bi-chevrondown"></a></i>

<a class="nav-link scrollto" href="{{ url('/document')}}">ดาวน์โหลดแบบฟอร์ม</a><a class="nav-link scrollto" href="{{ url('/personal')}}">บุคลากร</a><a class="dropdown"><a href="#"><span>หน่วยงานภายใน</span>

</nav>

</div>

</header>

บันทึกไฟล์ และทดสอบการแสดงผล โดยพิมพ์คำสั่ง php artisan serve ผ่าน Terminal จากนั้น กด Enter ดังภาพที่ 2.95

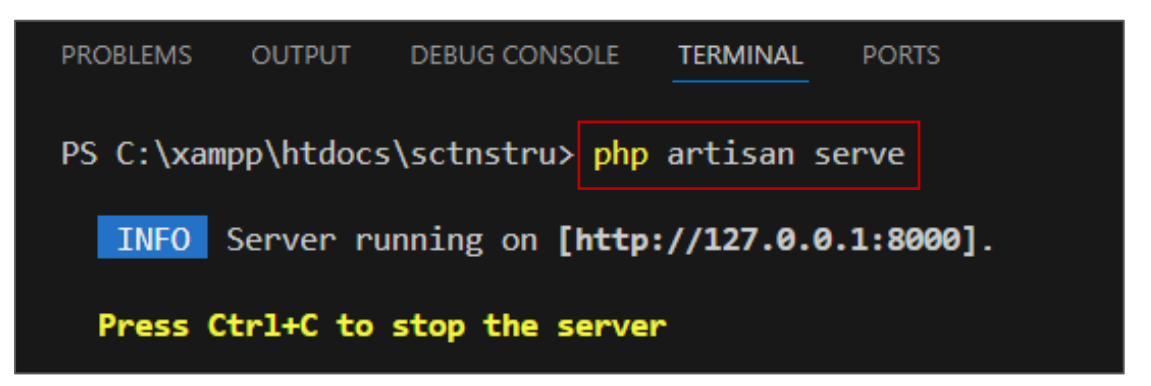

ภาพที่ 2.95 คำสั่งทดสอบการทำงาน

ผลลัพธ์เมื่อกด Ctrl + http://127.0.0.1:8000 ดังภาพที่ 2.96

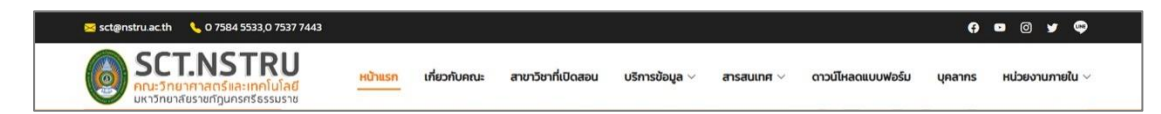

ภาพที่ 2.96 แสดงหน้าเว็บไซต์คณะฯ ส่วนของเมนูเว็บไซต์

ขั้นตอนที่ 4 สร้างส่วนสไลด์โฆษณา สามารถทำโดยเพิ่มชุดคำสั่งดังนี้

```
<div id="carouselExampleControls" class="carousel slide" data-bs-ride="carousel">
<div class="carousel-inner">
<div class="carousel-item'><a href=""><img src=slidePR.png class=w-100'></a></div>
</div>
</button class="carousel-prev" type="button" data-bs-target="#carouselControl" data-bs-slide="prev">
<span class="carousel-prev" type="button" data-bs-target="#carouselControl" data-bs-slide="prev">
<span class="carousel-control-prev-icon" aria-hidden="true"></span>
<span class="visually-hidden">Previous</span>
</button>
<button class="carousel -next" type="button" data-bs-target="#carouselControl" data-bs-slide="next">
<span class="carousel -next" type="button" data-bs-target="#carouselControl" data-bs-slide="next">
<span class="carousel -next" type="button" data-bs-target="#carouselControl" data-bs-slide="next">
<span class="carousel -next" type="button" data-bs-target="#carouselControl" data-bs-slide="next">
<span class="carousel -next" type="button" data-bs-target="#carouselControl" data-bs-slide="next">
<span class="carousel -next" type="button" data-bs-target="#carouselControl" data-bs-slide="next">
<span class="carousel -next" type="button" aria-hidden="true">
</button>
</button>
```

สร้าง route เพื่อกำหนดเส้นทางเข้าถึงหน้าเว็บไซต์ฯ ให้เรียกหน้า index ให้เป็น หน้าแรกของเว็บไซต์ สามารถทำโดยเพิ่มชุดคำสั่งในไฟล์ web.php ในโฟลเดอร์ routes เขียนคำสั่ง เชื่อมต่อกับ Controller และ Views ดังนี้

```
Route::get('/', [contentController::class, 'index']);
```

ในส่วนของ contentController ทำหน้าที่ในการเตรียมข้อมูลที่ใช้ในการแสดง หน้าเว็บไซต์ สามารถทำโดยเปิดไฟล์ contentController.php ในโฟลเดอร์ app\Http\Controllers จากนั้นเพิ่มชุดคำสั่ง เมธอด index() เขียนคำสั่งโดยใช้รูปแบบ Query Builder ในการดึงข้อมูลจาก model ตาราง slide และส่งตัวแปรไปให้ views ซื่อ page.index แสดงผล ทำได้โดย เขียนชุดคำสั่งดังนี้

```
public function index() {
  $slide = slide::where('slideStatus',1)->OrderBy('id','desc')->paginate(5);
  return view('page.index',compact('slide'));
}
```

เพิ่มชุดคำสั่งสำหรับแสดงข้อมูลสไลด์โฆษณา โดยรับค่าจาก Controller มา แสดงผลในส่วน Views โดยเปิดไฟล์ index.blade.php ในโฟลเดอร์ resources/views/ จากนั้น เพิ่มชุดคำสั่งดังนี้

```
<div id="carouselExampleControls" class="carousel slide" data-bs-ride="carousel">
<div class="carousel-inner">
@foreach ($slide as $row)
<div class='carousel-item {{ $loop->first ? 'active' : " }}'>
<a href="{{ url($row->slideLink) }}" target="_blank">
<img src={{ Storage::url('public/slides/'.$row->spotPic)}} class='d-block w-100'>
</a>
</div>
@endforeach
</div>
```

| <button class="carousel-prev" data-bs-slide="prev" data-bs-target="#carouselControl" type="button"></button>  |
|----------------------------------------------------------------------------------------------------|
| <span aria-hidden="true" class="carousel-control-prev-icon"></span>                                           |
| <span class="visually-hidden">Previous</span>                                                                 |
|                                                                                                    |
| <button class="carousel -next" data-bs-slide="next" data-bs-target="#carouselControl" type="button"></button> |
| <span aria-hidden="true" class="carousel-control-next-icon"></span>                                           |
| <span class="visually-hidden">Next</span>                                                                     |
|                                                                                                    |
|                                                                                                    |
|                                                                                                    |

บันทึกไฟล์ และทดสอบการแสดงผล โดยพิมพ์คำสั่ง php artisan serve ผ่าน Terminal เพื่อทดสอบการทำงาน ปรากฎผลลัพธ์ ดังภาพที่ 2.97

| 🔀 sct@nstru.ac.th 🥄 0 7584 5533,0 7537 7443                                                                          |                                                                                                    | <b>()</b> 🛛 🔘 🛩 💭                                                                                                    |
|----------------------------------------------------------------------------------------------------|----------------------------------------------------------------------------------------------------|----------------------------------------------------------------------------------------------------|
| <b>SCT.NSTRU</b><br>คณะวิทยาศาสตร์และเทกโบโลยี<br>มหาวิทยาศาสตร์และเทกโบโลยี                                         | เกี่ยวกับคณะ สาขาวิชาที่เปิดสอน บริการข้อมูล ~ สารสเ<br>— — — — — — — — — — — — — — — — — — —                                                                                                     | แทศ ∨ ดาวน์ไหลดแบบฟอร์ม บุคลากร หน่วยงานภายใน ∨<br>— — — — — — — — — — — — — — — — — — —                                                                                                     |
| ຄຸດແະວັກຍາກາสตร์และเทคโนโส<br>ເປີດເວັບແລ່<br>ແฟ้มสะสม<br>สาชาวิชาเกษตรศาสตร์<br>วงาอกวักยาการคอน<br>วงาอกวักยาการคอน | ลย์ มหาวิทยาลัยราชภัฏนครศรีธรรม<br><b>ปัดรบักดิ์กษา</b><br><b>บพลงาน (PORTF</b><br><b>ม</b> อกคณิตศาสตร์<br>มาอกคณิตศาสตร์ วิชาอกสกิล<br>สาขาวิชาเกคโนโลยีสารสนเทศ<br>และบวิตกรรมดิจิตัล<br>7584 5533/0 7537 7443 • SCT.NSTRU | ราช<br>500ที่ 2<br>2567<br>0000<br>1007501<br>1007501<br>100750000000000000000000000000000000000 |
|                                                                                                    |                                                                                                    |                                                                                                    |
| 1                                                                                                    | \$                                                                                                    | ?                                                                                                    |
| การเข้าศึกษา                                                                                                    | สาขาที่เปิดสอน                                                                                                    | ทำไมต้องเรียนที่นี้                                                                                                    |
| ระเบียบการ กำหนดการ ดาวน์ไหลด                                                                                        | คณะวิทย์ฯ เปิดสอนหลักสูตรอะไรบ้าง                                                                                                    | รู้จักคณะวิทย์ฯ ให้มากขึ้น                                                                                                    |

**ภาพที่ 2.97** ตัวอย่างหน้าเว็บไซต์คณะฯ ส่วนสไลด์โชว์ข่าวประชาสัมพันธ์

```
<div class="container" data-aos="fade-up">
 <div class="col-md-6 col-lg-4 ">
  <div class="icon-box" data-aos="fade-up" data-aos-delay="100">
  <div class="icon"><i class="bi bi-eyedropper"></i></div>
  <h4 class="title"><a href="https://admis.nstru.ac.th/">การเข้าศึกษา</a></h4>
  ระเบียบการ กำหนดการ ดาวน์โหลด
 </div>
</div>
 <div class="col-md-6 col-lg-4 ">
  <div class="icon-box" data-aos="fade-up" data-aos-delay="200">
  <div class="icon"><i class="bi bi-stack"></i></div>
  <h4 class="title"><a href="{{ url('/branch')}}">สาขาที่เปิดสอน</a></h4>
  คณะวิทย์ฯ เปิดสอนหลักสูตรอะไรบ้าง
 </div>
</div>
 <div class="col-md-6 col-lg-4 ">
  <div class="icon-box" data-aos="fade-up" data-aos-delay="300">
  <div class="icon"><i class="bi bi-question-lg"></i></div>
  <h4 class="title"><a href="">ทำไมต้องเรียนที่นี้</a></h4>
  รู้จักคณะวิทย์ฯ ให้มากขึ้น
  </div>
</div>
</div>
```

# ้ขั้นตอนที่ 5 สร้างส่วนเมนูที่ใช้บ่อย โดยเพิ่มชุดคำสั่งดังนี้

บันทึกไฟล์ และทดสอบการแสดงผล โดยพิมพ์คำสั่ง php artisan serve ผ่าน Terminal เพื่อทดสอบการทำงาน ปรากฎผลลัพธ์ ดังภาพที่ 2.98

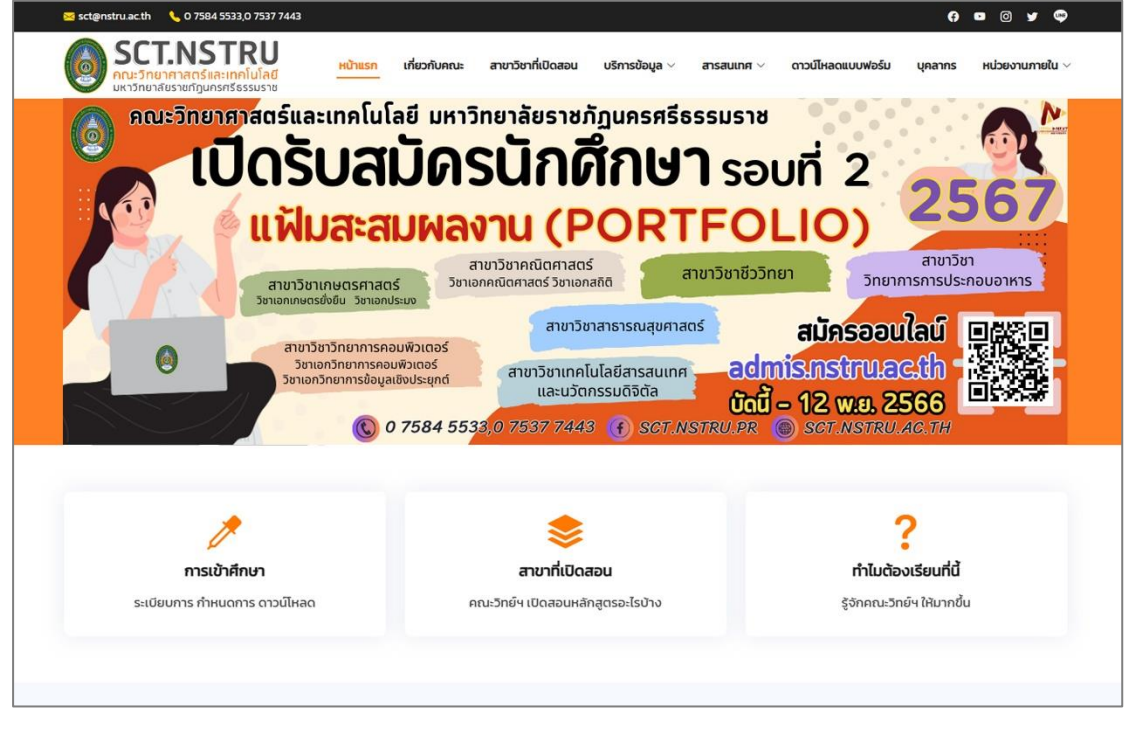

**ภาพที่ 2.98** ตัวอย่างหน้าเว็บไซต์คณะฯ ส่วนเมนูที่ใช้บ่อย

```
<div class="container" data-aos="fade-up">
 <div class="section-title"><h3>ข่าวสารและความเคลื่อนไหว</h3></div>
  class="nav-item col-6 col-md-4 col-lg-2">
     <a class="nav-link active show" data-bs-toggle="tab" data-bs-target="#tab-1">
     <i class="bi bi-binoculars color-cyan"></i> <h5>ประเภทข่าวประชาสัมพันธ์</h5>
     </a>
    <div class="tab-content">
 <div class="tab-pane active show" id="tab-1">
 <div class="col-lg-3 col-md-6 d-flex" data-aos="fade-up" data-aos-delay="100">
  <div class="member">
   <div class="member-img hovereffect"><a href=""><img src=" class='img-fluid'></a></div>
   <div class="member-info"><h6><a href=""></a></h6><span align='left'></span></div>
  </div>
 </div>
</div>
</div>
 a href="{{ url('/allnews','1') }} " class='btn-get-started scrollto'> ข่าวทั้งหมด > </a>
</div>
```

เปิดไฟล์ contentController.php ในโฟลเดอร์ app\Http\Controllers จากนั้นเพิ่มชุดคำสั่งในเมธอด index() เขียนคำสั่งโดยใช้รูปแบบ Query Builder ในการดึงข้อมูลจาก model ตาราง news และส่งตัวแปรไปให้ views ชื่อ page.index แสดงผล โดยเขียนคำสั่งดังนี้

```
public function index() {
  $news = newssort::with('news')->get();
  return view('page.index',compact('news'));
}
```

### ้ขั้นตอนที่ 6 สร้างส่วนข่าวสารและความเคลื่อนไหว โดยเพิ่มชุดคำสั่งดังนี้

เพิ่มชุดคำสั่งสำหรับแสดงข้อมูลข่าวประชาสัมพันธ์ โดยรับค่าจาก Controller มา แสดงผลในส่วน Views โดยเปิดไฟล์ index.blade.php ในโฟลเดอร์ resources/views/ จากนั้นเพิ่ม ชุดคำสั่งดังนี้

| <div class="container" data-aos="fade-up"></div>                                                          |
|----------------------------------------------------------------------------------------------------|
| <div class="section-title"><h3>ข่าวสารและความเคลื่อนไหว</h3></div>                                        |
| <ul class="nav nav-tabs row gy-4 d-flex"></ul>                                                            |
| @foreach(\$news as \$key => \$value)                                                                      |
| <li class="nav-item col-6 col-md-4 col-lg-2"></li>                                                        |
| <a class="nav-link {{ (\$key == 0) ? 'active show':''}}" data-bs-<="" data-bs-toggle="tab" td=""></a>     |
| target="#tab-1-{{\$value->id}}">                                                                          |
| <i class="bi bi-binoculars color-cyan"></i> <h5>{{ \$value-&gt;name }}</h5>                               |
|                                                                                                    |
|                                                                                                    |
| @endforeach                                                                                               |
|                                                                                                    |
| <div class="tab-content"></div>                                                                           |
| @foreach(\$news as \$key => \$valuetab)                                                                   |
| <div "="" class="tab-pane {{ (\$key == 0) ? 'active show':" id="tab-1-{{\$valuetab-&gt;id}}" }}=""></div> |
| @foreach(\$valuetab->news->take(6) as \$value)                                                            |
| <div class="col-lg-3 col-md-6 d-flex" data-aos="fade-up" data-aos-delay="100"></div>                      |
| <div class="member"></div>                                                                                |
| @if(\$value->newsimg)                                                                                     |
| <div class="member-img hovereffect"></div>                                                                |
| <a href="{{ url('/news/view',\$value-&gt;id) }}"></a>                                                     |
| <img '.\$value-="" news="" pic="" src="{{" storage::url('public=""/> newsimg)}} class='img-fluid'>        |
|                                                                                                    |
|                                                                                                    |
| @else                                                                                                    |
| <div class="member-img hovereffect"></div>                                                                |
| <a href="{{ url('/news/view',\$value-&gt;id) }}"></a>                                                     |
| <img class="img-fluid hovereffect" src="img/newsimg.jpg"/>                                                |
|                                                                                                    |
|                                                                                                    |
| @endif                                                                                                    |

| <div class="member-info"></div>                                                                           |
|----------------------------------------------------------------------------------------------------|
| <h6><a href="{{ url('/news/view',\$value-&gt;id) }}">{{ Str::limit(\$value-&gt;newsname,64) }}</a></h6>   |
| <span align="left">{{ Carbon\Carbon::parse(\$value -&gt;newsdate)-&gt;format('d/m/Y') }}</span>           |
|                                                                                                    |
|                                                                                                    |
|                                                                                                    |
|                                                                                                    |
| @endforeach                                                                                               |
|                                                                                                    |
| <a class="btn-get-started scrollto" href="{{ url('/allnews/'.\$valuetab-&gt;id) }}"> ข่าวทั้งหมด&gt; </a> |
|                                                                                                    |
| @endforeach                                                                                               |

บันทึกไฟล์ และทดสอบการแสดงผล โดยพิมพ์คำสั่ง php artisan serve ผ่าน Terminal เพื่อทดสอบการทำงาน ปรากฎผลลัพธ์ ดังภาพที่ 2.99

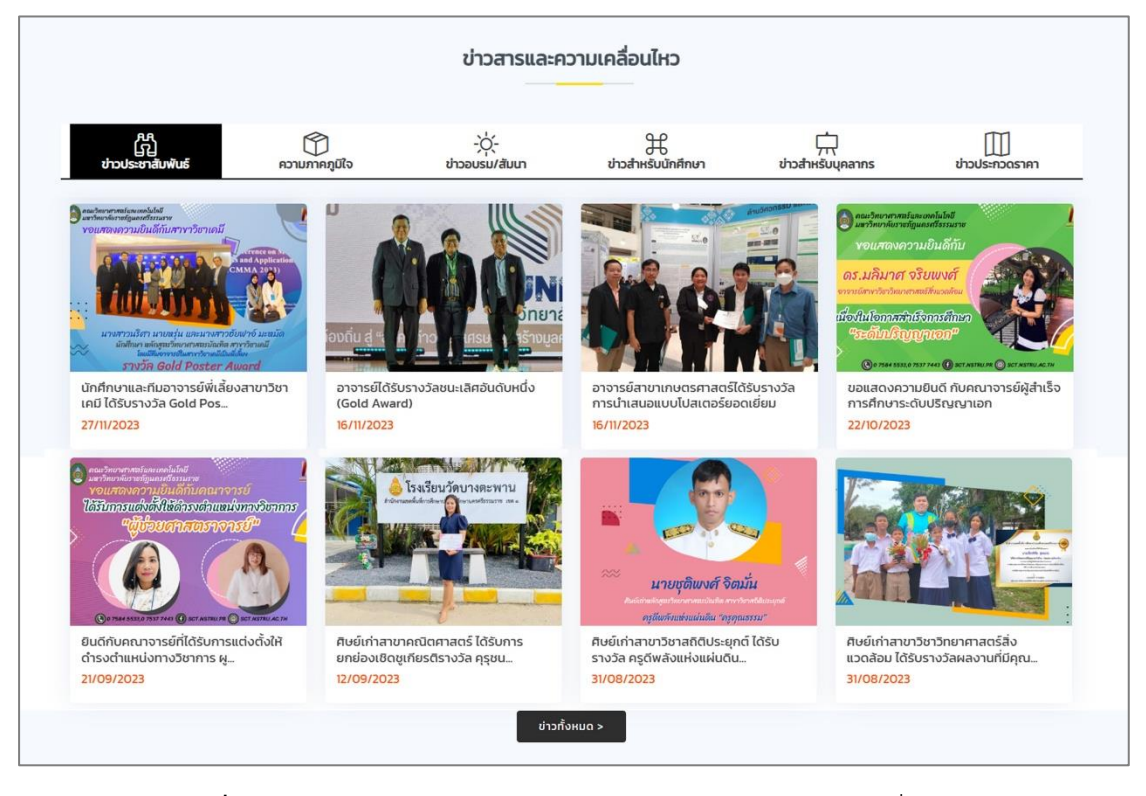

**ภาพที่ 2.99** ตัวอย่างหน้าเว็บไซต์คณะฯ ส่วนข่าวสารและความเคลื่อนไหว

ขั้นตอนที่ 7 สร้างส่วนตัวอย่างศิษย์เก่าที่ประสบความสำเร็จ ทำได้โดย เขียนชุดคำสั่งดังนี้

| <section class="testimonials" id="testimonials"></section>                                                                                                    |
|----------------------------------------------------------------------------------------------------|
| <div class="container" data-aos="zoom-in"></div>                                                                                                    |
| <div class="testimonials-slider swiper" data-aos="fade-up" data-aos-delay="100"></div>                                                                               |
| <div class="swiper-wrapper"><div class="swiper-slide"></div></div>                                                                                                   |
| <div class="testimonial-item"></div>                                                                                                    |
| <img alt="" class="testimonial-img" src=""/>                                                                                                    |
| <span></span>                                                                                                    |
| <i class="bx bxs-quote-alt-left quote-icon-left"></i> ชื่อสาขาวิชา <i class="bx bxs-quote-&lt;/td&gt;&lt;/tr&gt;&lt;tr&gt;&lt;td&gt;alt-right quote-icon-right"></i> |
|                                                                                                    |
| <span>ตำแหน่ง ,สถานที่ทำงาน ,ชื่อศิษย์เก่า</span>                                                                                                    |
|                                                                                                    |
|                                                                                                    |
| <div class="swiper-pagination"></div>                                                                                                    |
|                                                                                                    |

เปิดไฟล์ contentController.php ในโฟลเดอร์ app\Http\Controllers จากนั้น เพิ่มคำสั่งในเมธอด index() แล้วเขียนคำสั่งโดยใช้รูปแบบ Query Builder ในการดึงข้อมูลจาก model ตาราง alumni และส่งค่าไปแสดงผลในส่วนของ Views ต่อไป ดังนี้

```
public function index() {
    $alumni = alumni::with('major')->orderBy('id', 'desc')->paginate(20);
return view('page.index',compact('alumni'));
}
```

เพิ่มชุดคำสั่งสำหรับแสดงข้อมูลตัวอย่างศิษย์เก่าที่ประสบความสำเร็จ โดยรับค่าจาก Controller มาแสดงผลในส่วน Views โดยเปิดไฟล์ index.blade.php ในโฟลเดอร์ resources/views/ แล้วเพิ่มชุดคำสั่งดังนี้

| <section class="testimonials" id="testimonials"></section>                                              |
|----------------------------------------------------------------------------------------------------|
| <div class="container" data-aos="zoom-in"></div>                                                        |
| <div class="testimonials-slider swiper" data-aos="fade-up" data-aos-delay="100"></div>                  |
| <div class="swiper-wrapper"></div>                                                                      |
| @foreach(\$alumni as \$row)                                                                             |
| <div class="swiper-slide"></div>                                                                        |
| <div class="testimonial-item"></div>                                                                    |
| <img '.\$row-="" alumni="" src="{{" storage::url('public=""/> aluPic)}} class="testimonial-img" alt=""> |
|                                                                                                    |
| <i class="bx bxs-quote-alt-left quote-icon-left"></i>                                                   |
| {{ \$row->major->majorName }}                                                                           |
| <i class="bx bxs-quote-alt-right quote-icon-right"></i>                                                 |
|                                                                                                    |
| {{ \$row->aluPosition }}                                                                                |
| {{ \$row->aulWorkplace }}                                                                               |
| {{ \$row->aluName }}                                                                                    |
|                                                                                                    |
|                                                                                                    |
| @endforeach                                                                                             |
|                                                                                                    |
| <div class="swiper-pagination"></div>                                                                   |
|                                                                                                    |
|                                                                                                    |
|                                                                                                    |

บันทึกไฟล์ และทดสอบการแสดงผล โดยพิมพ์คำสั่ง php artisan serve ผ่าน Terminal เพื่อทดสอบการทำงาน ปรากฏผลลัพธ์ ดังภาพที่ 2.100

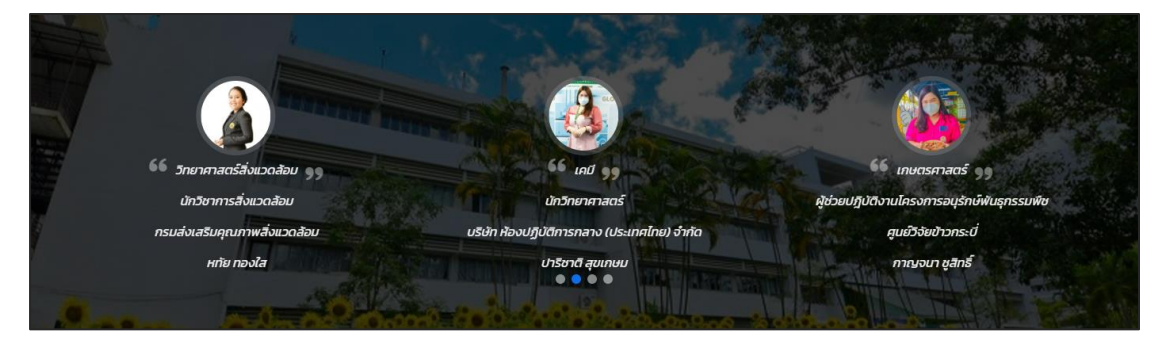

ภาพที่ 2.100 ตัวอย่างหน้าเว็บไซต์คณะฯ ส่วนตัวอย่างศิษย์เก่าที่ประสบความสำเร็จ

## ้ขั้นตอนที่ 8 สร้างส่วนภาพข่าวกิจกรรม โดยเขียนชุดคำสั่งดังนี้

| <section class="recent-blog-posts" id="recent-blog-posts"></section>                                |
|----------------------------------------------------------------------------------------------------|
| <div class="container" data-aos="fade-up"></div>                                                    |
| <div class="section-title"><h3>ภาพข่าวกิจกรรม</h3></div>                                            |
| <div class="col-lg-3"></div>                                                                        |
| <div class="post-box"></div>                                                                        |
| <div class="member-img hovereffect"></div>                                                          |
| <div class="post-img"><a class="readmore" href=""><img src="class='img-fluid'"/></a></div>          |
| <h3 class="post-title">ชื่อกิจกรรม</h3>                                                             |
| <a class="readmore" href=""></a>                                                                    |
| <span>อ่านเพิ่มเติม</span> <i class="bi bi-arrow-right"></i>                                        |
|                                                                                                    |
|                                                                                                    |
|                                                                                                    |
| <a class="btn-get-started scrollto" href="{{ url('/allalbum') }} "> ภาพข่าวกิจกรรมทั้งหมด &gt; </a> |
|                                                                                                    |
|                                                                                                    |

เปิดไฟล์ contentController.php ในโฟลเดอร์ app\Http\Controllers จากนั้น เพิ่มคำสั่งในเมธอด index() แล้วเขียนคำสั่งโดยใช้รูปแบบ Query Builder ในการดึงข้อมูลจาก model ตาราง album และส่งค่าไปแสดงผลในส่วนของ Views ต่อไป ดังนี้

```
public function index() {
    $album= album::where('albStatus',1)->OrderBy('albDate','desc')->paginate(4);
    return view('page.index',compact('album'));
}
```

เขียนชุดคำสั่งสำหรับแสดงข้อมูลภาพข่าวกิจกรรม โดยรับค่าจาก Controller มาแสดงผลในส่วน Views โดยเปิดไฟล์ index.blade.php ในโฟลเดอร์ resources/views/ จากนั้น เขียนชุดคำสั่งดังนี้

บันทึกไฟล์ และทดสอบการแสดงผล โดยพิมพ์คำสั่ง php artisan serve ผ่าน Terminal เพื่อทดสอบการทำงาน ปรากฎผลลัพธ์ ดังภาพที่ 2.101

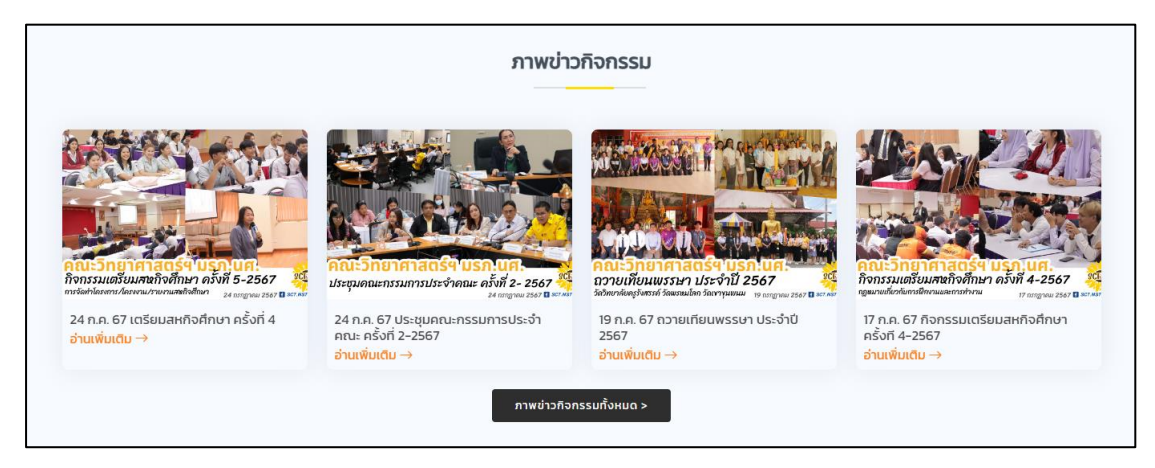

**ภาพที่ 2.101** ตัวอย่างหน้าเว็บไซต์คณะฯ ส่วนภาพข่าวกิจกรรม

# ขั้นตอนที่ 7 ทดสอบการทำงาน

การทดสอบการทำงานของเว็บไซต์ ผู้เขียนทดสอบตามฟังก์ชันการทำงานของเว็บไซต์ ทดสอบความถูกต้องของการรับส่งข้อมูล รวมถึงการแสดงผลเว็บไซต์ในอุปกรณ์ที่หลายหลาย ว่าไม่มี ข้อผิดพลาด (Error) เกิดขึ้นในเว็บไซต์ที่ได้พัฒนาขึ้น หากทดสอบแล้วตรวจพบข้อผิดพลาดเกิดขึ้น ดำเนินการแก้ไขทันที และทดสอบประสิทธิภาพของเว็บไซต์ โดยเลือกใช้เครื่องมือ Google Lighthouse ทดสอบประสิทธิภาพการทำงานโดยรวมของเว็บไซต์ รวมถึงความเร็วในการโหลดข้อมูล และ SEO (Search Engine) โดยมีขั้นตอนดังนี้

ขั้นตอนที่ 1 เปิดเว็บไซต์ที่ต้องการทดสอบในบราวเซอร์ Google Chrome

ขั้นตอนที่ 2 เปิดเครื่องมือสำหรับนักพัฒนาซอฟต์แวร์ หรือกดปุ่ม F12

ขั้นตอนที่ 3 คลิกที่เมนู Lighthouse จากนั้นคลิกปุ่ม Analyze page load ดังภาพที่ 2.102

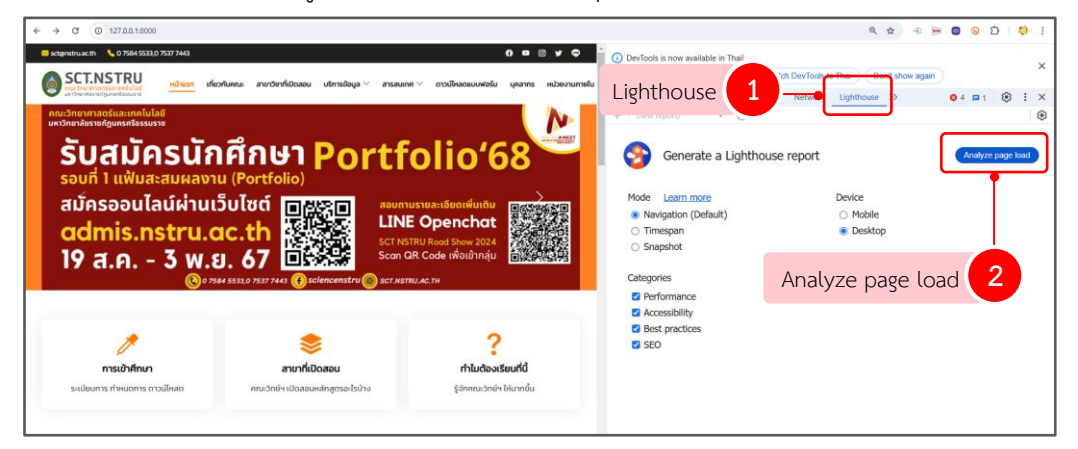

ภาพที่ 2.102 การใช้เครื่องมือ Google Lighthouse

 Image: Construct of the construction of the construction of the constructio

ขั้นตอนที่ 4 ปรากฏรายงานผลการวิเคราะห์ ดังภาพที่ 2.103

**ภาพที่ 2.103** การวิเคราะห์หน้าเว็บไซต์คณะฯ

# ขั้นตอนที่ 8 ติดตั้งเว็บไซต์บนเครื่องคอมพิวเตอร์แม่ข่าย

การติดตั้งเว็บไซต์บนเครื่องคอมพิวเตอร์แม่ข่าย คือการอัปโหลดแฟ้มข้อมูลเว็บไซต์ทั้งหมด ไปยังเครื่องเซิร์ฟเวอร์ เนื่องจากช่วงพัฒนาเว็บไซต์ ผู้เขียนกระทำบนเครื่องคอมพิวเตอร์ แบบ Standalone ผู้เขียนเลือกใช้โปรแกรม FileZilla สำหรับการอัปโหลดข้อมูล ซึ่งได้อธิบายวิธีการ ดาวน์โหลด และการติดตั้งไว้ข้างต้นแล้ว เริ่มติดตั้งเว็บไซต์บนเครื่องคอมพิวเตอร์แม่ข่าย โดยมีขั้นตอนดังนี้

8.1 ตั้งค่าระบบก่อนการอัปโหลดขึ้นเซิร์ฟเวอร์

แก้ไขไฟล์ .env เพื่อให้ตรงกับการตั้งค่าของฐานข้อมูลที่สร้างขึ้นในขั้นตอนก่อนหน้า ตั้งค่ารายละเอียดการเชื่อมต่อฐานข้อมูลดังนี้

APP\_NAME=SCT Laravel APP\_ENV=local APP\_KEY=base64:jRT... APP\_DEBUG=false APP\_URL=https://sct.nstru.ac.th/ DB\_CONNECTION=mysql DB\_HOST=127.0.0.1 DB\_PORT=3306 DB\_DATABASE=database\_name DB\_USERNAME=user DB\_PASSWORD=password 8.2 เชื่อมต่อกับเซิร์ฟเวอร์

- Host : ชื่อโดเมนเนม หรือ IP Address ของเซิร์ฟเวอร์
- Username : ชื่อผู้ใช้งาน
- Password : รหัสผ่าน
- Port : พอร์ทที่ใช้ในการเชื่อมต่อ (ส่วนมากนิยมใช้พอร์ตหมายเลข 21)

จากนั้นกดปุ่ม Quickconnect เพื่อเชื่อมต่อเข้ากับเซิร์ฟเวอร์ ดังภาพที่ 2.104

| FileZ       | illa                                                                                                    |                                               |                |                |                  |              |    |                   |                  | -         |      | ×     |
|-------------|----------------------------------------------------------------------------------------------------|-----------------------------------------------|----------------|----------------|------------------|--------------|----|-------------------|------------------|-----------|------|-------|
| File Ed     | lit View Trans                                                                                                    | sfer Server                                   | Bookmarks      | Help           |                  |              |    |                   |                  |           |      |       |
| ₩           |                                                                                                    | <b>:</b> C ik                                 | 8 Tx T,        | / III 🔍 🖉 🖉    | 6                |              |    |                   |                  |           |      |       |
| Host: 17    | 72.16.33.46                                                                                                    | Username:                                     | sct            | Password       |                  | Port: 2      | 21 | Quickconnect      | ]                |           |      |       |
|             | 1                                                                                                    |                                               |                |                |                  |              |    | 2 no              | າປຸ່ม Quickco    | onnect    |      | -     |
| Local site  | e: C:\Users\LENC                                                                                                    | )OVO                                          |                |                | · · ·            | Remote site: |    |                   |                  |           |      | ~     |
|             | Users<br>Users<br>Users<br>Defa<br>Users<br>Defa<br>Users<br>Defa<br>Users<br>Defa<br>Users<br>Users<br>Defa<br>Users<br>Defa<br>Defa<br>Defa<br>Defa<br>Defa<br>Defa<br>Defa<br>Defa | Jsers<br>ault<br>ault User<br>DVO<br>ic<br>vs |                |                |                  |              |    |                   |                  |           |      |       |
| Filename    |                                                                                                    | Filesize                                      | Filetype       | Last modified  |                  | Filename     |    | Filesize Filetype | Last modifi      | Permissi  | Owne | er/Gr |
| <u>-</u> .  |                                                                                                    |                                               |                |                | - I              |              |    |                   |                  |           |      |       |
| .vscoc      | de                                                                                                    | 1                                             | File folder    | 5/9/2567 22:23 | 3                |              |    | Not connect       | ed to any server |           |      |       |
| 🚞 AppD      | ata                                                                                                    |                                               | File folder    | 25/8/2567 6:44 | 1                |              |    | Not connect       | to any server    |           |      |       |
| 🚞 Appli     | cation Data                                                                                                    | 1                                             | File folder    | 22/10/2567 12  | <u>.</u>         |              |    |                   |                  |           |      |       |
| 📒 Conta     | acts                                                                                                    | 1                                             | File folder    | 25/8/2567 6:44 | 1                |              |    |                   |                  |           |      |       |
| 📒 Cooki     | es                                                                                                    | 1                                             | File folder    | 24/8/2567 16:  | 3                |              |    |                   |                  |           |      |       |
| 🚞 Docur     | ments                                                                                                    | 1                                             | File folder    | 14/10/2567 17  | <u></u>          |              |    |                   |                  |           |      |       |
| 🚽 Down      | loads                                                                                                    |                                               | File folder    | 22/10/2567 12  |                  |              |    |                   |                  |           |      |       |
| 늘 Favori    | ites                                                                                                    | 1                                             | File folder    | 25/8/2567 6:44 | 4                |              |    |                   |                  |           |      |       |
| 📒 Links     |                                                                                                    | 1                                             | File folder    | 25/8/2567 6:44 | 4                |              |    |                   |                  |           |      |       |
| Local       | Settings                                                                                                    | 1                                             | File folder    | 22/10/2567 12  |                  |              |    |                   |                  |           |      |       |
| 7 files and | d 22 directories.                                                                                                    | Total size: 19,                               | ,453,972 byte  | s              |                  | Not connecte | d. |                   |                  |           |      |       |
| Server/Lo   | ocal file                                                                                                    | Direc Re                                      | emote file     |                | Size Priority St | atus         |    |                   |                  |           |      |       |
| Queueo      | d files Failed tr                                                                                                    | ransfers S                                    | uccessful trar | nsfers         |                  |              |    |                   |                  |           |      |       |
|             |                                                                                                    |                                               |                |                |                  |              |    |                   | Que              | ue: empty |      | ••    |

ภาพที่ 2.104 ตัวอย่างการสร้างการติดต่อกับเซิร์ฟเวอร์

8.3 อัปโหลดไฟล์

เมื่อเข้าสู่ระบบแล้ว ในหน้าต่างทางฝั่งซ้ายจะเป็นไฟล์และโฟล์เดอร์ ที่อยู่ในเครื่องของ ผู้เขียน ส่วนทางฝั่งขวาจะเป็นไฟล์และโฟลเดอร์ที่อยู่ในเซิร์ฟเวอร์ ดังภาพที่ 2.105

| Image: Stepu/Sct@172.16.33.46 - FileZilla     —       File Edit View Transfer Server Bookmarks Help Newversion available!                                                                                                    | ×    |
|----------------------------------------------------------------------------------------------------|------|
| File       Edit       View       Transfer       Server       Bookmarks       Help       New version available!         Image: Server       Bookmarks       Image: Server       Bookmarks       Bookmarks       Image: Server       Bookmarks       Bookmarks       Image: Server       Bookmarks       Bookmarks                                                                                                    |      |
| Image: Status     Connecting to 172.16.33.46       Status     Connecting to 172.16.33.46       Status     Using username for:       Status     Using username for:       Status     Using username for:       Status     Using username for:       Status     Using username for:       Status     Using username for:       Status     Using username for:                                                                                                    |      |
| Host: Username: Password: Port: Quickconnect  Status: Connecting to 172,1633,46 Status: Viing username's:  Status: Connected to 172,1633,46 Status: Connected to 172,1633,46 Status: Connected to 1 |      |
| Status         Connecting to 172.16.33.46           Status         Ling username "scrt".           Status         Connected to 172.16.33.46           Status         Connected to 172.16.33.46                                                                                                    |      |
| Status: Listing directory/home/sct                                                                                                    |      |
| Status: Directory listing of "/home/sct" successful                                                                                                    | Ŧ    |
| Local site: C:\xampp\ V Remote site: /home/sct                                                                                                    | ~    |
| E Desktop                                                                                                    |      |
| Documents       Image: State of the state of the state of                                     | 1    |
|                                                                                                    |      |
| anonymous rife folder J/2/2011 / foldo J. defield                                                                                                    |      |
| cgi-bin File folder 5/2/2567 15:21:30                                                                                                    |      |
| 28 files and 23 directories. Total size: 10,560,209 bytes 8 files and 7 directories. Total size: 734,886 bytes                                                                                                    |      |
| Server/Local file Direction Remote file Size Priority Status                                                                                                    |      |
| ไฟล์และโฟลเดอร์ที่อยู่ในเครื่องผู้เขียน ไฟล์และโฟลเดอร์ที่อยู่ในเครื่องเซิร์ฟเวล                                                                                                    | อร์  |
| Queued files   Failed transfers   Successful transfers                                                                                                    | •• . |

ภาพที่ 2.105 หน้าต่างโปรแกรม FileZilla สำหรับจัดการไฟล์

ลากไฟล์หรือโฟลเดอร์ที่ต้องการอัปโหลดจากฝั่งซ้ายไปที่ฝั่งขวาเพื่ออัปโหลดขึ้นไปบน

| 5ftp://sct@                                                                                  | 172.16.33.46 - FileZilla                                                                                                    |                                                                                 |                     |     |                       |                                                                             |         | -         | × |
|----------------------------------------------------------------------------------------------|----------------------------------------------------------------------------------------------------|---------------------------------------------------------------------------------|---------------------|-----|-----------------------|-----------------------------------------------------------------------------|---------|-----------|---|
| File Edit Vie                                                                                | w Transfer Server Bookr                                                                                                    | marks Help New                                                                  | version available!  |     |                       |                                                                             |         |           |   |
| H - E                                                                                        | □ ☴ ☵ Ω 🕸 🛛                                                                                                    | 🐛 🏷 🏋 🖉                                                                         | i 🗢 🧥               |     |                       |                                                                             |         |           |   |
| Host:                                                                                        | Username:                                                                                                    | Pa                                                                              | ssword:             |     | Port:                 | Quickconnect                                                                |         |           |   |
| Status: Retr<br>Status: List<br>Status: Dire<br>Status: Retr<br>Status: List<br>Status: Dire | rieving directory listing of "/va<br>ing directory /var/www/html<br>ectory listing of "/var/www/html<br>rieving directory listing of "/va<br>ing directory /var/www/html/<br>ectory listing of "/var/www/html | ir/www/html"<br>ml" successful<br>ir/www/html/sct"<br>sct<br>ml/sct" successful |                     |     |                       |                                                                             |         |           | I |
| Local site: C:\                                                                              | xampp\htdocs\sct\                                                                                                    |                                                                                 |                     | ~ [ | Remote site: /var/    | /www/html/sct                                                               |         |           | ~ |
|                                                                                              | <ul> <li>htdocs</li> <li>dashboard</li> <li>img</li> <li>sciweek</li> <li>sct1</li> <li>sctntru</li> </ul>                                                                                                    |                                                                                 |                     |     |                       | 2 sciweek<br>3 sciweek<br>3 sct<br>2 sct<br>2<br>sct1<br>2<br>sct1<br>z.old |         |           | I |
| Filename                                                                                     | Filesize                                                                                                    | Filetype                                                                        | Last modified       |     | Filename              | ~                                                                           |         |           | 1 |
| app                                                                                          |                                                                                                    | File folder                                                                     | 21/10/2567 14:49:22 |     | app                   |                                                                             |         |           |   |
| 📒 bootstrap                                                                                  |                                                                                                    | File folder                                                                     | 21/10/2567 14:36:43 |     | bootstrap             |                                                                             |         |           |   |
| config                                                                                       |                                                                                                    | File folder                                                                     | 21/10/2567 14:49:22 |     | config                |                                                                             |         |           |   |
| 15 files and 11 d                                                                            | irectories. Total size: 457,496 b                                                                                                    | ytes                                                                            |                     |     | 15 files and 11 direc | ctories. Total size: 457,505 byte                                           | s       |           |   |
| Server/Local file                                                                            | e Direction                                                                                                    | Remote file                                                                     | Si                  | ize | Priority Status       |                                                                             |         |           |   |
| Queued files                                                                                 | Failed transfers Successf                                                                                                    | ul transfers                                                                    |                     |     |                       |                                                                             |         |           |   |
|                                                                                              |                                                                                                    |                                                                                 |                     |     |                       |                                                                             | 🔒 🕜 Que | ue: empty |   |
|                                                                                              |                                                                                                    |                                                                                 |                     |     |                       |                                                                             |         |           |   |

เซิร์ฟเวอร์ ดังภาพที่ 2.106

ภาพที่ 2.106 ตัวอย่างการอัปโหลดไฟล์

8.4 กำหนดค่า Nginx

สร้าง Virtual Host โดยการสร้างไฟล์ configsct.conf ไว้ที่ /etc/nginx/sitesavailable: เพื่อตั้งค่าการทำงานของระบบ โดยเขียนคำสั่งดังนี้

\$ sudo nano /etc/nginx/sites-available/configsct

### จากนั้น เขียนคำสั่ง ดังนี้

server { listen 80 ; listen 443 ssl default server; server name sct.nstru.ac.th; root /var/www/html/sct/public; client\_max\_body\_size 10000M; add\_header X-Frame-Options "SAMEORIGIN"; add header X-XSS-Protection "1; mode=block"; add header X-Content-Type-Options "nosniff"; index index.html index.htm index.php; charset utf-8; location / { try\_files \$uri \$uri/ /index.php?\$query\_string; } location /except { return 301 http://sct.nstru.ac.th\$request\_uri; }

เปิดใช้งานการตั้งค่าไฟล์ Config สร้าง symbolic link จากไฟล์ Config ใน sitesavailable ไปที่ sites-enabled

\$ sudo ln -s /etc/nginx/sites-available/configsct /etc/nginx/sites-enabled/

ทดสอบว่า config ถูกหรือไม่ โดยเขียนคำสั่งดังนี้

\$ sudo nginx -t
แสดงผลลัพธ์ ดังนี้

\$

Output

nginx: the configuration file /etc/nginx/nginx.conf syntax is ok

\$ nginx: configuration file /etc/nginx/nginx.conf test is successful

จากนั้น บันทึกและปิดไฟล์ และทำการทดสอบ Nginx configuration และ Restart Nginx โดยเขียนคำสั่งดังนี้

sudo systemctl reload nginx

จากนั้น ไปที่บราวเซอร์ และไปที่เว็บไซต์คณะฯ ที่ได้ทำการอัปโหลดไว้ จะได้ผลลัพธ์ ดังภาพที่ 2.107

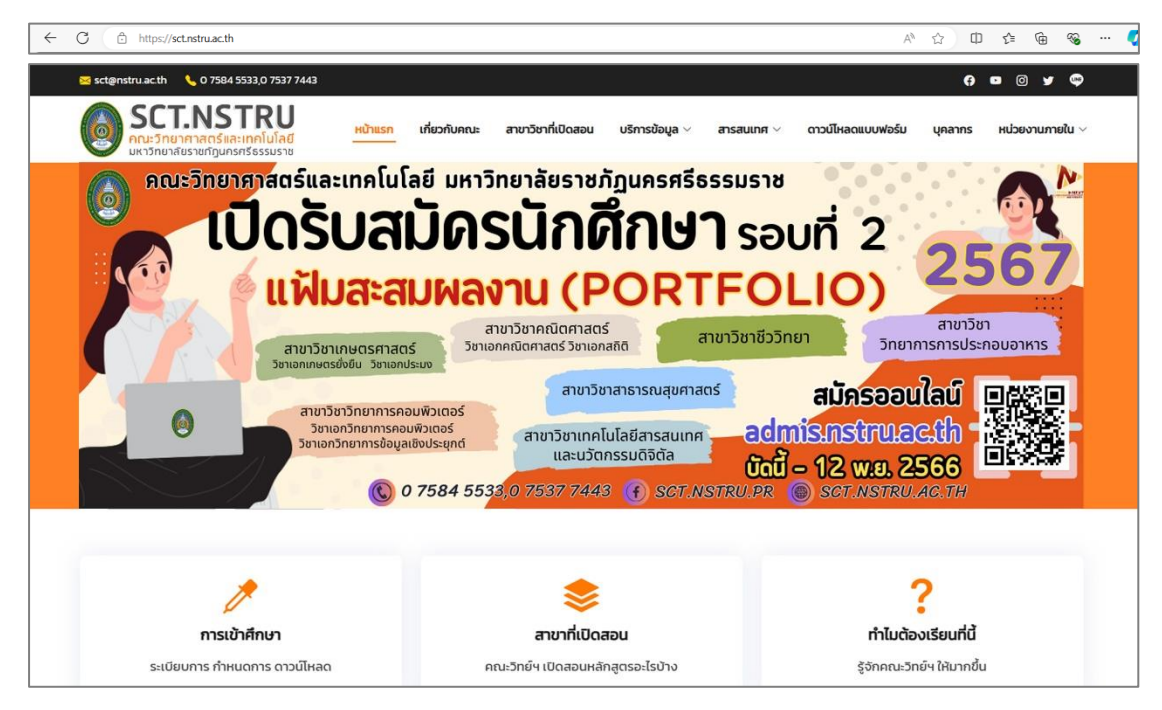

ภาพที่ 2.107 ตัวอย่างหน้าแรกของเว็บไซต์คณะฯ

## ขั้นตอนที่ 9 บำรุงรักษาเว็บไซต์

#### 9.1 จัดการข้อมูลข่าวสาร

จัดการข้อมูลข่าวสาร ในส่วนของการประชาสัมพันธ์ข้อมูลข่าวสาร รวมถึงกิจกรรมความ เคลื่อนไหวต่าง ๆ ของคณะวิทยาศาสตร์และเทคโนโลยี มหาวิทยาลัยราชภัฏนครศรีธรรมราช ผู้เขียน ต้องติดต่อประสานกับหน่วยงานภายในคณะฯ เพื่อขอข้อมูลข่าวสาร ความเคลื่อนไหวของหน่วยงาน จากนั้นนำข้อมูลดังกล่าวไปบันทึกลงในระบบฐานข้อมูล เพื่อนำเสนอข้อมูลข่าวสารบนหน้า เว็บไซต์คณะฯ ดังภาพที่ 2.108

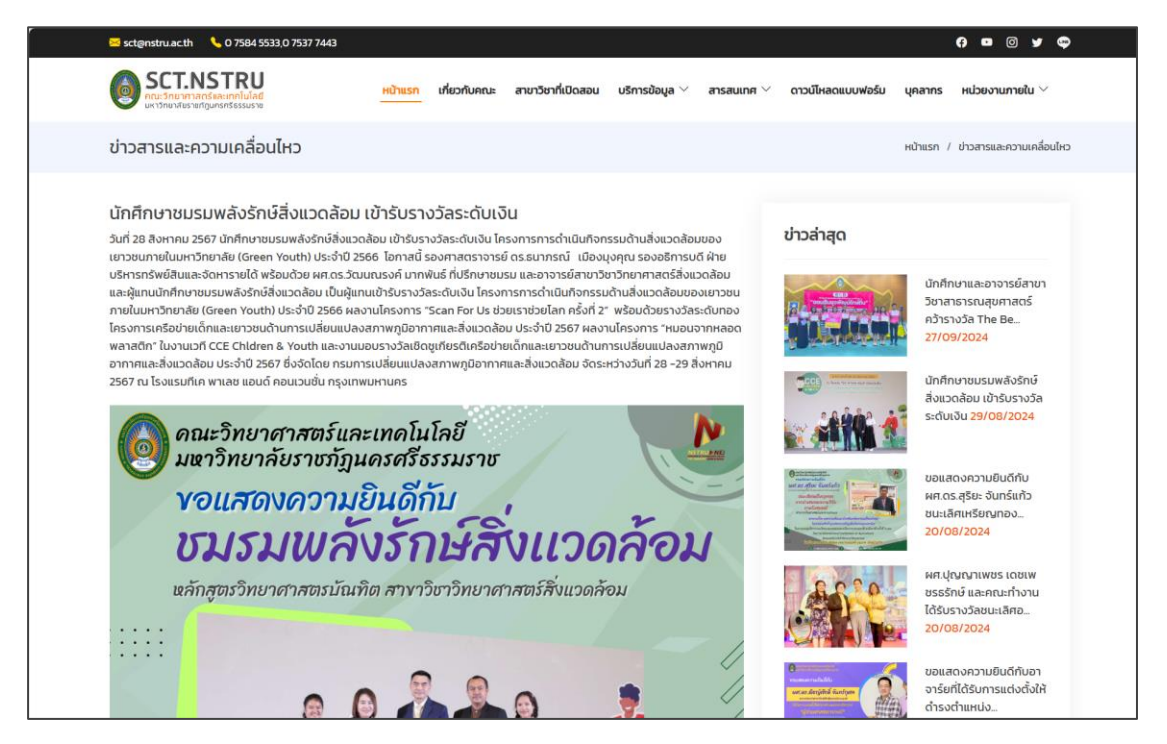

ภาพที่ 2.108 ตัวอย่างหน้าแสดงรายละเอียดข่าวประชาสัมพันธ์

### 9.2 สำรองข้อมูลระบบและฐานข้อมูล

สำรองข้อมูลระบบและฐานข้อมูล จากเครื่องแม่ข่าย เป็นการสำรองข้อมูล ทั้งไฟล์ระบบและฐานข้อมูลของระบบ เผื่อในกรณีฉุกเฉินเครื่องแม่ข่ายเดิมที่ใช้งานมีปัญหาไม่สามารถ ใช้งานได้จำเป็นต้องย้ายเครื่องแม่ข่าย สามารถนำไฟล์ระบบและฐานข้อมูลที่ได้จากการสำรองไว้มาใช้ งานได้ทันที ไม่แนะนำให้สำรองข้อมูลเก็บไว้ในเครื่องคอมพิวเตอร์ของผู้พัฒนาเพียงแหล่งเดียว ผู้เขียนเลือกใช้ Google drive มาช่วยในการจัดเก็บข้อมูลดังกล่าว ซึ่งมหาวิทยาลัยราชภัฏ นครศรีธรรมราช ได้สิทธิ์ในการใช้งานในรูปแบบ Education ทำให้มีความสามารถในการจัดเก็บ ข้อมูลแบบไม่จำกัด และไม่เสียค่าใช้จ่าย

#### 9.3 ประเมินความพึงพอใจเว็บไซต์

เมื่อพัฒนาเว็บไซต์เสร็จเรียบร้อยแล้ว ผู้เขียนจะสำรวจ ความพึงพอใจของผู้ใช้งาน เว็บไซต์ที่พัฒนาขึ้น เพื่อนำข้อมูลไปปรับปรุงเว็บไซต์ในอนาคตให้ตรงตามความต้องการ โดยจัดทำ แบบประเมินรูปแบบออนไลน์ และประชาสัมพันธ์ผ่านหน้าเว็บไซต์ รวมถึงช่องทางการสื่อสารอื่น ๆ ของหน่วยงานด้วย ดังภาพที่ 2.109 และภาพที่ 2.1010

|                                                                                                    | ขอเชิญร่วมตอบ<br>แบบประเมินความพึงพอใจ<br>การใช้งานเว็บไซต์คณะวิทยาศาสตร์และเทคโนโลยี<br>มหาวิทยาลัยราชภัฏนครศรีธรรมราช |
|----------------------------------------------------------------------------------------------------|----------------------------------------------------------------------------------------------------|
| แบบประเมินควา                                                                                                    | มพึงพอใจการใช้งานเว็บไซต์                                                                                               |
| แบบประเมินนี้เพื่อทำการประเมินความ<br>เพื่อนำข้อมูลไปปรับปรุงเว็บไซต์ให้ตรง<br>เกณฑ์การประเมิน<br>ระดับคะแนน 5 หมายถึง มากที่สุด<br>ระดับคะแนน 4 หมายถึง บานกลาง<br>ระดับคะแนน 3 หมายถึง ปานกลาง<br>ระดับคะแนน 2 หมายถึง น้อยที่สุด | พึ่งพอใจต่อการใช้บริการเว็บไซต์คณะวิทยาศาสตร์และเทคโนโลยี<br>งตามความต้องการ                                            |
| sunisa_nit@nstru.ac.th สลับบัญชี<br>🏹 ไม่ใช้ร่วมกัน                                                                                                    | ۵                                                                                                    |
| * ระบุว่าเป็นคำถามที่จ่าเป็น                                                                                                    |                                                                                                    |
| ส่วนที่ 1 ข้อมูลทั่วไป                                                                                                    |                                                                                                    |
| เพศ *                                                                                                    |                                                                                                    |
| ) ชาย<br>() หญัง                                                                                                    |                                                                                                    |
| ประเภท *                                                                                                    |                                                                                                    |
| 🔘 บุคลากรสายวิชาการ                                                                                                    |                                                                                                    |
| 🔘 บุคลากรสายสนับสนุน                                                                                                    |                                                                                                    |
| 🔿 นักศึกษา                                                                                                    |                                                                                                    |
| 🔿 บุคคลทั่วไป                                                                                                    |                                                                                                    |
|                                                                                                    |                                                                                                    |
| ระดับการศึกษา *                                                                                                    |                                                                                                    |
| 🔘 ຕ່ຳກວ່າປຣີໝຸຜຼາຕຣັ                                                                                                    |                                                                                                    |
| 🔿 ปริญญาตรี                                                                                                    |                                                                                                    |
| 🔵 ปริญญาไท                                                                                                    |                                                                                                    |
| 🔘 ปริญญาเอก                                                                                                    |                                                                                                    |

**ภาพที่ 2.109** ตัวอย่างแบบประเมินความพึงพอใจเว็บไซต์คณะวิทยาศาสตร์ฯ ส่วนที่ 1

| ตอนที่ 2 ความพึงพ                                     | <i>เ</i> อใจในการใช้ง | านเว็บไซต์ [ <u>htt</u> | <u>ps://sct.nstru</u> | .ac.th/] |              |
|-------------------------------------------------------|-----------------------|-------------------------|-----------------------|----------|--------------|
| เนื้อหา/ข้อมูลมีความเหมาะสมและถูกต้อง *               |                       |                         |                       |          |              |
|                                                       | 5                     | 4                       | 3                     | 2        | 1            |
| เนื้อหา/ข้อมูลมี<br>ความเหมาะสม<br>และถูกต้อง         | 0                     | 0                       | 0                     | 0        | 0            |
| ใช้งานง่ายและ<br>สะดวกต่อการเข้า<br>ถึงและค้นหา       | 0                     | 0                       | 0                     | 0        | 0            |
| การ<br>เปลี่ยนแปลง/<br>อัพเดทข้อมูล<br>อย่างต่อเนื่อง | 0                     | 0                       | 0                     | 0        | 0            |
| โครงสร้างและ<br>การจัดการระบบ<br>ของข้อมูล            | 0                     | 0                       | 0                     | 0        | 0            |
| ความเหมาะสม<br>ของการออกแบบ<br>หน้าจอและ<br>กราฟิก    | 0                     | 0                       | 0                     | 0        | 0            |
| ความทันสมัยของ<br>เว็บไซต์                            | 0                     | 0                       | 0                     | 0        | 0            |
| ตอนที่ 3 ข้อเสนอแ                                     | uะ                    |                         |                       |          |              |
| ค่าดอบของคุณ                                          |                       |                         |                       |          |              |
| ส่ง                                                   | _                     |                         | หน้า 1 จ              | าก 1     | ล้างแบบฟอร์ม |

**ภาพที่ 2.110** ตัวอย่างแบบประเมินความพึงพอใจเว็บไซต์คณะวิทยาศาสตร์ฯ ส่วนที่ 2

#### ปัญหา/อุปสรรค แนวทางการแก้ไข

ตารางที่ 2.3 ปัญหา/อุปสรรค แนวทางการแก้ไข

| ปัญหา/อุปสรรค                                 | แนวทางการแก้ไข                             |
|-----------------------------------------------|--------------------------------------------|
| 1. การใช้ภาษา PHP ต่างเวอร์ชัน เกิดจาก        | ติดตั้งโปรแกรม Docker เพื่อช่วยในการจัดการ |
| ข้อจำกัดของโปรแกรม XAMPP ที่ติดตั้งได้        | การประมวลผลเว็บไซต์และระบบสารสนเทศ         |
| เพียง เวอร์ชันเดียวในแต่ละเครื่อง ทำให้เกิดผล | ในสภาพแวดล้อมที่ต่างกัน สามารถตั้งค่า      |
| กระทบกับเว็บไซต์และระบบสารสนเทศอื่นที่        | ให้แต่ละเว็บไซต์และระบบสารสนเทศ แต่ละ      |
| พัฒนาด้วยภาษา PHP ต่างเวอร์ชัน ไม่สามารถ      | ระบบจำเป็นต้องใช้ ได้อย่างยืดหยุ่น และมี   |
| ประมวลผลร่วมกันได้                            | ประสิทธิภาพมากขึ้น                         |
| 2. เครื่องมือและภาษาในการพัฒนาเว็บไซต์ มี     | ศึกษาเพิ่มเติมเกี่ยวกับเครื่องมือและภาษา   |
| การเปลี่ยนแปลงอย่างรวดเร็ว ส่งผลให้รูปแบบ     | ในการพัฒนาเว็บไซต์ ร่วมไปถึงเทคโนโลยี      |
| การเขียนคำสั่ง และการเรียกใช้ฟังก์ชันต่าง ๆ   | ใหม่ ๆ ตลอดเวลา เพื่อนำข้อมูลมาปรับใช้กับ  |
| บางอย่างใช้งานไม่ได้                          | การพัฒนาเว็บไซต์                           |

#### ข้อเสนอแนะ

จากปัญหา/อุปสรรค และแนวทางแก้ไขดังกล่าว ผู้จัดทำคู่มือปฏิบัติงานมีข้อเสนอแนะเพื่อให้ การปฏิบัติงานเกิดประสิทธิภาพ และประสิทธิผลมากยิ่งขึ้น ดังนี้

 ควรแยกปรับปรุงเว็บไซต์ และระบบสารสนเทศ ที่ใช้ PHP เวอร์ชันเก่าให้เป็นเวอร์ชัน ปัจจุบัน เพื่อความมั่นคงปลอดภัยของเว็บไซต์และระบบสารสนเทศ เนื่องจาก PHP เวอร์ชันเก่าที่หมด การสนับสนุนจะไม่ได้รับการอัปเดตด้านความปลอดภัย ทำให้เสี่ยงต่อการถูกโจมตีได้ง่าย

 ควรปรับเปลี่ยนรูปแบบเว็บไซต์ตามการเปลี่ยนแปลงทางเทคโนโลยี ซึ่งจะส่งผลต่อ ประสิทธิภาพ และคุณภาพของเว็บไซต์ ตอบสนองต่อความต้องการของผู้ใช้งาน

# ประวัติผู้เขียน

| ชื่อ-นามสกุล      | นางสาวสุนิษา นิติประพันธ์                                                                                                    |
|-------------------|----------------------------------------------------------------------------------------------------|
| ตำแหน่งปัจจุบัน   | นักวิชาการคอมพิวเตอร์                                                                                                    |
| หน่วยงานที่สังกัด | คณะวิทยาศาสตร์และเทคโนโลยี มหาวิทยาลัยราชภัฏนครศรีธรรมราช                                                                                                    |
| สถานที่ติดต่อ     | คณะวิทยาศาสตร์และเทคโนโลยี มหาวิทยาลัยราชภัฏนครศรีธรรมราช<br>เลขที่ 1 หมู่ที่ 4 ตำบลท่างิ้ว อำเภอเมือง จังหวัดนครศรีธรรมราช<br>รหัสไปรษณีย์ 80280<br>อีเมล sunisa_nit@nstru.ac.th |
| ประวัติการศึกษา   | พ.ศ. 2557 วิทยาศาสตรบัณฑิต สาขาวิชาเทคโนโลยีสารสนเทศ<br>มหาวิทยาลัยราชภัฏนครศรีธรรมราช                                                                                            |
|                   | พ.ศ. 2563 วิทยาศาสตรมหาบัณฑิต สาขาวิชาการจัดการเทคโนโลยีสารสนเทศ<br>มหาวิทยาลัยสงขลานครินทร์                                                                                      |

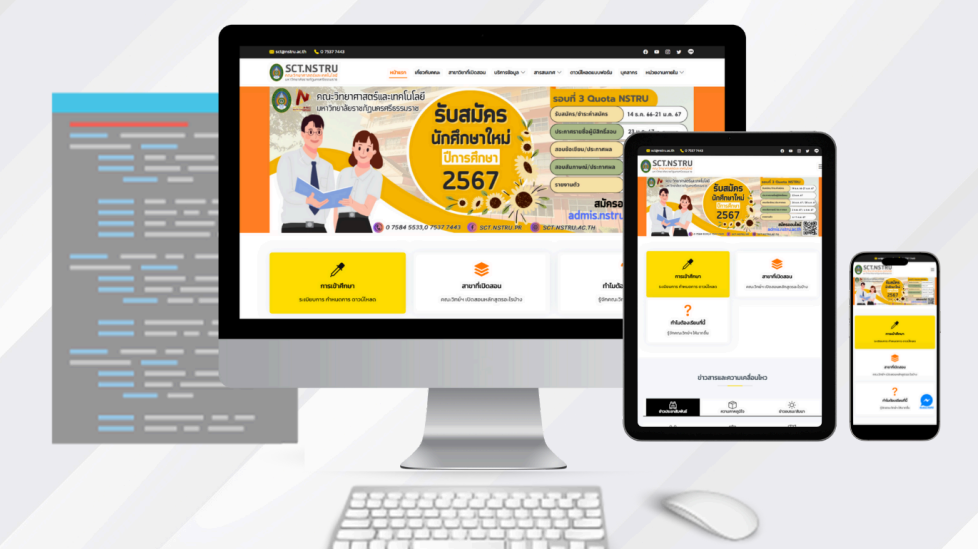

## คู่มือปฏิบัติงานหลัก การพัฒนาเว็บไซต์ คณะวิทยาศาสตร์และเทคโนโลยี

มหาวิทยาลัยราชภัฏนครศรีธรรมราช